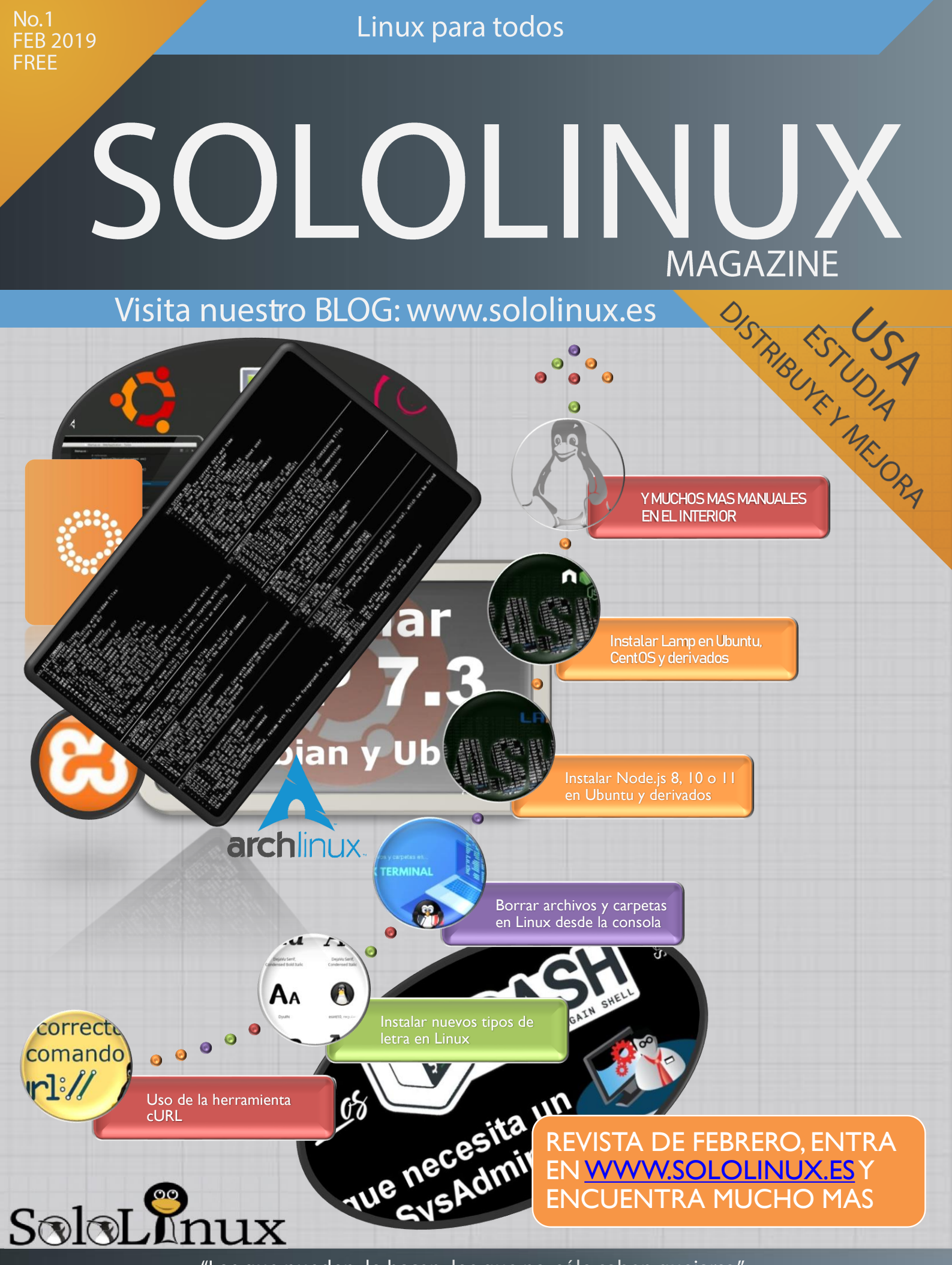

"Los que pueden, lo hacen; los que no, sólo saben quejarse." Linus Torvalds

# SoloLInux

SoloLinux Magazine No. 1 Febrero 2019 81 Paginas

Blog: www.sololinux.es

**Redacción y publicación:** Sergio G. B. <u>Sergio@sololinux.es</u>

Diseño y maquetación: Adrián A. A. <u>adrian@sololinux.es</u>

Publicidad: Quieres aparecer en la revista, escríbenos a <u>adrian@sololinux.es</u>

**Colabora:** Quieres colaborar con algún articulo, mándalo a <u>adrian@sololinux.es</u> Y si gusta será publicado.

Revista de distribución gratuita, comparte conocimientos.

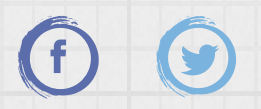

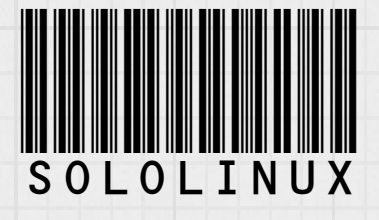

Copyright © 2019 Linux para todos

MANUALES

- 08. Uso de la herramienta cURL
- II. Borrar archivos y carpetas en Linux desde la consola
- 14. Instalar nuevos tipos de letra en Linux
- 18. Configurar las DNS en VestaCP correctamente
- 25. Añadir registros DKIM y SPF a un dominio en VestaCP
- 31. Cyberpanel: El mejor panel de control web gratis
- 36. Instalar PHP 7.3 en Ubuntu, Debian y derivados
- 44. Instalar Opera en Fedora, OpenSuse, CentOS y derivados
- 57. Como instalar Xampp en Linux
- 63. Averiguar el códec de un archivo multimedia con Medialnfo

SCRIPTS

03. Script Bash: Instalar Lamp en Ubuntu, CentOS y derivados 06. Script Bash: Instalar Node.js 8, 10 o 11 en Ubuntu y derivados 66. Los script bash que necesita un SysAdmin

SOFTWARE Y HARDWARE

29. Instalar Visual Studio Code en Ubuntu y derivados 69. Ejecutar Webex en Ubuntu 18.04

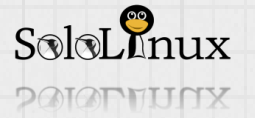

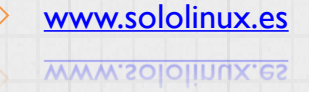

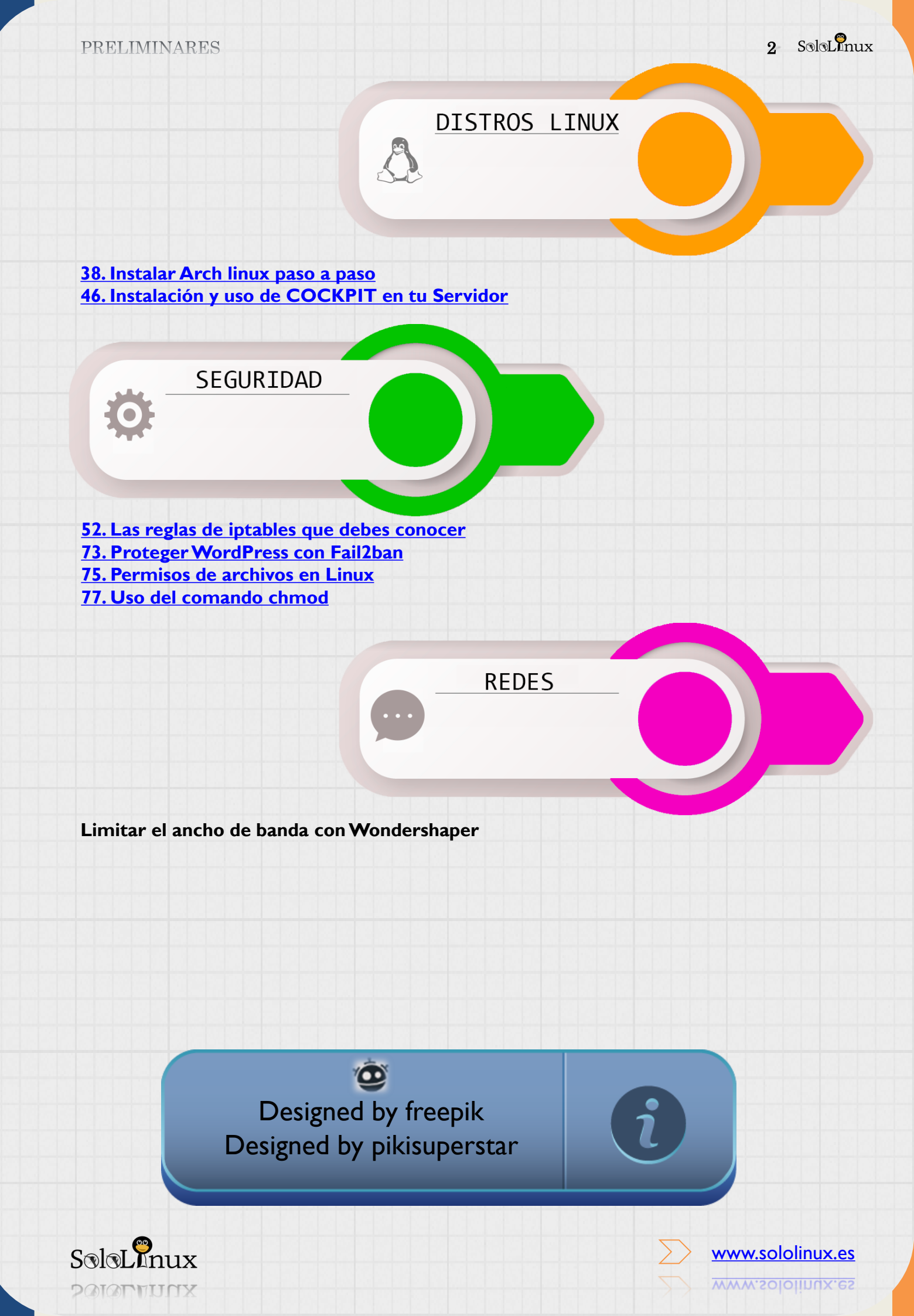

# Script bash: Instalar Lamp en Ubuntu, CentŌS y derivados

<u>Script bash</u>: Instalar <u>Lamp</u> en <u>Ubuntu, Debian</u>, <u>CentOS</u> y derivados.

**LAMP** es uno de los entornos de servidor web más populares, pero tiene un inconveniente para los usuarios más noveles, recordemos que un **server web** completo requiere de muchos <u>comandos</u> hasta lograr un entorno de trabajo que sea estable y veloz.

La solución es LAMP One-Click.

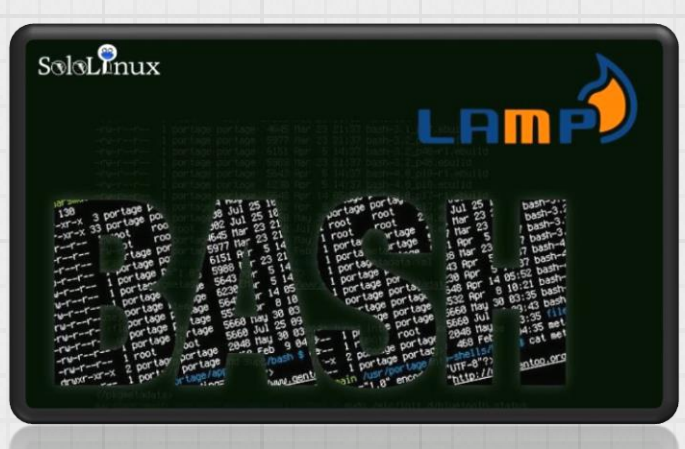

**LAMP One-Click** es un potente <u>script bash</u> que realiza la instalación de **Apache + PHP + MySQL**, **MariaDB** o **Percona Server** de forma prácticamente automática, tan solo requiere que selecciones las versiones a instalar.

Es compatible con las siguientes distribuciones Linux (y sus derivados):

- CentOS-6.x
- CentOS-7.x
- Fedora-29
- Debian-8.x
- Debian-9.x
  Ubuntu-14.x
- Ubuntu-14.x
  Ubuntu-16.x
- Ubuntu-18.x

A día de hoy (1-Febrero-2019), las versiones de las aplicaciones que se instalan, son estas (se actualizan constantemente):

- <u>Apache 2.4</u>, incluyendo los módulos de <u>HTTP2</u>: <u>nghttp2</u>, <u>mod http2</u>.
- Ofrece la opción de instalar los Módulos adicionales de Apache: mod wsgi, mod security, mod jk.
- Bases de datos: MySQL-5.5, MySQL-5.6, MySQL-5.7, MySQL-8.0, MariaDB-5.5, MariaDB-10.0, MariaDB-10.1, MariaDB-10.2, MariaDB-10.3, Percona-Server-5.5, Percona-Server-5.6, Percona-Servidor 5.7, Percona Servidor 8.0.
- Versiones de php: PHP-5.6, PHP-7.0, PHP-7.1, PHP-7.2 y PHP-7.3.
- Módulos adicionales de PHP que permite instalar: Zend OPcache, ionCube Loader, XCache, imagick, gmagick, libsodium, memcached, redis, mongodb, swoole, xdebug.
- Otras aplicaciones que deberías instalar: <u>OpenSSL, ImageMagick, GraphicsMagick, Memcached, phpMyAdmin, Redis, KodExplorer.</u>

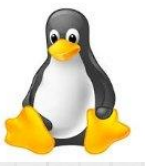

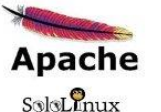

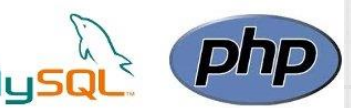

www.sololinux.es

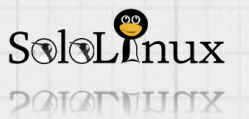

# Instalar LAMP en Ubuntu, CentOS y derivados

**Instalar LAMP en Ubuntu, Debian, CentOS y derivados** es muy sencillo con este <u>script</u>. Tan solo debes seguir los pasos de instalación que te indico, así lo mismo con los de configuración (en imágenes).

Abrimos la consola / terminal (recuerda que si estas en <u>Ubuntu y no eres root</u>, debes agregar "<u>sudo</u>" antes de cada linea de comandos) y comenzamos.

En CentOS, Fedora y derivados:

En Debian, Ubuntu y derivados:

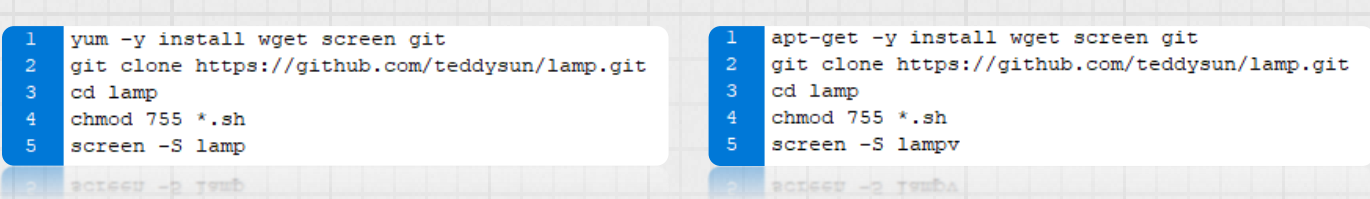

Para comenzar la instalación, independientemente de la <u>distribución linux</u> que estés usando, ejecuta lo siguiente:

./lamp.sh

Arranca la instalación, pero debemos seleccionar las aplicaciones que necesitamos, y sus versiones. Primero nos aparece los datos del server o vps, y nos pregunta si queremos instalar **Apache**. Normalmente seleccionas el "**I**".

| tel(R) Xeon(R) CPU E3-1230 v6 6 2 5000- |
|-----------------------------------------|
| 1230 VO @ 3.30GHZ                       |
|                                         |
| 62.329 MHz                              |
| 2 MB                                    |
| 2 MB                                    |
| ays, 3:50:45                            |
| 08, 0.21, 0.38                          |
| bian GNU/Linux 9                        |
| 6_64 (64 Bit)                           |
| 9.0                                     |
| st.linuxmail.es                         |
| 5.185.42.63                             |
|                                         |
|                                         |

Segundo paso.

Nos dice si queremos instalar algún modulo extra. Si no quieres ninguno escribe el numero "4".

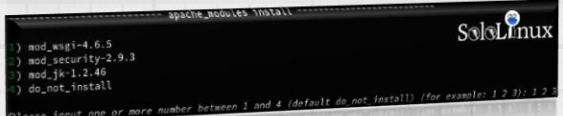

Seleccionamos la versión de <u>MySQL</u>, <u>MariaDB</u> o <u>Percona server</u> que nos interese y pulsamos la tecla "<u>Enter</u>". Seguidamente nos pregunta la ruta, recomiendo encarecidamente que dejes la predeterminada.

| Juli Secting                                       |                        |
|----------------------------------------------------|------------------------|
| 1) mysql-5.5.62                                    | SalaLinux              |
| 2) mysql-5.6.43                                    | USIGHIMA               |
| 3) mysql-5.7.25                                    |                        |
| 4) mysql-8.0.14                                    |                        |
| 5) mariadb-5.5.62                                  |                        |
| 6) mariadb-10.0.37                                 |                        |
| 7) mariadb-10.1.37                                 |                        |
| 8) mariadb-10.2.21                                 |                        |
| 9) mariadb-10.3.12                                 |                        |
| 10) Percona-Server-5.5.62-38.14                    |                        |
| 11) Percona-Server-5.6.43-84.3                     |                        |
| 12) Percona-Server-5.7.24-27                       |                        |
| 13) Percona-Server-8.0.13-4                        |                        |
| 14) do_not_install                                 |                        |
| which mysql you'd select (default mysql-5.7.25): 8 |                        |
| your selection: mariadb-10.2.21                    |                        |
| Januariadb/data, lea                               | ve blank for default): |

También nos consulta si queremos modificar la contraseña, por defecto es la del usuario "**root**", y si necesitamos phpMyAdmin, tu decides.

|              |         |        |            |                   |       | _     |               |
|--------------|---------|--------|------------|-------------------|-------|-------|---------------|
| mariadb      | data lo | ocatio | on: /usr/l | ocal/mariadb/data |       |       |               |
| mariadb      | server  | root   | password   | (default:lamp.sh, | leave | blank | for default): |
| mariadb      | server  | root   | password:  | lamp.sh           |       |       | SoloLinux     |
| indi i diale |         |        |            |                   |       |       |               |

Seleccionamos la **versión PHP** que queremos usar, y añadimos los <u>módulos</u> que nos resulten necesarios.

Al aceptar, nos preguntara si queremos instalar alguna de las aplicaciones opcionales de las que dispone: <u>OpenSSL</u>, <u>ImageMagick</u>, <u>GraphicsMagick</u>, <u>M</u> <u>emcached</u>, <u>phpMyAdmin</u>, <u>Redis</u> y <u>KodExplorer</u>. Instala la que necesites.

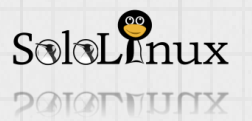

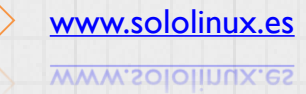

5 SoloLInux

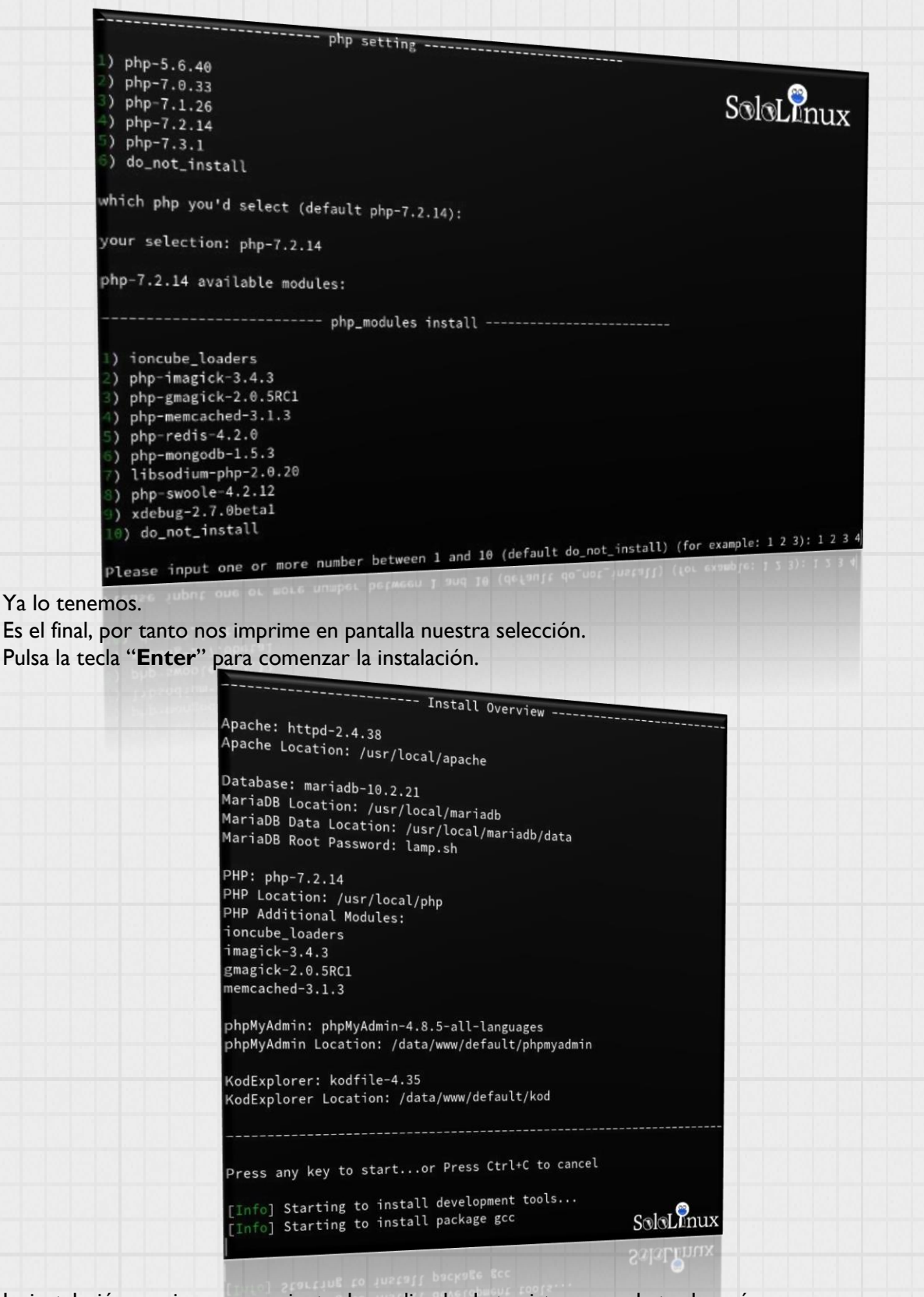

La instalación comienza, se paciente dependiendo de tu sistema puede tardar más o menos.

Espero que te resulte de utilidad este Script Bash.

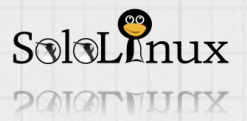

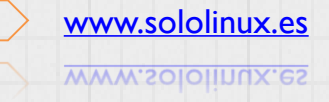

# 6 SoloLinux

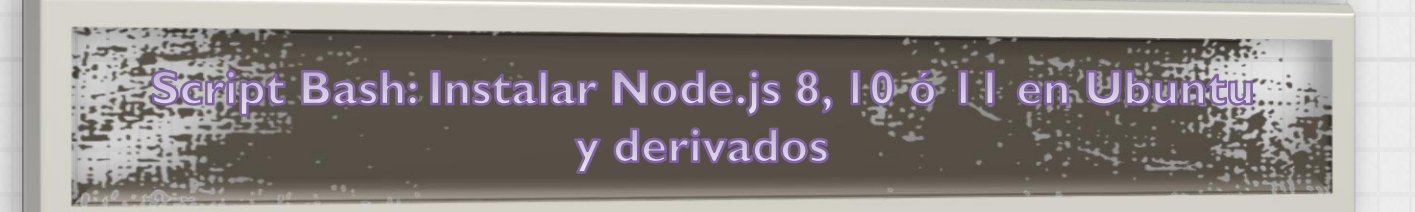

| SoloLinux                                                                                                    |                                                                                                    |                                                                                                    |                                                                                                    |                                                             |
|----------------------------------------------------------------------------------------------------|----------------------------------------------------------------------------------------------------|----------------------------------------------------------------------------------------------------|----------------------------------------------------------------------------------------------------|-------------------------------------------------------------|
|                                                                                                    |                                                                                                    | 23 23137 Bash-<br>23 21 37 bash-<br>5 14137 bash-<br>33 21 37 bash-<br>5 14137 bash-<br>5 14137 bash-<br>5 14137 bash-<br>5 14137 bash-<br>5 14137 bash-<br>1 14137 bash-<br>5 14137 bash-<br>5 14137 bash- | (js                                                                                                    |                                                             |
| 138 3 portage po<br>-xr-x 33 portage po<br>-xr-x 33 portage roo<br>-xr-x ort roo<br>-t-r- ot roo<br>-tage po                                     | 4 100 25 16<br>38 Jul 25 16<br>382 Jul 25 18<br>545 Nar 23 21<br>5977 Nar 23 21<br>514<br>6151 Ar 23 21                                                    | portage portay<br>root root 2<br>root root 2<br>root rtage<br>porta rtage                                                                                                    | Jul 25 1 b<br>nar 23 1<br>1 Apr 23 7<br>1 Apr 23 7<br>18 Nar 23 7                                                                  | ash-3.<br>Jash-3.<br>Jash-3.<br>Jash-4<br>Jash-4<br>Jash-4  |
| verter vortage r<br>verter 1 portage r<br>verter 1 portage<br>verter 1 portage<br>verter 1 portage r<br>verter 2 portage r<br>verter 2 portage r | ; 5988 r 5 14<br>; 5643 r 5 14<br>98 6238 r 14 85<br>98 564 r 14 85<br>308 564 r 8 18<br>1408 5660 nay 38 83<br>1408 5660 nay 38 99<br>1408 5660 nay 25 99 | i portage<br>i portage por<br>i portage porta,<br>ortage portage<br>rtage portage<br>oprtage                                                                                                    | 43 Hpr 5 555<br>30 Apr 14 05:55<br>348 Apr 8 10:2<br>532 Apr 8 10:2<br>5360 Hay 30 83:3<br>5660 Jul 3:<br>5660 Jul 3:<br>548 Nay 4 | 2 bash<br>1 bash<br>15 bash<br>43 bash<br>35 till<br>35 tet |
| rurr-r- i portage<br>-rurr-r- i root<br>-rurr-r- i root<br>-rurr-r- i root<br>druxr-xr-x 2 portage                                               | portage (bosh inveger)                                                                                                    | - 1 p<br>- 1 r<br>- 2 pu. ye portage<br>- 1 portage portage<br>- 1 portage portage<br>- 1 portage nortage                                                                                                    | 468 Fet                                                                                                    | cat.met                                                     |

<u>Script Bash</u>: Instalar <u>Node.js</u> 8, 10 ó 11 en <u>Ubuntu</u>, <u>Debian</u> y derivados.

**Node.js** es un entorno de desarrollo y trabajo en tiempo de ejecución de <u>código abierto</u>, que trabaja en una capa del servidor. Esta basado en <u>ECMAScript</u>. Destacamos que trabaja en asíncrono, y hace uso de una <u>I/O</u> con una <u>arquitectura orientada a eventos</u>, a la que añadimos el beneficio de que está basado en el motor <u>V8</u> de <u>Google</u>.

Fue desarrollado por **<u>Ryan Dahl</u>**, para la creación de aplicaciones en red escalables, por ejemplo <u>servidores</u> <u>web</u>.

Hoy vemos como instalar Node.js en sus versión 8,10 ó 11 mediante un script bash automáticamente.

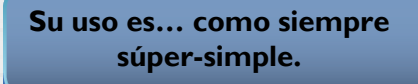

Solo sigue los pasos que te indico.

Instalar Node.js 8,9 6 10 en Ubuntu

Creamos el ejecutable.

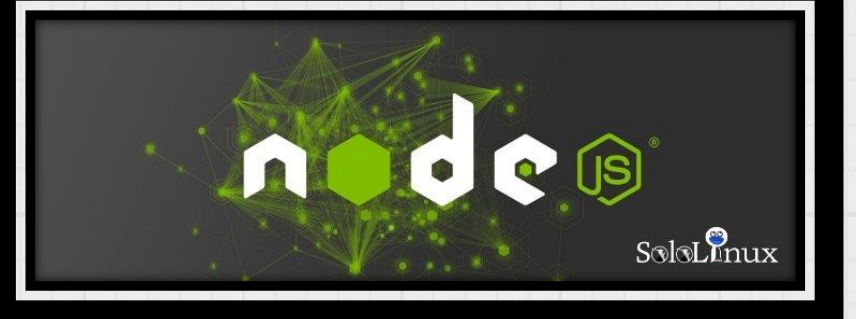

nano install-nodejs.sh

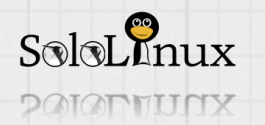

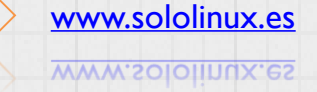

7 SoloLinux

## USA, ESTUDIA, DISTRIBUYE y MEJORA

Copia lo siguiente.

```
#!/bin/bash
     # /install-nodejs.sh
    # Developed by sololinux.es
    # Sergio G.B.
    ŧ
    nodejs.sh() {
       # Show options
        echo -e "
        $(txtblu)
        What version you want to install?
        ${txtrst}
        1) Node.js 8
        2) Node.js 10
        3) Node.js 11
        ";
        # Get value
        read version
21
22
23
24
        # Case
        case $version in
            # Performs the function with the name of the variable passed

    node8;;

           2) node10;;
26
27
28
            3) nodell;;
            *) nodejs.sh;;
        esac
    }
31
32
    node8() {
        curl -sL https://deb.nodesource.com/setup_8.x | sudo -E bash -;
        sudo apt-get install -y nodejs;
        clear;
35
36
    }
    node10() {
       curl -sL https://deb.nodesource.com/setup_10.x | sudo -E bash -;
39
40
        sudo apt-get install -y nodejs;
        clear;
    }
43
44
    nodell() {
        curl -sL https://deb.nodesource.com/setup_ll.x | sudo -E bash -;
        sudo apt-get install -y nodejs;
        clear;
 Guarda el archivo y cierra el editor.
                               nodesource.com/setup_ll.x | sudo -E bash -;
 Ahora le damos permisos.
 1 chmod 755 install-nodejs.sh
```

Y ejecutamos cualquiera de los dos comandos siguientes:

1 ./install-nodejs.sh

bash install-nodejs.sh

Espero te resulte útil este script bash.

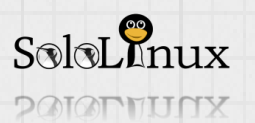

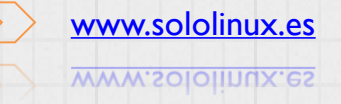

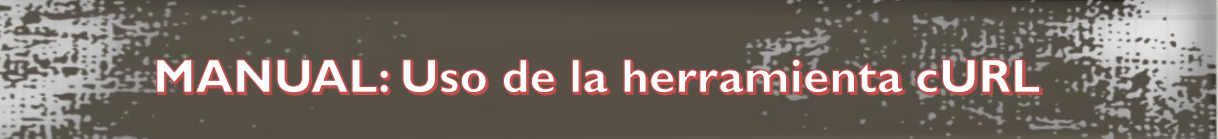

Uso correcto del comando curl:///

Visita su github.

Uso de la <u>herramienta cURL</u>. Hoy hablaremos de la herramienta <u>cURL</u>, es necesario que la conozcas, pues resulta de mucha utilidad si lo que quieres es descargar o transferir datos a un servidor.

La <u>herramienta cURL</u> tiene una particularidad que la distingue de otras, no requiere de la interacción de un usuario para su correcto funcionamiento. <u>Daniel Stenberg</u> fue el desarrollador del proyecto cURL (lo creo como un bot que actualizaba las tasas de cambio de monedas), actualmente su comunidad es grande, pero Daniel sigue siendo el principal baluarte sobre el que se basa el continuo desarrollo de la herramienta.

Uno de sus puntos fuertes es la multitud de protocolos que admite, son los siguientes: DICT, FILE, FTP, FTPS, GOPHER, HTTP, HTTPS, IMAP, IMAPS, LDAP, LDAPS, POP3, POP3S, RTMP, RTSP, SCP, SFTP, SMB, SMBS, SMTP, SMTPS, TELNET y TFTP. Además admite los certificados SSL, HTTP POST, HTTP PUT, y permite la carga por FTP, por HTTP basada en formularios, proxies, HTTP/2, cookies, etc... Estamos ante una de las herramientas más usadas por los desarrolladores, lo que no le resta robustez y seguridad.

En este articulo veremos las formas de uso más comunes (con ejemplos), seguro que alguna te resultara útil en el desarrollo de tu aplicación.

# Uso de la herramienta cURL

Dependiendo de la versión de tu distribución linux, tal vez no este instalada por defecto.

Debian, Ubuntu y derivados:

# 1 apt-get install curl

CentOS derivados:

1 yum install curl

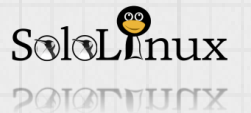

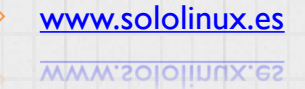

二 回 🗵

9 SoloLinux

USA, ESTUDIA, DISTRIBUYE y MEJORA

二 🗈 🗷

Puedes comprobar la versión cURL instalada, con:

### 1 curl --version

Ejemplo...

## [root@host ~]# curl -version

curl 7.29.0 (x86\_64-redhat-linux-gnu) libcurl/7.29.0 NSS/3.36 zlib/1.2.7 libidn/1.28 libssh2/1.4.3 Protocols: dict file ftp ftps gopher http https imap imaps ldap ldaps pop3 pop3s rtsp scp sftp smtp smtps telnet tftp

Features: AsynchDNS GSS-Negotiate IDN IPv6 Largefile NTLM NTLM\_WB SSL libz unix-sockets

### Descargar un archivo:

La descarga de un archivo nos ofrece dos opciones...

- O Guarda el archivo en la carpeta actual y con su nombre original.
- o Permite indicar la carpeta donde se guardara el archivo, y modificar el nombre de la descarga.

| 0         |  |
|-----------|--|
| 1 curl -0 |  |
| Ejemplo   |  |

# 1 curl -o

0

Ejemplo...

curl -o nuevo-nombre-de-archivo.tar.gz http://domain.com/archivo.tar.gz

# Descargar varios archivos a la vez:

Simplemente añadiendo url's a continuación de la opción, puedes descargar varios archivos a la vez.

### 1 curl -0 "URL" -0 "URL" -0 "URL"

### ejemplo...

curl -O http://domain.com/readme.html -O http://domain.com/creditos.txt

### Descargar varios archivos a la vez desde una lista de url's:

Si hacemos uso de la herramienta **cURL** junto con el comando "<u>xargs</u>", nos permitirá descargar las direcciones <u>url</u> de un listado, por ejemplo "**archivos-a-descargar.txt**".

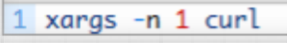

ejemplo...

xargs -n 1 curl -O < archivos-a-descargar.txt

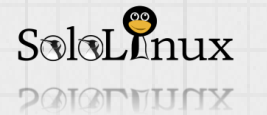

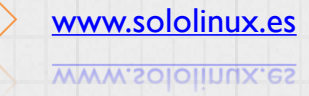

| USA. | ESTUDIA. | DISTRIBUYE | v MEJORA |
|------|----------|------------|----------|
|      |          |            |          |

# Limitar la velocidad de descarga:

En el ejemplo limitaremos la tasa a 500Kb/s.

# 1 curl --limit-rate

### Ejemplo...

curl -limit-rate 500K http://domain.com/archivo.tar.gz -O

# **Consultar encabezados HTTP:**

Hacer una consulta sobre los encabezados HTTP, nos aportara información detallada sobre como de procesa nuestra solicitud. Muy útil a nivel de seguridad.

# 1 curl -I

ejemplo...

curl -I dirección-web

| <pre>[root@host ~]# curl -I www.adminserver.</pre> | es |
|----------------------------------------------------|----|
| Server: nginx                                      | ЛX |
| Date: Mon, 04 Feb 2019 11:16:32 GMT                | Ē  |
| Content-Type: text/html                            | Ę  |
| Content-Length: 178                                | C  |
| Connection: keep-alive                             | P  |
| Location: https://adminserver.es/                  | S  |

# Descargar archivos por **FTP**:

Donde "**username:password**" debes ingresar tu usuario y la <u>password</u>, si el FTP admite usuarios anónimos... simplemente lo omites.

1 curl -u username:password -0 ftp://server-ftp/archivo.tar.gz

# Cargar archivos por **FTP**:

Donde "**username:password**" debes ingresar tu usuario y la **password**, si el FTP admite usuarios anónimos... simplemente lo omites.

1 curl -u username:password -T archivo.tar.gz ftp://server-ftp

# Modificar el agente de usuario:

El agente de usuario indica con que <u>navegador web</u> se conecta un cliente.

1 curl -I http://localhost-o-URL --user-agent "Hola soy un agente de usuario"

Visualizar las <u>cookies</u> que se descargan al visitar un sitio web: Generamos el archivo "cookies.txt" y lo visualizaremos con el comando "<u>cat</u>".

1 curl -I http://localhost-o-URL --user-agent "Hola soy un agente de usuario"

Ahora...

1 cat cookies.txt

Estos <u>comandos</u> que acabamos de ver, son los más usados por la **herramienta cURL**, puedes ampliar información visitando su <u>documentación oficial</u>.

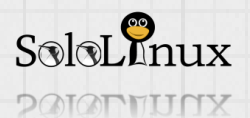

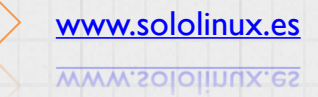

|二 自 🗷

〒 自 🗷

三面冈

二 自 🗵

〒 自 🗷

LINUX TERMINAL

SoloLinux

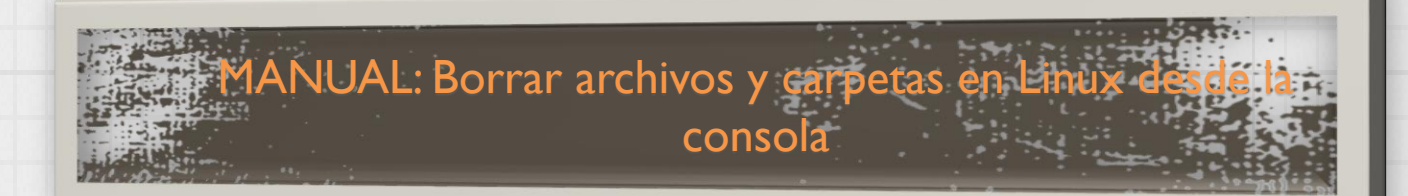

# Borrar archivos y carpetas en <u>Linux</u> desde la <u>consola / terminal</u>.

Una de las formulas más populares de borrar archivos y carpetas de tu <u>distribución Linux</u>, es desde la <u>consola</u> (también conocida como <u>terminal</u>).

También es la más segura.

Existen diversas opciones para borrar archivos y carpetas, en este articulo de hoy nos centraremos en las dos más conocidas, funcionales y seguras (según mi opinión). Veremos:

- Comando "<u>rm</u>".
- Herramienta "<u>Trash-cli</u>".

Comenzamos...

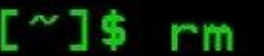

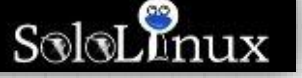

# Borrar archivos y carpetas en Linux Uso del comando "rm".

El comando "**rm**", es sencillamente el mejor si no quieres dejar rastro de nada.

Sabemos que no hay nada imposible, aun así te digo que es complicado recuperar un archivo que fue removido con este comando. Lo vemos:

| Borrar un único archivo o una carpeta que este vacía.                                                                                                    | rm archivo-o-carpeta    |
|----------------------------------------------------------------------------------------------------|-------------------------|
| <b>Borrar todos los archivos</b> y<br>subdirectorios contenidos en una<br>carpeta (comúnmente se conocen<br>como carpetas, pero realmente su<br>denominación es "directorios"). | rm -R carpeta           |
| Ya comentamos anteriormente que el<br>comando " <b>rm</b> " es brutal, si quieres<br>que te consulte si estas seguro de<br>borrar (una interrupción), sería de<br>esta forma:   | rm -i archivo-o-carpeta |

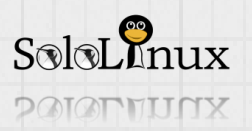

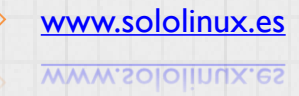

La opción anterior te preguntara en el borrado de cada archivo, si se hace tedioso... puedes indicar que te consulte por lotes de tres archivos.

Borrar solo los archivos (todos) de una carpeta, que tengan una extensión en particular. Por ejemplo todos los "txt". rm -l archivo-o-carpeta

rm -R /carpeta/\*.txt

# Trash-eli

# **Command Line Trashcan For Linux**

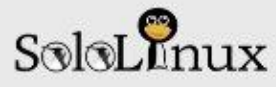

# Instalación y uso de Trash-cli

La herramienta **Trash-cli** es muy interesante, pues aporta una papelera (<u>de reciclaje</u>) desde la linea de <u>comandos</u>. Para que me entiendas... no elimina directamente el archivo, lo envía primero a una papelera.

Normalmente no viene instalada por defecto en casi ninguna distribución Linux, así que la instalamos.

| Debian, Ubuntu, Linux Mint y<br>derivados | sudo apt-get install trash-cli |
|-------------------------------------------|--------------------------------|
| CentOS, Fedora y derivados                | sudo yum install trash-cli     |
| Arch Linux y derivados                    | sudo pacman -S trash-cli       |
| Suse, OpenSuse y derivados                | sudo zypper -i trash-cli       |

Una vez instalado, su uso es tan simple como ejecutar el comando...

trash

Por ejemplo...

••

trash archivo-o-carpeta

OJO!!!!!!!!, al usar "**trash**" para eliminar una carpeta, si que se envía a la papelera todo el contenido de la misma.

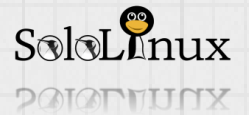

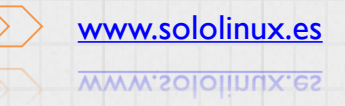

| 13 SoloLInux                                                                                                  | USA, ESTUDIA, DISTRIBUYE y MEJORA                                                         |
|----------------------------------------------------------------------------------------------------|-------------------------------------------------------------------------------------------|
| Listar el contenido de la papelera.<br>Pues muy fácil                                                         |                                                                                           |
| trash-list                                                                                                    |                                                                                           |
| Restaurar archivos de la papelera.                                                                            |                                                                                           |
| trash-restore                                                                                                 |                                                                                           |
| Si quieres seleccionar los archivos a restaurar, ejec                                                         | cuta lo siguiente:                                                                        |
| restore-trash                                                                                                 |                                                                                           |
| Vaciar todo el contenido de la papelera.                                                                      |                                                                                           |
| trash-empty                                                                                                   | ]                                                                                         |
| <b>Vaciar el contenido de la papelera que lleva</b><br>Por ejemplo eliminamos los archivos contenido<br>días. | <b>n más de los días definidos.</b><br>s en la papelera que fueron enviados hace más de 5 |
| trash-empty 5                                                                                                 |                                                                                           |
|                                                                                                    |                                                                                           |
| Espero te resulte practico este articulo:                                                                     |                                                                                           |
| Compártelo.                                                                                                   |                                                                                           |
|                                                                                                    |                                                                                           |
|                                                                                                    |                                                                                           |
|                                                                                                    |                                                                                           |
|                                                                                                    |                                                                                           |
|                                                                                                    |                                                                                           |
|                                                                                                    |                                                                                           |
|                                                                                                    |                                                                                           |
|                                                                                                    |                                                                                           |

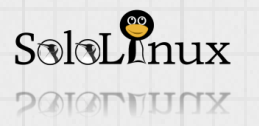

>

# 14 SoloLInux

# Instalar nuevos tipos de letra en Linux

Instalar nuevos <u>tipos de letra</u> en <u>Linux</u> (más conocidas como fuentes).

Hasta la segunda mitad de la década de los 90, los usuarios de las <u>distribuciones desktop</u> con <u>GUI</u> que querían instalar nuevas fuentes, sufrían un autentico quebradero de cabeza.

Por fortuna todo cambio en 1996, en ese año se puso en marcha el proyecto "**Core fonts for the Web**", que liderado por <u>Microsoft</u> pretendía estandarizar un conjunto de **tipos de letra** para su uso en la web.

El proyecto se dio por finalizado en 2002, ademas con gran éxito y aceptación por parte de la mayoría de los desarrolladores y contribuyentes de <u>sistemas</u> <u>operativos</u> y aplicaciones.

Es evidente que gran parte de la culpa del éxito fue debido a que se permitía su redistribución siempre que se mantuviese el nombre y formato del fichero original y no fueran usadas comercialmente. Lo importante para Linux, es que a raíz del proyecto **"Core fonts for the Web"** se replanteo la implantación de las mismas en la practica totalidad de <u>distros Linux</u>, todo ello condujo a rediseñar un nuevo sistema desde donde se tomarían los diferentes tipos de letra, presentes y futuras.

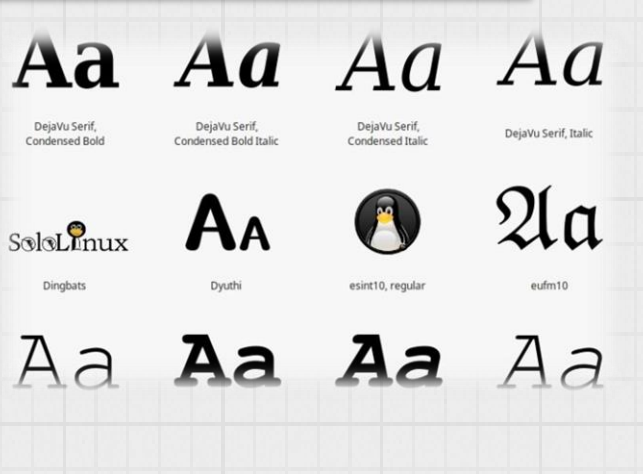

Hoy en día es muy sencillo, de hecho puede resultar tan simple como copiar y

pegar.

Vemos como y donde instalar nuevos tipos de letra (si prefieres las llamas fuentes), en nuestro linux. Estas instrucciones son validas para la gran mayoría de **distribuciones linux** que siguen el standard.

| a 🔶 🔶 🏠 👘 🏟                | r/share/fonts/truetype/      | 0                             |                                |                                    |                                  |                                             |                                        |
|----------------------------|------------------------------|-------------------------------|--------------------------------|------------------------------------|----------------------------------|---------------------------------------------|----------------------------------------|
| SPOSITIVOS                 | lxt                          | Aa                            | Aa                             | Aa                                 | Aa                               | Aa                                          | Aa                                     |
| Volumen de 15 C            | fonts-config-<br>timestamp   | andaiemo.tf                   | ariai ttf                      | arialbd.tf                         | arialbi.ttf                      | arisli.ttf                                  | aribik tti                             |
|                            | Aa                           | Aa                            | Aa                             | Aa                                 | Aa                               | Aa                                          | Aa                                     |
| Papelera Documentos        | Cantarel-Bold off            | Cantarel-<br>BoldOblique.olf  | Cantarel-<br>Oblique.ot/       | Cantarel-<br>Regular.otf           | Carlito-Bold Itf                 | Carlito-<br>Bolditalic ttf                  | Carlito-Italic ttf                     |
| Música<br>Imágenes         | Aa                           | Aa                            | Aa                             | Aa                                 | Aa                               | Aa                                          | Aa                                     |
| Descargas                  | Cartito-Regular.ttf          | comic.ttf                     | comicbd III                    | cour.llf                           | turbd IIf                        | courbilt.f                                  | couri.llf                              |
| EDES<br>🔮 Euscar en la rec | Aa                           | Aa                            | Aa                             | Aa                                 | Aa                               | Aa                                          | Aa                                     |
|                            | Ceja∀uSans.ttf               | DejaVuSans-<br>Bold ttf       | DejaVuSans-<br>BoldObi que,tif | DejaVuSansCon<br>densed.ttf        | DejeVuSensCon<br>densed-Bold.tif | DejaVuSansCon<br>densed-<br>BoldCblique.ttf | DejaVuSansCon<br>densed<br>Oblique ttf |
|                            | Aa                           | Aa                            | Aa                             | Aa                                 | Aa                               | Aa                                          | Aa                                     |
|                            | DejaVuSans-<br>OkraLight.ttf | Deja∀uSanstvion<br>o.ttf      | DejaVuSansMon<br>o-Bold.t.f    | DejaVuSansMon<br>p-BoldOblique.ttf | DejaVuSansMon<br>c-Oblique ttf   | DejaVuSans-<br>Oblique.ttf                  | DejaVuSerif.ttf                        |
|                            | Aa                           | Aa                            | Aa                             | Aa                                 | Aa                               | Aa                                          | Aa                                     |
| SoloLInux                  | DejaVuSerif-<br>Bold ttf     | DejaVuSeril-<br>Bolditaic ttf | DejaVuSeri/Cond<br>ensed tf    | DejaVuSeri/Cond<br>ensed-Bold tf   | DejaVuSerifCond<br>ensed-        | DejaVuSeri/Cond<br>ensed-Itaic tf           | DejaVuSeril-<br>talic tt               |

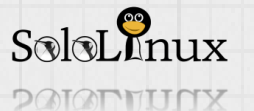

# Instalar nuevos tipos de letra en Linux (fuentes)

Instalar nuevas fuentes es algo sencillo, tan solo debes tener en cuenta un concepto, si las quieres para todos los usuarios (incluido el <u>root</u>), o por el contrario para un usuario especifico (es la opción correcta si eres el único usuario).

Lo primero que debemos saber es **donde están los archivos de las fuentes**, la localización es diferente según la formula que elijas.

# I. Si es para todos los usuarios.

/usr/share/fonts/

2. Si es para un usuario exclusivo.

/home/tu-usuario/.fonts/

**I.I –** En la primera opción, la de todos los usuarios, y dependiendo de tu distribución normalmente te encontraras un mínimo de tres carpetas, las cuales contienen tipos de letra diferentes, las vemos.

- /usr/share/fonts/opentype <u>Fuentes opentype</u> con extensión "otf".
- /usr/share/fonts/truetype <u>Fuentes TrueType</u> con extensión "ttf".
- /usr/share/fonts/truetype1 <u>Fuentes TrueType</u> con extensión "ttf".

Ahora... pongamos el ejemplo que descargamos la fuente "**arial.ttf**', si estas en la sesión de root (no recomendable) tan solo tienes que copiar el "**ttf**' y pegarlo en "*lusr/share/fonts/truetype*".

En el caso que estés en la sesión de tu usuario, ejecutas lo siguiente:

sudo mv ~/Downloads/arial.ttf /usr/share/fonts/truetype/

Si has descargado varias fuentes lo haces así:

sudo mv ~/Downloads/\*.ttf /usr/share/fonts/truetype/

Como punto final recargas las fuentes.

sudo fc-cache -fv

Ya las tienes disponibles para todos los usuarios del sistema.

| Berver.es                                                           |   | Sololinux.es<br>Adminserver.es                                        |   | Sololinux.es<br>Adminserver.e<br>s                                                                         |
|---------------------------------------------------------------------|---|-----------------------------------------------------------------------|---|----------------------------------------------------------------------------------------------------|
| Doils<br>Impallan Type (7 styles)<br>Sololinux.es<br>Adminserver.es | 0 | Fjalla One<br>Bookin Type (1 style)<br>Sololinux.es<br>Adminserver.es | 0 | Poppins<br>Indian Type Foundry (5 styles)<br>Cust. + Repul. + 40ps -<br>Sololinux.es<br>Adminserver.e<br>S |
|                                                                     | 0 | Catamaran<br>Pria Ravichandran (9 styles)                             | 0 | Hind Indian Type Foundry (5 styles)                                                                        |
|                                                                     |   | Sololinux.es                                                          |   | Sololinux.es<br>Adminser                                                                                   |

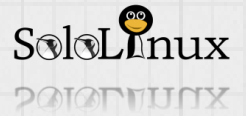

16 SoloLInux

**2.1 –** La segunda opción, la de un usuario en exclusividad es aun más sencilla. Tan solo debes pegar las fuentes descargadas en la carpeta "/**home/tu-usuario/.fonts/**". Si quieres hacer la misma operación desde la consola, ejecuta lo que te indico a continuación.

| mv ~/Down | loads/arial.ttf | ~/.fonts |
|-----------|-----------------|----------|
|-----------|-----------------|----------|

Si son varias fuentes...

mv ~/Downloads/\*.ttf ~/.fonts

Recargas las fuentes.

sudo fc-cache -fv

Ya las tienes disponibles para el usuario seleccionado.

Instalar los tipos de letra de Microsoft Ejecuta dependiendo de tu distribución. Debian, Ubuntu, Linux Mint y derivados:

sudo apt-get install ttf-mscorefonts-installer

# Redhat, Fedora, Centos, SUSE, y todas las que usen paquetes "rpm":

Nos aseguramos de que tenemos instaladas todas las dependencias instaladas (en caso de que seas usuario de **OpenSuse** o **Fedora**, sustituyes **yum** por **zypper** o **dnf**).

yum install curl cabextract xorg-x11-font-utils fontconfig

Instalamos.

rpm -i https://downloads.sourceforge.net/project/mscorefonts2/rpms/msttcore-fonts-installer-2.6-I.noarch.rpm

Concluimos recargando las fuentes.

sudo fc-cache -fv

Ya las tienes disponibles.

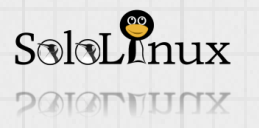

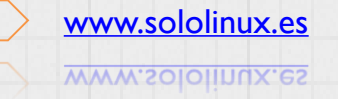

# 17 SoloLInux

# Instalar las fuentes de Google

Hace tiempo que **Google** crea y mantiene <u>una base de datos de tipos de letra tremenda</u>, altamente recomendable si eres diseñador.

Vemos dos opciones de instalación, en la primera descargamos e instalamos todas sus fuentes, en la segunda instalaremos una aplicación externa que manejara dichas fuentes.

## Primera opción

Personalmente me quedo con la primera opción aunque se toma más tiempo para instalarlas todas, ademas recuerdo que hace ya un par de años realizamos <u>un articulo al respecto que aun es</u> <u>funcional</u>.

| Primero nos aseguramos que tenemos instalada<br>la librería " <u>fontconfig</u> ". | a sudo apt-get install fontconfig                    |
|------------------------------------------------------------------------------------|------------------------------------------------------|
| Seguidamente creamos la carpeta de las fuentes                                     | s 🛑 mkdir ~/.fonts                                   |
| (si es que no la tenemos).                                                         | 1 번째 박정희 및 김 번 정희 백 개 김 의명 전 관광 권 명령 전               |
| Las descargamos y descomprimimos.                                                  | cd ~/.fonts && wget                                  |
|                                                                                    | https://github.com/google/fonts/archive/mast         |
|                                                                                    | er.zip && unzip master.zip                           |
| Recargamos los tipos de letra                                                      | sudo fc-cache -fv                                    |
| 볋걙뱮걙퀑왪걙븮븮븮븮슻놰걙븮븮븮                                                                  | -                                                    |
|                                                                                    |                                                      |
| Ya las tienes disponibles.                                                         | Cambay Many years later, as he faced the Custom text |
| 고 꽃 옷 안 옷 것 것 것 것 것 것 것 것 것 것 것 것 것 것                                              | Cambo<br>Candal firing squad, Colonel Aureliano      |
| Segunda opción                                                                     | Cantara One Buendia was to remember that dista Adams |
| En la segunda opción instalaremos la                                               | capriole afternoon when his father took him          |
| aplicación " <mark>TypeCatcher</mark> ", esta                                      | Carree<br>Carrois Gothic to discover ice.            |
| herramienta te permite buscar, navegar y                                           | Carrols Gothic<br>Carter One                         |
| descargar las fuentes web de Google,                                               | Cadarville Curs                                      |
| ademas permite previsualizar las fuentes                                           |                                                      |
| colo os valida para Dobian I huntu v                                               |                                                      |
| derivados                                                                          |                                                      |
|                                                                                    |                                                      |
|                                                                                    |                                                      |

Para instalarlo debes ejecutar lo siguiente: 💻

sudo apt-get install typecatcher

Si quieres disponer siempre de la ultima versión, agrega el PPA.

sudo add-apt-repository ppa:andrewsomething/typecatcher

sudo apt-get update && sudo apt-get install

Como punto final del articulo, unos enlaces a dos sitios web con miles de fuentes gratuitas.

- Dafont
- <u>I00Ifreefonts</u>

Si te gusto el articulo, compártelo.

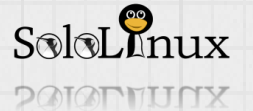

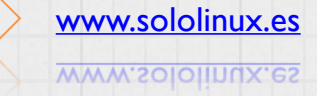

# Configurar las DNS en VestaCP correctamente

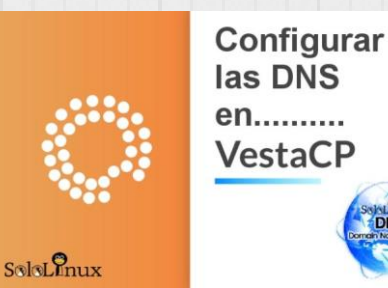

Configurar las **DNS** en **VestaCP** correctamente con imagenes. A raíz de una duda de un lector de "<u>sololinux.es</u>", pude comprobar que apenas existen tutoriales sobre **como configurar tu propio servidor de DNS en VestaCP**. Prácticamente la totalidad de información existente es sobre como configurar las <u>dns</u> en tu registrador, de manera que apunte a <u>VestaCP</u>.

# Y yo me pregunto para que?...

Como siempre, prefiero tener bajo mi control absolutamente todo, el <u>servidor de DNS</u> también. Así que hoy vemos como configurarlo.

Antes de comenzar, un pequeño inciso. Si usas <u>VestaCP</u>, tal vez te interese integrar un <u>administrador</u> <u>de archivos</u> totalmente gratuito, si es afirmativo, <u>revisa este articulo</u>. Bien comenzamos...

# Configurar las DNS en VestaCP

Este tutorial lo basaremos en pequeñas indicaciones, en las cuales incluiremos imágenes de demostración.

Evidentemente, lo primero que haremos es dirigirnos a la pestaña "**WEB**" y agregar el que nos interese.

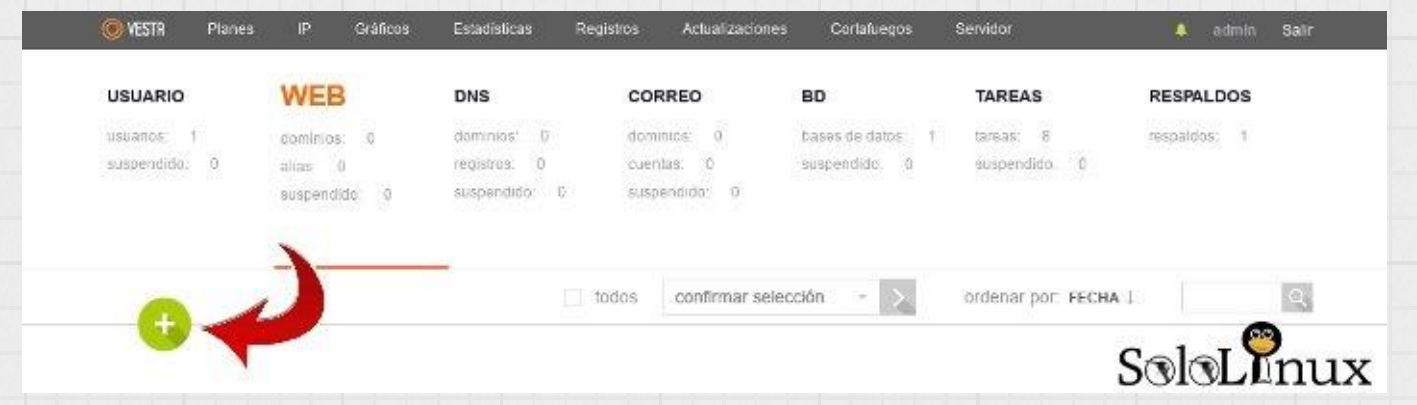

Introduces tu dominio y marcas la casilla de "soportar DNS". Haces clic en "opciones avanzadas".

|             | VESTR Planes                           | IP Gráficos                                            | Estadisticas Re                                    | gistros Actualizaciones                            | s Cortafuegos                           | Servidor                             | 🌲 admin Salir            |                  |
|-------------|----------------------------------------|--------------------------------------------------------|----------------------------------------------------|----------------------------------------------------|-----------------------------------------|--------------------------------------|--------------------------|------------------|
|             | USUARIO<br>usuarios 1<br>suspendido: 0 | WEB<br>dominios 0<br>allas: 0<br>suspendido: 0         | DNS<br>dominics 0<br>registros: 0<br>suspendido: 0 | CORREO<br>dominios 0<br>cuentas; 0<br>suspondido 0 | BD<br>bases de datos 1<br>suspendido; 0 | TAREAS<br>lareas: 8<br>suspendido: 0 | RESPALDOS<br>respaldes 1 |                  |
|             |                                        | AÑADIENDO DOMINI                                       | DWEB                                               |                                                    |                                         |                                      |                          |                  |
|             | 6                                      | Dominio                                                |                                                    |                                                    |                                         |                                      |                          |                  |
|             | C                                      | Dirección IP<br>185.185.42.6                           | 33 *                                               |                                                    |                                         |                                      |                          |                  |
|             |                                        | <ul> <li>Soportar DNS</li> <li>Soportar Cor</li> </ul> | reo                                                |                                                    |                                         |                                      |                          |                  |
|             |                                        | OPCIONES AVANZA                                        | IDAS                                               |                                                    |                                         | S                                    | oloLenux                 |                  |
|             |                                        |                                                        |                                                    |                                                    |                                         |                                      | 27                       | www.sololinux.es |
| SoloLinux — |                                        |                                                        |                                                    |                                                    |                                         |                                      | 5                        | www.sololinux.es |

# 19 SoloLInux

En opciones avanzadas te recomiendo que actives el soporte <u>SSL</u> y <u>Let's encrypt</u>. El directorio local déjalo como está.

| VESTR Planes | IP Gráficos      | Estadisticas        | Registros Actualiza                         | ciones Cortafuegos     | Servidor  | 🌲 admin Salir |
|--------------|------------------|---------------------|---------------------------------------------|------------------------|-----------|---------------|
| USUARIO      | WEB              | DNS                 | CORREO                                      | BD                     | TAREAS    | RESPALDOS     |
|              | AÑADIENDO DOMINI | OWEB                |                                             |                        |           |               |
|              | OPCIONES AVANZA  | DAS                 |                                             |                        |           |               |
|              | Alias            |                     |                                             |                        |           |               |
|              | www.linuxm       | ail.es              |                                             |                        |           |               |
|              |                  |                     |                                             |                        |           |               |
|              |                  |                     |                                             |                        | 6         |               |
|              |                  |                     |                                             |                        |           |               |
| a            | Soportar Pro     | xy                  |                                             |                        |           |               |
| C.           | Extension        | es Proxy            |                                             |                        |           |               |
|              | jpeg, j<br>webp, | voff, txt, csv, i   | np, ico, svg, ur, u<br>rtf, doc, docx, xls, | xlsx, ppt, pptx, c     | odf, odp, |               |
|              | ods, o           | dt, pdf, psd, ai    | , eot, eps, ps, zip                         | , tar, tgz, gz, rar, ł | oz2, 7z,  |               |
|              |                  |                     |                                             |                        |           |               |
| 6            | Soportar SSL     | 2                   |                                             |                        |           |               |
| Cr           | 🗷 Sopor          | tar Lets Encrypt    |                                             |                        |           |               |
|              | Tu certifica     | ido será emitido au | itomát camente en 5 n                       | iinutos                |           |               |
|              | Directorio       | local del SSL       |                                             |                        |           |               |
|              | public_          | html                |                                             |                        |           |               |
|              | Cartificad       | 122.0               |                                             |                        |           | Color         |
|              | Gerandau         | 0.000               |                                             |                        |           | Solorinn      |

Deberás esperar cinco minutos para que se generen las claves del certificado, si tienes prisa puedes modificar el tiempo de demora en **tareas cron**.

| OVESTR Planes IP | Gráficos Estadisticas                                        | s Registros Actualiza                                        | aciones Cortafuegos              | Servidor | admin S       | alir             |
|------------------|--------------------------------------------------------------|--------------------------------------------------------------|----------------------------------|----------|---------------|------------------|
| USUARIO WEE      | B DNS                                                        | CORREO                                                       | BD                               | TAREAS   | RESPALDOS     |                  |
| EDITAN           |                                                              | os cambios han sido gua                                      | rdados exitosamente.             |          |               |                  |
|                  | Directorio local del SS                                      | L                                                            |                                  |          |               |                  |
|                  | public_html                                                  | *                                                            |                                  |          |               |                  |
|                  | Cartificando SSI                                             |                                                              |                                  |          |               |                  |
|                  | DEON OF DE                                                   |                                                              |                                  |          |               |                  |
|                  | MIIGYzCCBUug<br>A0GCSqGSlb3D<br>MEoxCzAJBgN\                 | HFICATE<br>AwiBAgISA3K1w9F<br>QEBCwUA<br>VBAYTAIVTMRYwFA     | wzoC5ELWj0NuA<br>NYDVQQKEw1MZ    | 1uCOM    | $\sim$        |                  |
|                  | Clave SSL                                                    |                                                              |                                  |          | ~             |                  |
|                  | BEGIN RSA<br>MIIJKAIBAAKCA<br>KSViwo1lhZTtsd<br>BFUPOIDeXXgA | PRIVATE KEY<br>AgEAmwsg2JZp7Xjr<br>IfOnz<br>AX/APTbKM7IrKbeV | 1vuO2KbHWl5rM\<br>0rVc8AnDIU4+yx |          | $\rightarrow$ |                  |
|                  | Autoridad de Certifica                                       | ción del SSL / Intermedia                                    | rio (opcional)                   |          |               |                  |
|                  | BEGIN CERT<br>MIIEkjCCA3qgA<br>qhkiG9w0BAQsI<br>MSQwIgYDVQQ  | TIFICATE<br>wIBAgIQCgFBQgAA<br>FADA/<br>XKExtEaWdpdGFsIF     | AVOFc2oLheynC<br>NpZ25hdHVyZSE   | DANBgk   | $\rightarrow$ |                  |
|                  |                                                              |                                                              |                                  |          |               |                  |
|                  | EMITIDO PARA:                                                | linuxmail es                                                 |                                  |          |               |                  |
|                  | VÁLIDO DESDE                                                 | Feb 6 07:34:26 2019 GMT                                      |                                  |          |               |                  |
|                  | VÁLIDO HASTA:                                                | May 7 07:34:26 2019 GMT                                      | 1                                |          |               |                  |
| <b>A</b>         | FIRMA.                                                       | sha256WithRSAEncryption                                      |                                  |          |               |                  |
| SoloLinux        | CLAVE PÚBLICA:                                               | 4096 bit                                                     |                                  |          |               |                  |
| Colonation       | EMITIDO POR:                                                 | C=US, O=Lefs Encrypt, CN                                     | =Let's Encrypt Authority X3      |          |               |                  |
| SoloLinux        |                                                              |                                                              |                                  |          | $\sum$        | www.sololinux.es |
| XUITION          |                                                              |                                                              |                                  |          |               | www.sololinux.es |

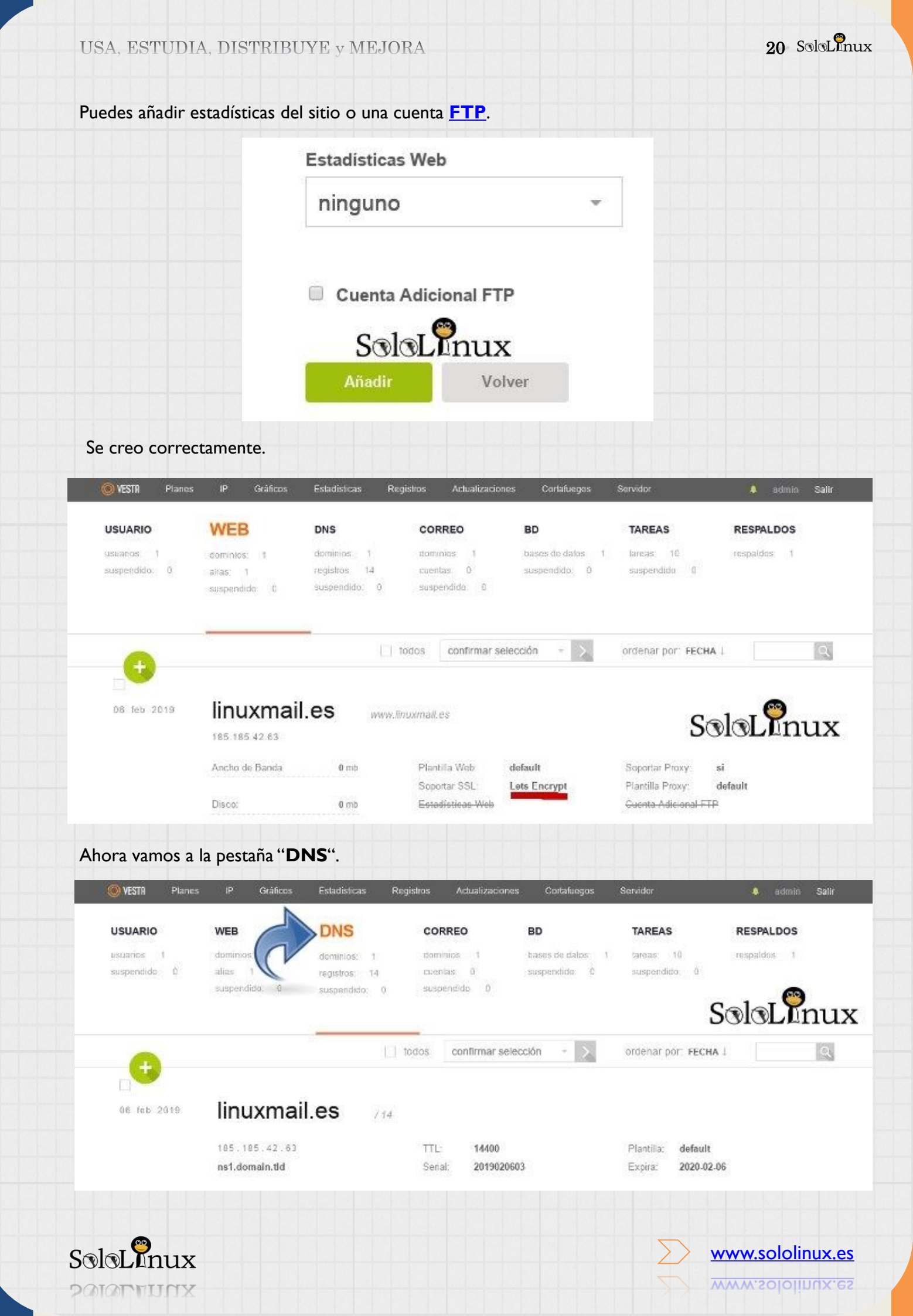

| - SoloLlinux                 |                        |                              |                            | USA, ESI                      | 0DIA, DISTI                     | TIDUTE Y MEJORA         |
|------------------------------|------------------------|------------------------------|----------------------------|-------------------------------|---------------------------------|-------------------------|
| lsamos en " <b>E</b> l       | DITAR".                |                              |                            |                               |                                 |                         |
| VESTR Planes                 | s IP Gráficos          | Estadísticas                 | Registros Actualiz         | aciones Cortafuego            | os Servidor                     | 🌲 admin Sailr           |
| USUARIO                      | WEB                    | DNS                          | CORREO                     | BD                            | TAREAS                          | RESPALDOS               |
| usuartos: 1<br>suspendido: 0 | dominios: 1<br>atas: 1 | dominios: 1<br>registros: 14 | dominios; 1<br>cuentas: () | bases de datos<br>suspendido: | : 1 tareas: 10<br>0 suspendido: | respaldos; 1<br>0       |
| 1 . 🔭                        | suspendido: 0          | suspendido: 0                | suspendido. (              |                               |                                 |                         |
| oloLIni                      | λχ                     | -                            |                            |                               |                                 |                         |
| •                            |                        |                              | todos confirma             | ar selección 🔹 👌              | ordenar por: F                  | ECHA I                  |
|                              | e.                     | LISTAR LOS                   | 14 REGISTROS /             | NADIR REGISTRO                | EDMAR 🖌 SUSI                    | PENDER ELIMINAR         |
| 06 feb 2019                  | linuxma                | ill.es                       | 4                          |                               |                                 |                         |
| *                            | 185.185.42.63          | ř.                           | TTL: 144                   | 00                            | Plantilla: def                  | ault                    |
|                              |                        |                              |                            |                               |                                 |                         |
| la sección "D                | <b>DNS</b> ", es imp   | rescindible c                | jue en plantill:<br>-"     | a indiques qu                 | e quieres usar                  | " <b>child-ns</b> ", de |
| ardas.                       | rminada esta           | en delaun                    |                            |                               |                                 |                         |
| Charles Disease              | in Cristere            | Folgeterer 1                 |                            |                               | Contractory of Contractory      |                         |
| VESIR Planes                 | P Grancos              | Establisacias                | Registros Actualizad       | ones Conaldegos               | Servibar                        | 🌲 admin Salir           |
| USUARIO                      | WEB                    | DNS                          | CORREO                     | BD                            | TAREAS                          | RESPALDOS               |
|                              | EDITANDO DOMINIO       | DNS                          | Street of the second       |                               |                                 |                         |
| 10:30:21<br>ACTIVO           | linuxmail.es           |                              |                            |                               |                                 |                         |
|                              | Dirección IP           |                              |                            |                               |                                 |                         |
|                              | 185.185.42.            | 63                           |                            |                               |                                 |                         |
|                              | Plantilla NAMED        |                              |                            |                               |                                 |                         |
|                              | default                |                              | 70                         |                               |                                 |                         |
| a                            | default                |                              |                            |                               |                                 |                         |
| C.                           | gmail                  |                              |                            |                               |                                 |                         |
|                              | SOA                    |                              |                            |                               |                                 |                         |
|                              | ns1.domain             | tld                          |                            |                               |                                 |                         |
|                              | TTL                    |                              |                            |                               |                                 |                         |
|                              | 14400                  |                              |                            |                               |                                 |                         |
|                              |                        |                              |                            |                               |                                 |                         |
|                              | Guardar                | Volver                       |                            |                               |                                 | Sala Phus               |
|                              |                        |                              |                            |                               |                                 | JGIGLAHUA               |
|                              |                        |                              |                            |                               |                                 |                         |
|                              |                        |                              |                            |                               |                                 |                         |
|                              |                        |                              |                            |                               |                                 |                         |
|                              |                        |                              |                            |                               |                                 |                         |
|                              |                        |                              |                            |                               | $\sum$                          | www.sololinux.es        |
| . SLATUA                     |                        |                              |                            |                               |                                 | WWW.50101110X.62        |
|                              |                        |                              |                            |                               |                                 |                         |

# USA, ESTUDIA, DISTRIBUYE y MEJORA

Ahora vamos a la sección "Planes", y en el plan default (child-ns usa este) le das a editar.

22 SoloLinux

|                                                                    |                                                                                                    |                                                                                                    |                                                                                       |                                                                                               | 1.0000000000       |                                  |
|--------------------------------------------------------------------|----------------------------------------------------------------------------------------------------|----------------------------------------------------------------------------------------------------|---------------------------------------------------------------------------------------|-----------------------------------------------------------------------------------------------|--------------------|----------------------------------|
| USUARIO                                                            | WEB                                                                                                    | DNS                                                                                                    | CORREO                                                                                | BD                                                                                            | TAREAS             | RESPALDOS                        |
| tesuanos 1                                                         | dominios 1                                                                                                    | domnios 1                                                                                                    | dominias: 1                                                                           | bases de itales 1                                                                             | tancas 10          | respaldos: 1                     |
| suspendido: 0                                                      | alias 1                                                                                                    | registros: 14                                                                                                    | cuentas 0                                                                             | suspendido: 0                                                                                 | suspendido: 0      |                                  |
|                                                                    | suspendido; u                                                                                                    | suspendido: U                                                                                                    | suspendido: 0                                                                         |                                                                                               |                    |                                  |
| 0                                                                  |                                                                                                    |                                                                                                    | todos confirmar s                                                                     | elección - 📐                                                                                  | ordepar por: FECH  | A I                              |
|                                                                    |                                                                                                    |                                                                                                    |                                                                                       |                                                                                               |                    | tar 🧭 Eliminar 🔬                 |
| 28 dic 2017                                                        | default                                                                                                    | $\checkmark$                                                                                                    |                                                                                       |                                                                                               | C                  |                                  |
| *                                                                  | Plantilla Web:                                                                                                    | default                                                                                                    | Dominios DNS:                                                                         | 100                                                                                           | Respaldos:         | 3                                |
|                                                                    | Plantilia Proxy.                                                                                                    | default                                                                                                    | Registros DNS                                                                         | 100                                                                                           | Ancho de Banda:    | 97.66 gb                         |
|                                                                    | Plantilla DNS:                                                                                                    | default                                                                                                    | Dominios de Correc                                                                    | 100                                                                                           | Disco:             | ilimitado                        |
|                                                                    | Acceso SSH.                                                                                                    | nologin                                                                                                    | Guentas de Correo.                                                                    | 100                                                                                           | Servidor de Nombre | ns1.domain.tld<br>ns2 domain.tld |
|                                                                    | Dominios Web:                                                                                                    | 100                                                                                                    | Base de Datos:                                                                        | 100                                                                                           |                    |                                  |
|                                                                    | Alias Web:                                                                                                    | 100                                                                                                    | Tareas Programada                                                                     | is: 100                                                                                       |                    |                                  |
| T1                                                                 |                                                                                                    |                                                                                                    |                                                                                       |                                                                                               |                    |                                  |
| 28 dic 2017                                                        | gainsbo                                                                                                    | oro                                                                                                    |                                                                                       |                                                                                               |                    |                                  |
|                                                                    | Plantilia Web                                                                                                    | default                                                                                                    | Dominios DNS:                                                                         | 10                                                                                            | Respaidos:         | 1                                |
|                                                                    | Plantilla Proxy:                                                                                                    | default                                                                                                    | Registros DNS:                                                                        | 10                                                                                            | Ancho de Banda:    | 9.77 gb                          |
|                                                                    | Plantika DNS:                                                                                                    | default                                                                                                    | Dominios de Correc                                                                    | a. <b>10</b>                                                                                  | Discal             | 9.77 gb                          |
|                                                                    | Acceso SSH:                                                                                                    | nologin                                                                                                    | Guentas de Correo:                                                                    | 10                                                                                            | Servidor de Nombre | ns1.domain.tld                   |
|                                                                    | Dominios Web:                                                                                                    | 10                                                                                                    | Base de Datos:                                                                        | 10                                                                                            |                    |                                  |
|                                                                    | Alias Web:                                                                                                    | 10                                                                                                    | Tareas Programada                                                                     |                                                                                               |                    | SALA DINIV                       |
| or defecto vera<br>nsl.localhos                                    | s los ns:<br>t.tld                                                                                                    |                                                                                                    |                                                                                       | (5.10 <sup>4</sup>                                                                            |                    | Selection                        |
| r defecto vera<br>nsl.localhos<br>nsl.localhos<br>s modificas po   | as los ns:<br>a <b>t.tld</b><br>a <b>t.tld</b><br>or los de tu c                                                                                                    | dominio y gu                                                                                                    | uardas.                                                                               | IS. 19                                                                                        |                    | Selection                        |
| r defecto vera<br>nsl.localhos<br>nsl.localhos<br>s modificas po   | us los ns:<br>s <b>t.tld</b><br>s <b>t.tld</b><br>or los de tu c<br>Cue                                                                                                    | dominio y gu<br>ota (en megabyte                                                                                        | Jardas.                                                                               | IS. 19                                                                                        |                    | Selection                        |
| or defecto vera<br>nsl.localhos<br>nsl.localhos<br>os modificas po | is los ns:<br>t <b>.tld</b><br>or los de tu c<br>Cue                                                                                                    | dominio y gu<br>ota (en megabyte                                                                                        | uardas.                                                                               | 5. 19                                                                                         |                    | Selection                        |
| or defecto vera<br>nsl.localhos<br>nsl.localhos<br>os modificas po | us los ns:<br>s <b>t.tld</b><br>s <b>t.tld</b><br>or los de tu c<br>Cuc<br>il                                                                                                    | dominio y gu<br>ota (en megabyte<br>imitado                                                                             | Jardas.                                                                               | Б. ТР<br>                                                                                     | ×2                 | JULLIUX                          |
| or defecto vera<br>nsl.localhos<br>nsl.localhos<br>os modificas po | us los ns:<br>et.tld<br>or los de tu c<br>Cuc<br>il<br>Anc                                                                                                    | dominio y gu<br>ota (en megabyte<br>imitado<br>cho de Banda                                                             | uardas.<br>es)<br>(en megabytes)                                                      | с.                                                                                            | ×                  | JULLIUX                          |
| or defecto vera<br>nsl.localhos<br>nsl.localhos<br>os modificas po | is los ns:<br>it.tld<br>or los de tu c<br>il<br>And<br>1                                                                                                    | dominio y gu<br>ota (en megabyte<br>imitado<br>cho de Banda<br>00000                                                    | uardas.<br>25)<br>(en megabytes)                                                      | с<br>с                                                                                        | ×                  | JULLIUX                          |
| or defecto vera<br>nsl.localhos<br>nsl.localhos<br>os modificas po | is los ns:<br>it.tld<br>or los de tu c<br>il<br>And<br>1<br>Ser                                                                                                    | dominio y gu<br>ota (en megabyte<br>imitado<br>cho de Banda<br>00000<br>rvidor de Nomk                                  | uardas.<br>es)<br>(en megabytes)                                                      |                                                                                               | ×                  |                                  |
| or defecto vera<br>nsl.localhos<br>nsl.localhos<br>os modificas po | is los ns:<br>it.tld<br>or los de tu c<br>il<br>And<br>1<br>Ser<br>n                                                                                                    | dominio y gu<br>ota (en megabyte<br>imitado<br>cho de Banda<br>00000<br>vidor de Nome<br>ns1.linuxmai                   | (en megabytes)                                                                        | SoloL?nu                                                                                      | ×                  |                                  |
| or defecto vera<br>nsl.localhos<br>nsl.localhos<br>os modificas po | is los ns:<br>it.tld<br>or los de tu c<br>il<br>And<br>1<br>Ser<br>n                                                                                                    | dominio y gu<br>ota (en megabyte<br>imitado<br>cho de Banda<br>00000<br>vidor de Nome<br>as 1.linuxmai                  | uardas.<br>es)<br>(en megabytes)<br>ore<br>I.es                                       | s. w<br>c<br>SoloL?nu:                                                                        | ×                  |                                  |
| or defecto vera<br>nsl.localhos<br>nsl.localhos<br>os modificas pc | is los ns:<br>it.tld<br>it.tld<br>or los de tu c<br>il<br>And<br>1<br>Ser<br>n<br>And<br>1<br>And<br>1<br>And<br>And<br>1<br>And<br>And<br>And<br>And<br>And<br>And<br>And<br>And | dominio y gu<br>ota (en megabyte<br>imitado<br>cho de Banda<br>00000<br>rvidor de Nome<br>ns1.linuxmai<br>ns2.linuxmai  | uardas.<br>es)<br>(en megabytes)<br>pre<br>I.es<br>I.es<br>ERVIDOR DE NOMBE           | 5.10<br>5.010L?nu:                                                                            |                    |                                  |
| or defecto vera<br>nsl.localhos<br>nsl.localhos<br>os modificas pc | is los ns:<br>it.tld<br>or los de tu c<br>la<br>la<br>la<br>la<br>la<br>la<br>la<br>la<br>la<br>la                                                                                                    | dominio y gu<br>ota (en megabyte<br>imitado<br>cho de Banda<br>00000<br>vidor de Nome<br>ns1.linuxmai<br>ns2.linuxmai   | uardas.<br>es)<br>(en megabytes)<br>pre<br>I.es<br>I.es<br>ERVIDOR DE NOMBR<br>Volver | SoloL?nu:                                                                                     |                    |                                  |
| or defecto vera<br>nsl.localhos<br>nsl.localhos<br>os modificas pc | is los ns:<br>it.tld<br>or los de tu c<br>il<br>And<br>1<br>Ser<br>n<br>And<br>1<br>Ser                                                                                                    | dominio y gu<br>ota (en megabyte<br>imitado<br>cho de Banda<br>00000<br>vidor de Nome<br>as 1.linuxmai<br>as 2.linuxmai | uardas.<br>es)<br>(en megabytes)<br>ore<br>I.es<br>I.es<br>ERVIDOR DE NOMBR<br>Volver | 5.10<br>SoloLenu:                                                                             |                    |                                  |
| or defecto vera<br>nsl.localhos<br>nsl.localhos<br>os modificas pc | is los ns:<br>it.tld<br>or los de tu c<br>la<br>la<br>la<br>la<br>la<br>la<br>la<br>la<br>la<br>la                                                                                                    | dominio y gu<br>ota (en megabyte<br>imitado<br>cho de Banda<br>00000<br>vidor de Nome<br>as 1.linuxmai<br>as 2.linuxmai | uardas.<br>es)<br>(en megabytes)<br>ore<br>I.es<br>I.es<br>ERVIDOR DE NOMBR<br>Volver | 5.10<br>5.10<br>5.10<br>5.10<br>Γ<br>Γ<br>Γ<br>Γ<br>Γ<br>Γ<br>Γ<br>Γ<br>Γ<br>Γ<br>Γ<br>Γ<br>Γ |                    | www.sololinux.es                 |

|                                                                                                    | WEB                                                                                                    | DNS 🛹                                                                                                    | CORREO                                                                                                    | BD                                                                                | TAREAS                                                                                                    | RESPALDOS                                                                                                    |
|----------------------------------------------------------------------------------------------------|----------------------------------------------------------------------------------------------------|----------------------------------------------------------------------------------------------------|----------------------------------------------------------------------------------------------------|-----------------------------------------------------------------------------------|----------------------------------------------------------------------------------------------------|----------------------------------------------------------------------------------------------------|
|                                                                                                    | EDITANDO DOMINIO D                                                                                                    | DNS                                                                                                    |                                                                                                    |                                                                                   |                                                                                                    |                                                                                                    |
|                                                                                                    | Dominio                                                                                                    |                                                                                                    |                                                                                                    |                                                                                   |                                                                                                    |                                                                                                    |
| 6 feb 2019<br>0:30:21                                                                                                    | linuxmail.es                                                                                                    |                                                                                                    |                                                                                                    |                                                                                   |                                                                                                    |                                                                                                    |
| CTIVO                                                                                                    | Dirección IP                                                                                                    |                                                                                                    |                                                                                                    |                                                                                   |                                                                                                    |                                                                                                    |
|                                                                                                    | 185.185.42.6                                                                                                    | 33                                                                                                    |                                                                                                    |                                                                                   |                                                                                                    |                                                                                                    |
|                                                                                                    | Plantilla NAMED                                                                                                    |                                                                                                    |                                                                                                    |                                                                                   |                                                                                                    |                                                                                                    |
|                                                                                                    | child-ns                                                                                                    |                                                                                                    |                                                                                                    |                                                                                   |                                                                                                    |                                                                                                    |
|                                                                                                    | Fecha de Expiraci                                                                                                    | ión (AAAA-MM-DD)                                                                                                    |                                                                                                    |                                                                                   |                                                                                                    |                                                                                                    |
|                                                                                                    | 2020-02-06                                                                                                    |                                                                                                    |                                                                                                    |                                                                                   |                                                                                                    |                                                                                                    |
|                                                                                                    | SOA                                                                                                    |                                                                                                    |                                                                                                    |                                                                                   |                                                                                                    |                                                                                                    |
|                                                                                                    | ns1.linuxmai                                                                                                    | l.es                                                                                                    |                                                                                                    |                                                                                   |                                                                                                    |                                                                                                    |
| C                                                                                                    | TTL                                                                                                    |                                                                                                    |                                                                                                    |                                                                                   |                                                                                                    |                                                                                                    |
|                                                                                                    | 14400                                                                                                    |                                                                                                    |                                                                                                    |                                                                                   |                                                                                                    |                                                                                                    |
|                                                                                                    | Guardar                                                                                                    | Volver                                                                                                    |                                                                                                    |                                                                                   | S                                                                                                    | oloL <sup>®</sup> nu:                                                                                                    |
| uardar, podi                                                                                                    | Guardar<br>rás ver que el<br>es IP Gráticos                                                                                                    | Volver<br>cambio es efe<br>Estadisticas R                                                                                         | ectivo.<br>egistros Actualizacio                                                                                                    | ones Cortatuegos                                                                  | Servidor                                                                                                    | SISLEnu:                                                                                                    |
| uardar, podi<br>VESTR Plan<br>USUARIO                                                                                                    | Guardar<br>rás ver que el<br>es IP Gráticos<br>WEB                                                                                                   | Volver<br>cambio es efe<br>Estadisticas R<br>DNS                                                                                  | ectivo.<br>egistos Actualizado<br>CORREO                                                                                                    | ones Cortatuegos<br>BD                                                            | Servidor<br>TAREAS                                                                                                    | admin Salar<br>RESPALDOS                                                                                                    |
| uardar, podi<br>VESTA Plan<br>USUARIO<br>USUARIO<br>USUARIO                                                                                                    | Guardar<br>rás ver que el<br>es IP Gráticos<br>WEB<br>dominios: 1                                                                                    | Volver<br>cambio es efe<br>Estadísticas R<br>DNS<br>dominicas 1<br>registros 14                                                   | egistros Actualizado<br>CORREO<br>dominios: 1<br>cuentas: 0                                                                                       | mes Cortatuegos<br>BD<br>bases de datos: 1<br>suspendido. 0                       | Servidor<br>TAREAS<br>bareas: 10<br>suspendido: 0                                                                                                    | admin Salir<br>RESPALDOS<br>respaldos: 1                                                                                                    |
| uardar, podi<br>VESTA Plan<br>USUARIO<br>USUARIO<br>USUARIO<br>USUARIO<br>USUARIO<br>USUARIO<br>USUARIO                                                                                                    | Guardar<br>rás ver que el<br>es IP Gráticos<br>WEB<br>dominios: 1<br>alas 1<br>suspendido 0                                                          | Volver<br>cambio es efe<br>Estadisticas R<br>DNS<br>dominics 1<br>registros 14<br>suspendito: 0                                   | egistros Actualizació<br>correo<br>dominios 1<br>cuentas 0<br>suspendido: 0                                                                       | nnes Cortatuegos<br>BD<br>bases de datos: 1<br>suspendido. 0                      | Servidor<br>TAREAS<br>breas 10<br>suspendido 0                                                                                                    | admin Salr<br>RESPALDOS<br>respaldos 1                                                                                                    |
| uardar, podu<br>VESTR Plan<br>USUARIO<br>USUARIO<br>USUARIO<br>USUARIO<br>USUARIO<br>USUARIO                                                                                                    | Guardar<br>rás ver que el<br>es IP Gráficos<br>web<br>dominios: 1<br>alas: 1<br>suspendido 0                                                         | Volver<br>cambio es efe<br>Estadísticas R<br>DNS<br>dominics; 1<br>registros 14<br>suspendito: 0                                  | ectivo.<br>egistros Actualizado<br>dominios: 1<br>cuentas 0<br>suspendido: 0                                                                      | elección - S                                                                      | Servidor<br>TAREAS<br>bareas 10<br>suspendide 0                                                                                                    | actrice Sate<br>RESPALDOS<br>respatos: 1                                                                                                    |
| uardar, podi<br>VESTR Plan<br>USUARIO<br>USUARIO<br>USUARIO<br>USUARIO<br>USUARIO<br>USUARIO<br>USUARIO<br>USUARIO                                                                                                    | Guardar<br>rás ver que el<br>les IP Gráficos<br>WEB<br>dominios: 1<br>alas 1<br>suspendido: 0                                                        | Volver<br>cambio es efe<br>Estadísticas R<br>DNS<br>dominics; 1<br>registros: 14<br>suspendito: 0                                 | ectivo.<br>egistros Actualizado<br>dominios f<br>cuentas 0<br>suspendido 0<br>todos contirmar s                                                   | elección ED<br>DIR REGISTRO E                                                     | Servidor<br>TAREAS<br>bareas 10<br>suspendide 0<br>ordenar por: FECHA                                                                                       | A admin Salir<br>RESPALDOS<br>respaldos: 1                                                                                                    |
| uardar, podu<br>VESTR Plan<br>USUARIO<br>USUARIO<br>USUARI | Guardar<br>rás ver que el<br>las IP Gráficos<br>web<br>dominios: 1<br>alas 1<br>suspendido 0<br>LUX                                                  | Volver<br>cambio es efe<br>Estadisticas R<br>DNS<br>dominics: 1<br>registros: 14<br>suspendito: 0<br>LISTAR LOS 14 (<br>il.es 714 | ectivo.<br>egistros Actualizado<br>dominios: f<br>cuentas 0<br>suspandide 0<br>todos contirmar s<br>REGISTROS I AÑA                               | elección EDIR REGISTRO                                                            | Servidor<br>TAREAS<br>bareas 10<br>suspendide 0<br>ordenar por: FECHA<br>DITAR SUSPENDE                                                                     | Activity Salir<br>RESPALDOS<br>respaidos: 1                                                                                                    |
| uardar, podu<br>VESTA Plan<br>USUARIO<br>USUARIO<br>USUARI | Guardar<br>rás ver que el<br>les IP Gráficos<br>WEB<br>dominios: 1<br>alias 1<br>suspendido 0<br>UXX<br>LINUXMA<br>185.185.42.63<br>ns1.linuxmail.es | Volver<br>cambio es efe<br>Estadisticas R<br>DNS<br>dominies: 1<br>registros: 14<br>suspendido: 0<br>LISTAR LOS 14 1<br>il.es     | ectivo.<br>egistros Actualizado<br>dominios: 1<br>cuentas 0<br>suspandido: 0<br>todos contirmar s<br>REGISTROS E AÑA                              | elección - E<br>DIR REGISTRO + E                                                  | Sevidor<br>TAREAS<br>bareas 10<br>suspendido 0<br>ordenar por: FECHA<br>OTAR SUSPENDE<br>Plantilla: child-ns<br>Expra. 2020-02-0                            | Contraction of the second of the second of t |
| uardar, podu<br>vesta Plan<br>usuarios 1<br>suspendido. 0<br>vestarios<br>os feb 2019<br>*                                                                                                    | Guardar<br>rás ver que el<br>as IP Gráficos<br>WEB<br>dominios: 1<br>atas 1<br>suspendido 0<br>UXX<br>LINUXMAI<br>165.135.42.63<br>rs1.linuxmail.es  | Volver<br>cambio es efe<br>Estadisticas R<br>DNS<br>dominies: 1<br>registros: 14<br>suspenditoo: 0<br>LISTAR LOS 14 (<br>1        | ectivo.<br>egistros Actualizado<br>dominios: f<br>cuentas 0<br>suspendide: 0<br>todos contirmar s<br>REGISTROS E AÑA<br>TTL 14400<br>Senal 201902 | nnes Cortatuegos<br>BD<br>bases de datos: 1<br>suspendido. 0<br>NDIR REGISTRO 1 E | Servidor<br>TAREAS<br>tareas: 10<br>suspendide: 0<br>ordenar por: FECHA<br>Ordenar por: FECHA<br>DITAR SUSPENDE<br>Plantilla: child-ns<br>Expra: 2020-02-01 | A circia Salir<br>RESPALDOS<br>respaidos 1<br>LEIMINAR                                                                                                    |

2010LLINUX

www.sololinux.es

# USA, ESTUDIA, DISTRIBUYE y MEJORA

# Puedes listar los registros, como veras están todos bajo tu dominio, y manejados desde **VestaCP**.

24 SoloLInux

|   |         |             | DAY       | -  |                     | 22                |                                         |                | 2    |
|---|---------|-------------|-----------|----|---------------------|-------------------|-----------------------------------------|----------------|------|
|   | USUARIO | WEB         | DN        | >  | CORREO              | BD                | TAREAS                                  | RESPALDO       | 5    |
|   | Đ       | LISTANDO LI | NUXMAILES |    |                     |                   | miniai selection.                       |                | liid |
|   |         | _dmarc      | тхт       |    | "v=DMARC1; p=non    | e"                |                                         |                |      |
|   |         | ۲           | TXT       |    | °v−spf1 a mx ip4:18 | 5.185.42.63 -all" | S                                       | oloLIn         | ux   |
|   |         | R           | МХ        | 10 | mail.linuxmail.es.  |                   |                                         |                |      |
|   |         | imap        | А         |    | 185.185.42.63       |                   |                                         |                |      |
|   |         | рор         | ۸         |    | 185,185,42,63       |                   |                                         |                |      |
|   |         | smtp        | А         |    | 185.185.42.63       |                   |                                         |                |      |
|   |         | mall        | А         |    | 185.185.42.63       |                   |                                         |                |      |
|   |         | ftp         | А         |    | 185,185,42,63       |                   |                                         |                |      |
|   | ţ       | ftp         | А         |    | 185.185.42.63       |                   |                                         |                |      |
| ] | 1       | www         | А         |    | 185.185.42.63       |                   |                                         |                |      |
|   | i       | ns2         | Α         |    | 185.185.42.63       |                   |                                         |                |      |
|   | ,       | ns1         | A         |    | 185.185.42.63       |                   |                                         |                |      |
| Ĩ |         | 9           | А         |    | 185.185.42.63       | Si te ay<br>Vesta | vudo el articul<br><b>CP</b> . compárte | lo sobre las l | DNS  |
|   |         | 9           | NS        |    | ns2.linuxmail.es.   | , cocu            | er, comparte                            |                |      |
|   |         | 0           | NS        |    | ns1.linuxmail.es.   |                   |                                         | SoloL          | nu   |

2010LUIUX

# Añadir registros DKIM y SPF a un dominio en VestaCP

Añadir registros <u>DKIM</u> y <u>SPF</u> a un dominio en <u>VestaCP</u>. En un anterior articulo ya explicamos como crear <u>tus</u> <u>propias DNS en VestaCP</u>, pero si listas los registros de las "**DNS**", podrás observar que aunque los solicitaras, no se crearon los **registros DKIM y SPF**.

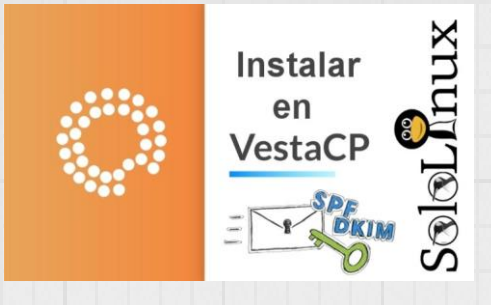

Hoy veremos como solucionar este problema

Los registros **DKIM** y **SPF**, son métodos de verificación que se usan en los <u>clientes de correo</u> para confirmar que el correo entrante tiene los permisos necesarios para poder ser enviado desde el dominio remitente.

Por lo dicho... estos registros son importantes, dado que los servidores los detectan como correo valido, y de esa forma se disminuye la detección como posible spam y baja la tasa de rechazo del mail. Aleatoriamente en <u>VestaCP</u> se produce un error muchas veces imperceptible, y es que no crea tales registros aunque indicaras la casilla del uso de **DKIM**.

Vemos como solucionarlo.

# Añadir registros DKIM y SPF en VestaCP

Al acceder a la pestaña "**Correo**" podemos observar que en el dominio seleccionado tenemos activado el soporte **DKIM** (imagen 1), pero si listamos las **dns** del dominio no aparecen por ningún sitio esos registros (imagen 2).

Para solucionar este problema, vamos a editar la <u>configuración mail</u> del dominio pulsando en la pestaña "**editar**" (imagen 1).

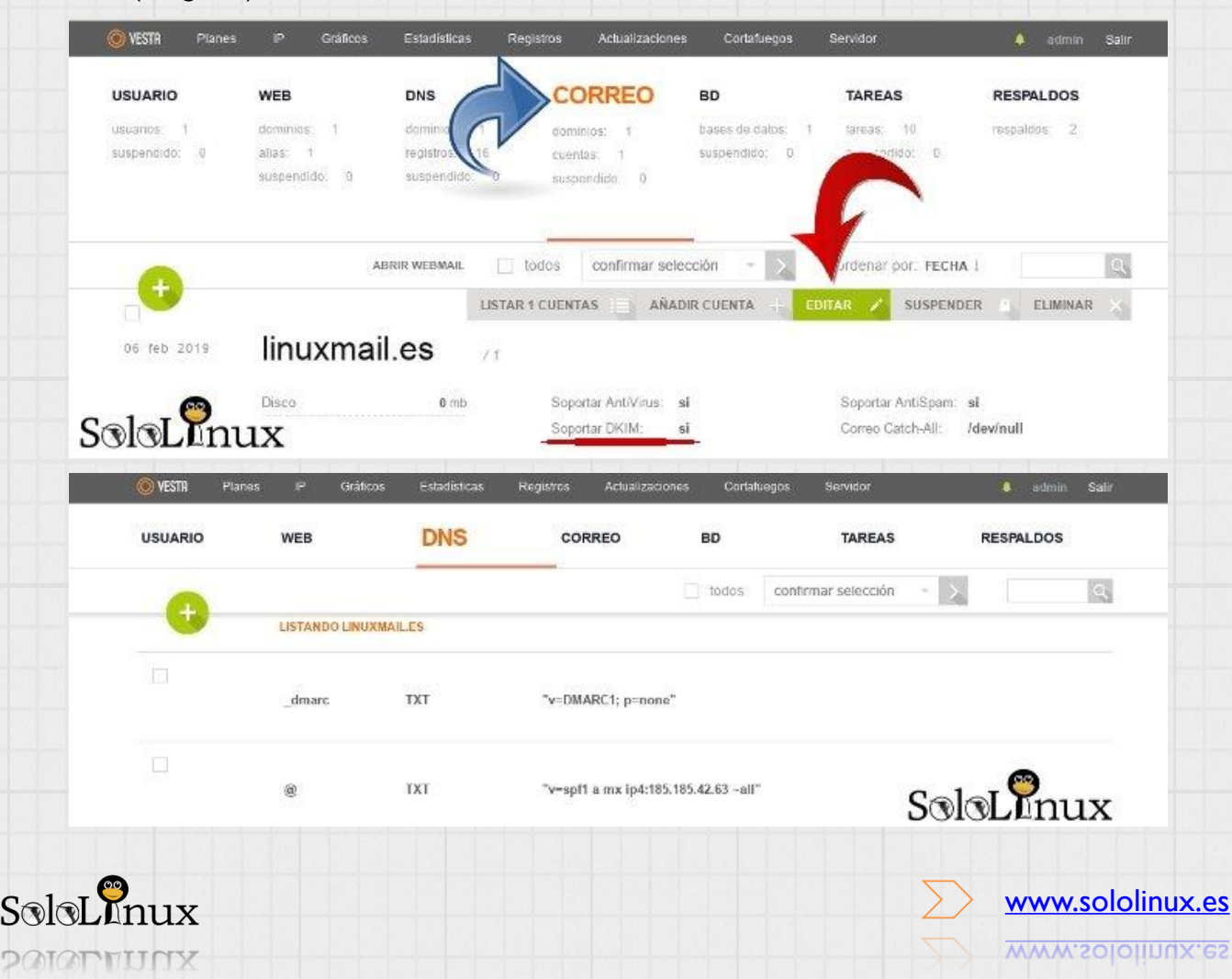

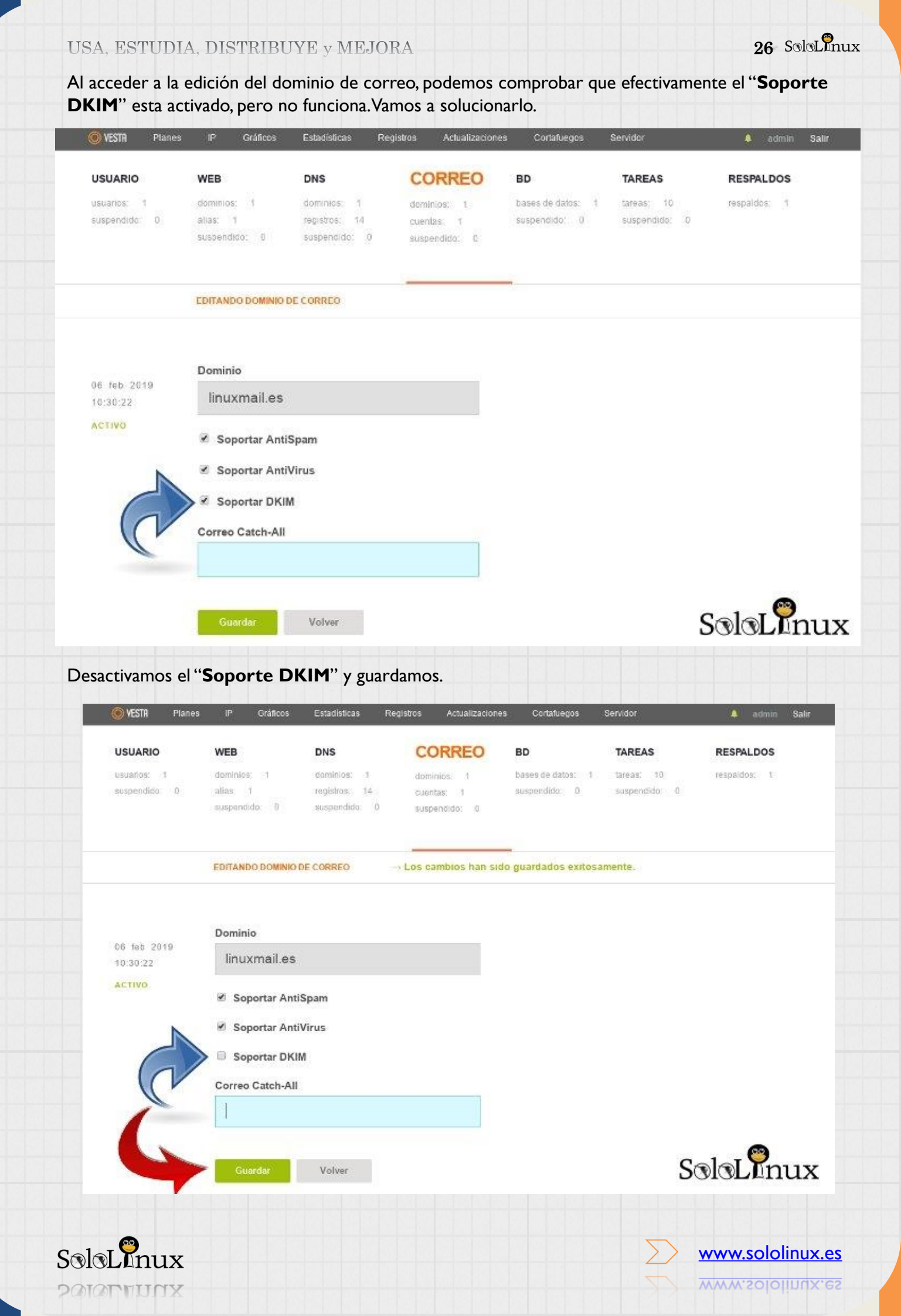

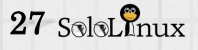

Sin movernos de la pestaña, lo activamos de nuevo y guardamos.

| VESTR Planes                  | IP Gráficos                              | Estadisticas R                               | egistros Actualizaciones                   | Cortafuegos                       | Servidor                  | 🐥 admin Salir |
|-------------------------------|------------------------------------------|----------------------------------------------|--------------------------------------------|-----------------------------------|---------------------------|---------------|
| JSUARIO                       | WEB                                      | DNS                                          | CORREO                                     | BD                                | TAREAS                    | RESPALDOS     |
| usuarilos: 1<br>euspendido: 0 | dominios: 1<br>alias: 1<br>suspendido: 0 | dominios: 1<br>tegistros 16<br>suspendido: 0 | dominios: 1<br>cuentas: 1<br>suspendido: 0 | bases de datos: 1<br>suspendido 0 | tareas 10<br>suspendido 0 | respaidos 1   |
|                               | EDITANDO DOMINIO E                       | DE CORREO                                    | → Los cambios han sido                     | guardados exitos:                 | amente.                   |               |
| 5 tan 2015                    | Dominio                                  |                                              |                                            |                                   |                           |               |
| 0.30.22                       | linuxmail.es                             |                                              |                                            |                                   |                           |               |
| TIVO                          | 🖻 Soportar Anti                          | Spam                                         |                                            |                                   |                           |               |
|                               | 🗷 Soportar Anti                          | Virus                                        |                                            |                                   |                           |               |
| 6                             | 🖻 🗷 Soportar DKI                         | И                                            |                                            |                                   |                           |               |
|                               | Correo Catch-All                         |                                              |                                            |                                   |                           |               |
| 1                             | 1                                        |                                              |                                            |                                   |                           |               |
|                               |                                          |                                              |                                            |                                   |                           | -             |

Ahora veremos que es lo que a sucedido.....

Nos dirigimos a la sección "**DNS**" y en el dominio ya nos sorprende la indicación de que existen 16 registros, si recuerdas el articulo anterior teníamos 14.

Listamos los registros a ver, a ver....

| VESTR Planes                 | IP Gráficos                       | Estadísticas                                 | Registros Actualizad                       | iones Cortafuegos               | Servidor                               | 🜲 admin Salir |
|------------------------------|-----------------------------------|----------------------------------------------|--------------------------------------------|---------------------------------|----------------------------------------|---------------|
| USUARIO                      | WEB                               | DNS                                          | CORREO                                     | BD                              | TAREAS                                 | RESPALDOS     |
| isuarios: 1<br>iuspendido: 0 | dominio<br>allas:<br>suspendido   | dominios: 8<br>registros 16<br>suspendido: 0 | dominios; 1<br>cuentas: 1<br>suspendido: 0 | bases de datos<br>suspendido: O | I lareas: 10<br>suspendido: 0          | respaidos: 2  |
| •                            |                                   |                                              | todos confirmar                            | selección - >                   | ordenar por: FECH                      |               |
| 06 feb 2019                  | linuxmai                          | il.es                                        |                                            | ADIR REGISTRO                   | EDITAK SUSPENL                         | ELIMINAR      |
| *                            | 185 185 42 63<br>ns1.linuxmail.es | Ú                                            | TTL: 1440<br>Serial: 2019                  | 0<br>020607                     | Plantilla: child-ns<br>Expira: 2020-02 | -06           |
|                              |                                   |                                              |                                            |                                 |                                        |               |
|                              |                                   |                                              |                                            |                                 |                                        |               |
|                              |                                   |                                              |                                            |                                 |                                        |               |

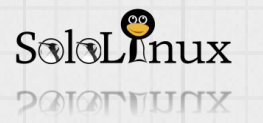

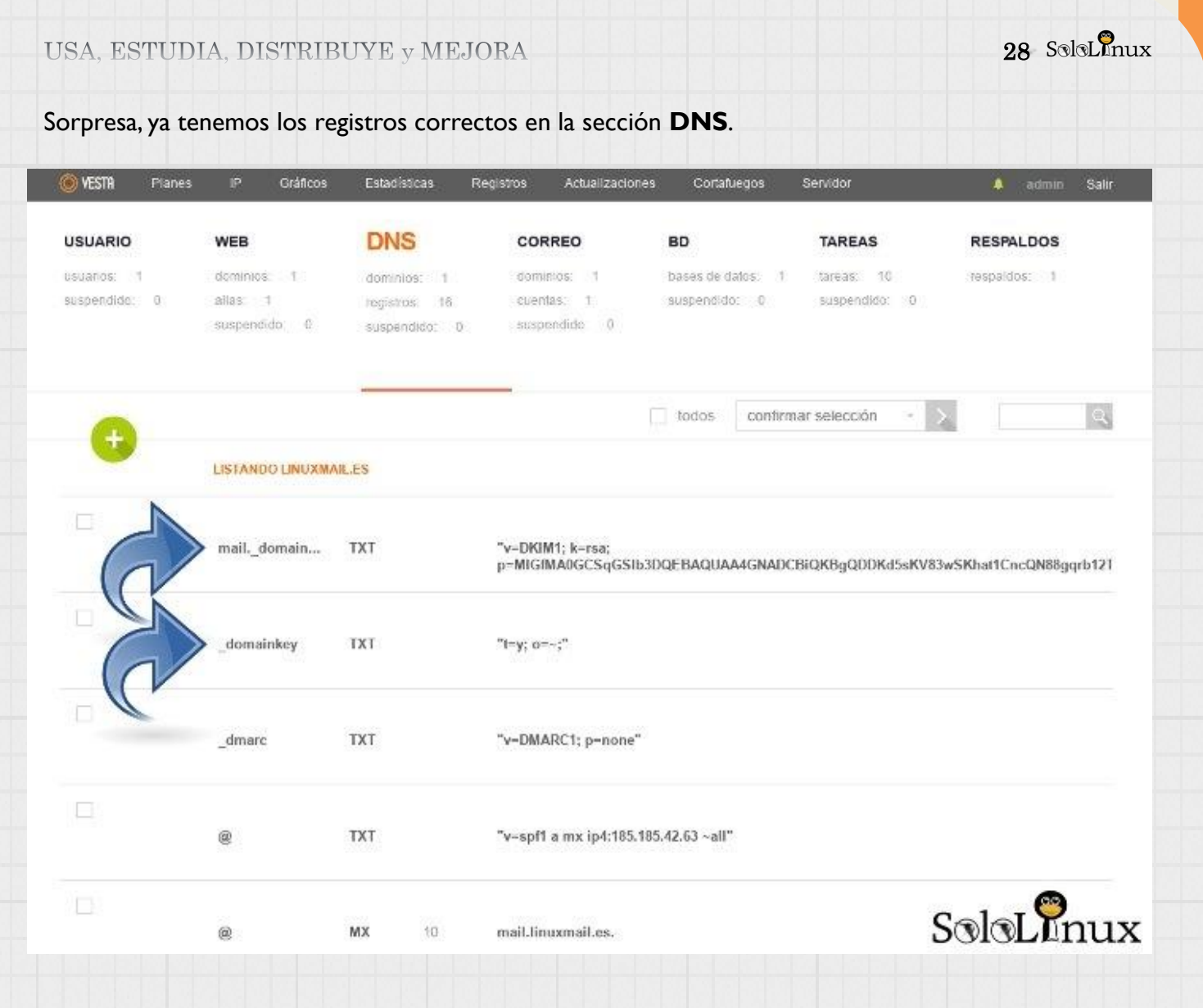

Espero haberte ayudado con esta sencilla explicación, si es así comparte el articulo.

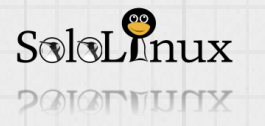

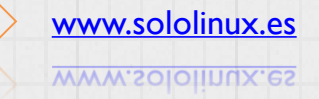

# Instalar Visual Studio Code en Ubuntu y derivad

Instalar <u>Visual Studio Code</u> en <u>Ubuntu</u>, <u>Linux</u> <u>Mint</u>, <u>Debian</u> y derivados. <u>Visual Studio Code</u> es un editor <u>opensource</u> multiplataforma (su descarga oficial esta bajo software privativo, aun así también es gratis) desarrollado y lanzado por <u>Microsoft</u> en el año 2015. Como puntos fuertes destacamos que integra soporte de depuración, soporte de <u>control de</u>

versiones **Git**, resaltado de sintaxis, finalización de código, y refactorización de código y fragmentos.

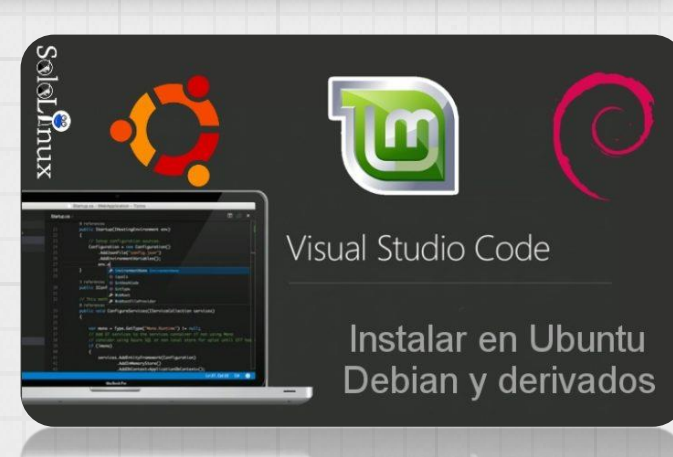

Se dispone de múltiples <u>extensiones para ampliar las funcionalidades de **Visual Studio Code**. En este articulo, vemos cómo instalar este destacado editor profesional en <u>Ubuntu 18.04</u>, <u>Linux</u> <u>Mint 19</u>, <u>Debian 9</u>y todos sus derivados.</u>

Para no complicarnos la vida vamos a **instalar Visual Code Studio** desde el repositorio oficial <u>VS</u> <u>Code</u> que nos ofrece <u>Microsoft</u>.

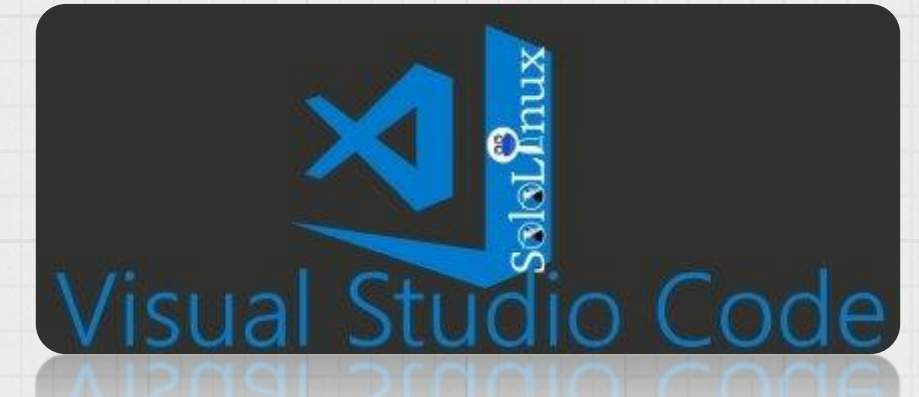

| Instalar Visual Studio Code en Ubuntu y derivados<br>Comenzamos actualizando el indice de "apt". | sudo apt update                                                                                                    |
|--------------------------------------------------------------------------------------------------|----------------------------------------------------------------------------------------------------|
| Continuamos con paquetes necesarios.                                                             | sudo apt install -y curl apt-transport-https                                                                                            |
| Descargamos e instalamos la clave " <u>GPG</u> "<br>de <u>Microsoft</u> .                        | curl -sSL<br>https://packages.microsoft.com/keys/microsoft.as<br>c -o microsoft.asc                                                     |
|                                                                                                  | sudo apt-key add microsoft.asc                                                                                                    |
| Agregamos el nuevo <u>repositorio</u> .                                                          | echo "deb [arch=amd64]<br>https://packages.microsoft.com/repos/vscode<br>stable main"   sudo tee<br>/etc/apt/sources.list.d/vscode.list |

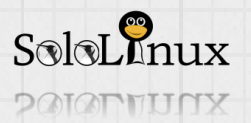

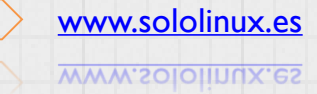

| USA. | ESTUDIA. | DISTRIBUYE | v MEJORA |
|------|----------|------------|----------|
|      |          |            | /        |

| La instalación es simple                                                                                                    | sudo apt updat                                   | e                                  |      |
|----------------------------------------------------------------------------------------------------|--------------------------------------------------|------------------------------------|------|
| 꽃겯궳횏底 沯뢼딶뀰껆얢껿胘쵧깱桨 <mark>굔</mark> ㅋㅋ                                                                                                    | sudo apt install                                 | -y code                            |      |
| Ya lo tenemos instalado, ahora lo<br>podemos iniciar desde el menú<br>clásico de tu <b>Linux</b> , o directamente<br>desde la consola (más rápido).<br>Iniciar desde la consola: |                                                  |                                    |      |
|                                                                                                    | 1 File Edit Salection View Go Debug Terminal Hel | p Welcome-Visual Studio Code – 🗆 🔐 | 1117 |
|                                                                                                    | Start<br>Start                                   |                                    |      |

Ejemplo de pantalla principal del editor.

SalaLinux

Si tienes varios editores, y quieres que después de instalar **Visual Studio Code** sea el predeterminado, ejecuta el siguiente comando.

sudo update-alternatives --set editor /usr/bin/code

SoloLinux

Como norma general este editor se actualiza cada mes, no te olvides de ejecutar de vez en cuando...

sudo apt update sudo apt upgrade code

2 밝혀 젊 조 옷 유 왕 유 한 것 것 않 수 한 것 것 것 것 것 것 것 것 것 것 것 ?

Ya puedes revisar las <u>extensiones</u> que puedes necesitar, así como <u>el primer manual</u> que te ayudara a configurar **VS-Code** a tu gusto.

Instalar Visual Studio Code en Ubuntu, Linux Mint, Debian y derivados.

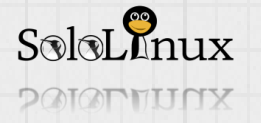

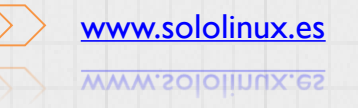

# Cyberpanel: El mejor panel de control web gratis

# <u>Cyberpanel</u>: El mejor **panel de control web gratis** junto con <u>VestaCP</u>.

En "<u>sololinux</u>" no es la primera vez que hablamos de este excelente <u>panel de control web</u>. Ya indicamos en anteriores artículos que esta basado en <u>OpenLiteSpeed</u>, con todo lo que ello conlleva. Te recomiendo especialmente que revises estos artículos:

•Comparativa OpenLiteSpeed vs Apache vs Nigx.

# •Manual OpenLiteSpeed.

Tal vez os preguntéis el porque trato a este panel de control como **"posiblemente el mejor panel de control web gratis"**, pues... muy fácil, ahora mismo después del lanzamiento de la ultima versión de **OpenLiteSpeed**, no recuerdo ningún panel de control web gratis que ofrezca lo que brinda este. Y es que aparte de todo lo que ya ofrecían las versiones anteriores, en esta superan con creces a muchos paneles de control, incluso de pago.

Web Hosting Control Panel for Everyone.

CyberPanel

Destacamos que es compatible con CentOS y Ubuntu 18.x.

# Ultimas características añadidas:

- Creación y administración de contenedores Docker.
- Instalación y configuración automatizada de <u>ConfigServer Security & Firewall</u> (<u>CSF</u>).
- Limites en los emails por dominio.
- Funciones de Containerization, ojo con esto amigos lectores, ojo con esto. Su misión es permitir crear limites a cada dominio, para que me entiendas, como si instalaras un "<u>CloudLinux</u>" pero sin su peso y su coste.

# La Containerization es capaz de limitar:

- I. Uso de CPU.
- 2.Uso de memoria.
- 3.Uso de la red.

# 4.Uso del disco (IO y IOPS)

Es fabuloso, así que vamos a ver como instalar la nueva versión con imágenes, y también le echaremos un vistazo a las nuevas funciones.

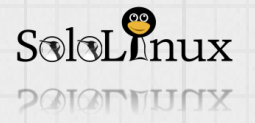

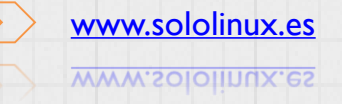

### Cyberpanel: El mejor panel de control web gratis

Desde la consola comenzamos la instalación (no instales el <u>repositorio epel</u>) de **OpenLiteSpeed** gratis.

yum update

Sigue los pasos que te indico, pero recuerda sus requisitos mínimos recomendados que son muy básicos.

- Centos 7.x / Ubuntu 18.x.
- Python 2.7.
- I024MB de Ram.
- I0GB Disk Space.

Comenzamos...

sh <(curl https://cyberpanel.net/install.sh || wget -O - https://cyberpanel.net/install.sh)

Después de una comprobación rutinaria del sistema, selecciona "I".

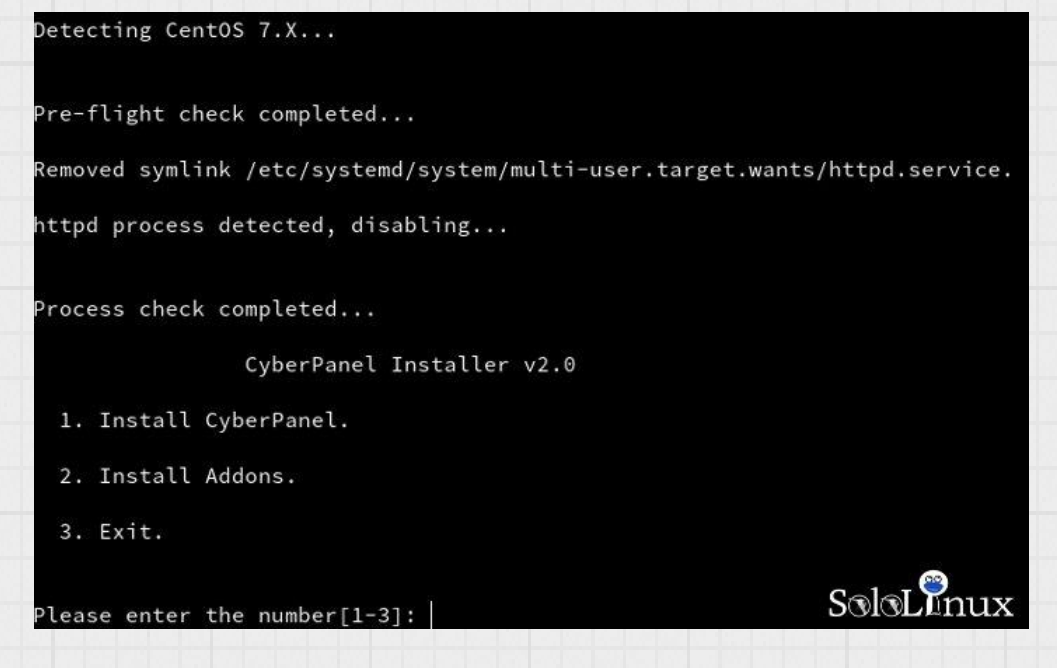

Selecciona de nuevo la opción "I".

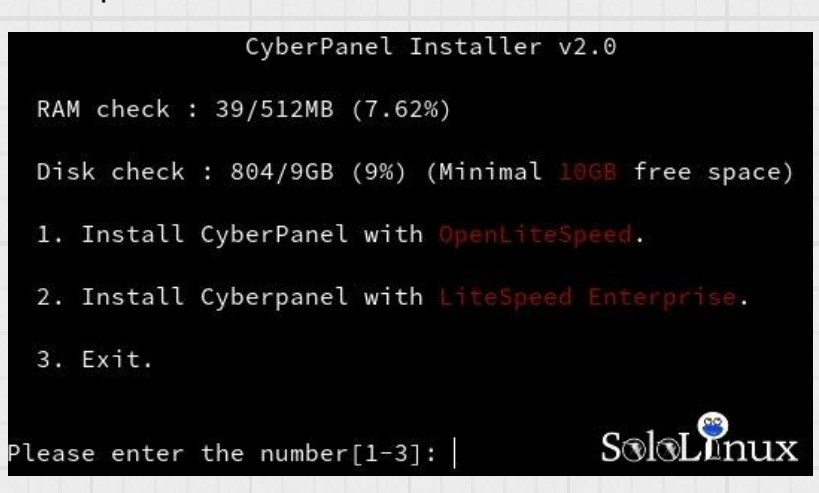

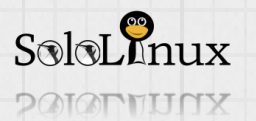

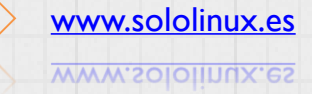

| 33 | SoloLInux |
|----|-----------|
|----|-----------|

|                                                                                                    | CyberPanel Installer v2.0<br>RAM check : 39/512MB (7.62%)<br>Disk check : 804/9GB (9%) (Minimal 10GB free space)                                                                           |
|----------------------------------------------------------------------------------------------------|----------------------------------------------------------------------------------------------------|
| Te pregunta si quieres modificar la <u>password</u> por<br>defecto, cuando modifiques tu usuario admin la<br>puedes cambiar, usa la opción " <b>d</b> ".                                                                                            | <ol> <li>Install CyberPanel with OpenLiteSpeed.</li> <li>Install Cyberpanel with LiteSpeed Enterprise.</li> <li>Exit.</li> <li>Please enter the number[1-3]: 1</li> </ol>                  |
|                                                                                                    | Please choose to use default admin password 1234567, randomly generate one (recommended) or specify the admin password?<br>Choose [d]fault, [r]andom or [s]et password: [d/r/s]   Solution |
| Installing from official server or mirror server?<br>Mirror server network is optimized for Asia Pacific region<br>If you experience very slow download speed during installation, plea<br>irror server on clean system<br>Use mirror server [y/N]: | ase try use m Pulsa " <b>Y</b> ".                                                                                                    |
| Replac<br>Te recomiendo " <b>Y</b> " This m<br>Please                                                                                                    | e JS/CSS files to JS Delivr?<br>ay improve panel loading speed in <mark>Asia Pacific region</mark><br>select [y/N]:   SoloLInux                                                            |
| Te pregunta si quieres instalar la extensión Memcac                                                                                                    | <u>hed</u> (recomendado), ojo… mas tarde ofrece <u>Redis</u>                                                                                                    |
| Install Memcached exter<br>Please select [y/N]:                                                                                                    | sion for PHP?<br>SoloLinux                                                                                                    |
| Si instalas <b>Memcached</b> , debes responder " <b>Y</b> ".                                                                                                    | Install LiteSpeed Memcached?<br>Please select [y/N] <b>S</b> oloLInux                                                                                                    |
| Install Redis extension for PHP?<br>Please select [y/N]: SoloLinux                                                                                                    | le pregunta si quieres instalar la extensión <b>Redis</b> ,<br>lepende de tu decision anterior.                                                                                            |
| Si quieres instalar la aplicación <b>Redis</b> . <mark>Please sele</mark>                                                                                                    | dis?SoloLînu<br>ect [y/N]:                                                                                                    |
| Comienza la instalación de <b>OpenLiteSpeed "el p</b>                                                                                                    | anel de control web gratis".                                                                                                    |
| > Paquete epel-release.noarch 0:7-11 debe ser eliminado<br>> Resolución de dependencias finalizada<br>> Buscando dependencias sobrantes innecesarias<br>Found and removing 0 unneeded dependencies                                                  |                                                                                                    |
| Dependencias resueltas                                                                                                    |                                                                                                    |
| Package Arquitectura Versión Repositorio<br>===================================                                                                                                    | Tamañc<br>Una vez concluida la instalación, accedes<br>al panel desde el puerto "8089"                                                                                                    |
| Resumen de la transacción<br>====================================                                                                                                    |                                                                                                    |
| Tamaño instalado: 24 k<br>Downloading packages:<br>Running transaction check<br>Running transaction test<br>Transaction test succeeded<br>Running transaction S ®                                                                                   | http://tu-ip:8089                                                                                                    |
| SoloLunux                                                                                                    | www.sololinux.es                                                                                                    |
| SoloLinux                                                                                                    | <u>www.sololinux.es</u>                                                                                                    |

# USA, ESTUDIA, DISTRIBUYE y MEJORA

|                                                                                   |     |                                                                | Si no modificaste la pass, es " <b>1234567</b> ".<br>Accedes al panel.                                                                                                    |                                                                            |  |
|-----------------------------------------------------------------------------------|-----|----------------------------------------------------------------|----------------------------------------------------------------------------------------------------|----------------------------------------------------------------------------|--|
| CYBERPANEL V 1.8<br>Web Hosting Control Panel                                     | ٥   | ADMINISTRATIVE AREA<br>Provide username and password to login. | Vin oyber panel c Cree run VI                                                                                                    | 6 6<br>                                                                    |  |
| <ul> <li>LiteSpeed</li> <li>Multiple PHPs</li> <li>Request throttling.</li> </ul> |     | ······                                                         | CRUEND     Constraints     Constraints                                                                                                    | SGIGLEnux           775                                                    |  |
|                                                                                   | Spa | nish 🔹                                                         | The second special special spe                                                                                                    | 0<br>300 m<br>300 m<br>300 m<br>300 m                                      |  |
| SoloLInux                                                                         |     |                                                                | S toto former<br>S train or source<br>S train or source<br>S train or source<br>S train or source<br>S toto former<br>S train or source<br>S toto former<br>S train or source<br>S toto former<br>S toto former<br>S toto forme | о до<br>ж.<br>смы:<br>смы:<br>смы:<br>смы:<br>смы:<br>смы:<br>смы:<br>смы: |  |

El panel es sencillo e intuitivo, pero a la vez super completo. Recuerda <u>revisar el manual que te</u> <u>indique anteriormente</u> para comenzar a crear tu sitio web.

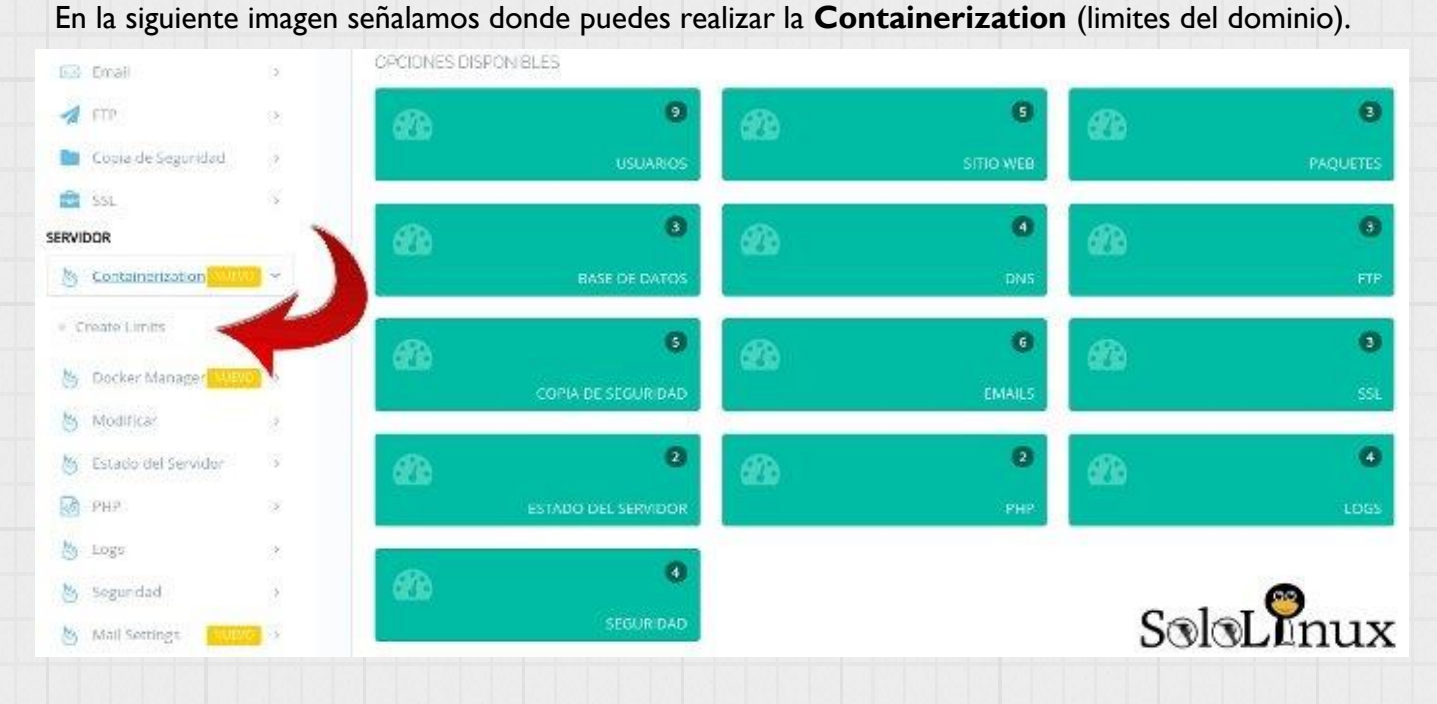

# Aquí donde instalar "Docker".

ISTA GENERAL INSTALL DOCKER 45.32.207.19 🛆 Versión Docker is currently 💩 Connec RINCIPAL Usuario Sibo Web. 🛞 Poquetes 📋 Dase de i Q DNS 🚽 FTP Copie SSL M Docker Manager SoloLInux www.sololinux.es SoloLInux DOIOPTUNX
USA, ESTUDIA, DISTRIBUYE y MEJORA

| SERVIDOR                                |                               | Los limitos de <b>email</b> por                        | SERVIDOR                 |
|-----------------------------------------|-------------------------------|--------------------------------------------------------|--------------------------|
| Sontainerization NURVO >                |                               | ejemplo de envío                                       | Containerization NUEVO > |
| 👌 Docker Manager <mark>, NUEVO</mark> > |                               | ejempio de envio.                                      | Docker Manager NUEVO >   |
| 👌 Modificar                             |                               |                                                        | 💩 Modificar >            |
| 🐚 Estado del Servidor 🛛 > 🔮             |                               |                                                        | 👌 Estado del Servidor >  |
| PHP >                                   |                               |                                                        | B PHP >                  |
| Logs >                                  |                               |                                                        | >>> bogs                 |
| Seguridad ~                             |                               |                                                        | Seguridad >              |
| Firewall                                |                               |                                                        | Mail Settings            |
| ModSecurity Conf                        |                               |                                                        | 0 <u></u>                |
| ModSecurity Rules                       |                               |                                                        | Email Policy Server      |
| ModSecurity Pules Packs                 |                               | •••                                                    | Email Limits             |
| • CSF                                   | Instalar y activar "CSF Firew |                                                        | SpamAssassin             |
| Mail Settings NUEVO >                   | le recomiendo revisar este a  | rticulo                                                |                          |
| Manage Services >                       | al respecto.                  |                                                        | Manage Services > 🕉      |
|                                         |                               |                                                        |                          |
|                                         |                               |                                                        |                          |
| 이 전에 가 잘 해 정말                           | CSF Fir                       | ewan.                                                  | 김 이 김 이 이 비 이 가 봐.       |
| 🜀 cyber panel                           | c 🔒 Cyber Pan 😒               |                                                        | 68                       |
| META STAFRA                             |                               |                                                        |                          |
| 171 45 22 207 19                        | CSF (CONFIGSERVER SECURITY    | Y AND FIREWALL)!                                       | Calal Pour               |
| Menti                                   |                               |                                                        | Selectinux               |
| O Versión                               | CSF                           |                                                        | GENERAL CSF LFD          |
| Cornect                                 |                               |                                                        |                          |
| PRINCIPAL                               | Remove CSF                    | COMPLETELY REMOVE CSF                                  |                          |
| 👹 Hsuarios 🔅 🔾                          |                               |                                                        |                          |
| Sitto Web 🔿                             | Firewall                      | On                                                     |                          |
| 🚯 Faquetos 🔅                            |                               |                                                        |                          |
| Base de datos                           | Testing Mode                  | On                                                     |                          |
| 2 DNS                                   |                               |                                                        |                          |
| Email S                                 | TCP IN Ports                  | 20,21,22,25,53,80,110,143,443,465,587,993,995,8090,401 | 10:40210                 |
| +12 )                                   |                               |                                                        | 1 2000                   |
| Foria de Segundad                       | TCP Out Ports                 | 20,21,22,25,53,80,110,113,443,587,993,995,8090,40110;4 | 0210                     |
|                                         |                               |                                                        |                          |
| SERVIDOR                                | UDP in Ports                  | 20,21,53                                               |                          |
| S Container zation                      |                               |                                                        |                          |
| Bocker Manager 70000 >                  | UDP Out Ports                 | 20,21,53,113,123                                       |                          |
| As Modificar                            |                               |                                                        |                          |
| A A A A A A A A A A A A A A A A A A A   |                               |                                                        |                          |

El uso de este panel de control web es muy sencillo, además esta en Castellano- Español. Pruébalo, vale la pena, además es muy rápido.

Si crees que este articulo es interesante, compártelo por favor.

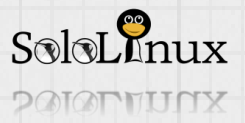

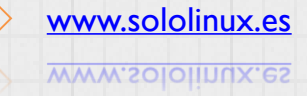

# Instalar PHP 7.3 en Ubuntu, Debian y derivados

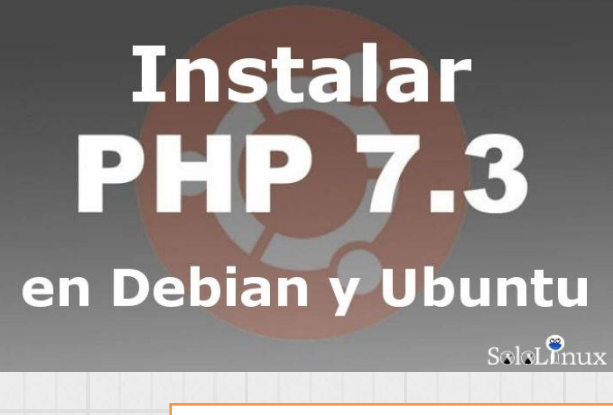

Instalar <u>PHP 7.3</u> en <u>Ubuntu</u>, <u>Debian</u> y derivados.

De todos es conocido que pese a sus detractores (que son muchos), <u>PHP</u> es uno de los lenguajes más populares, es bastante seguro, rápido, simple, eficiente, flexible, y fácil de usar. La nueva **PHP 7.3** fue lanzada el seis de diciembre del 2018. Aun así... y pese a que su evolución es constante, aun **"no recomiendo que migres a él"** si tienes un sitio web en producción.

Sobre todo si usas un <u>CMS</u> como puede ser <u>WordPress</u>.

La integración y compatibilidad con muchos **plugins**, aun no es efectiva. Si tu sitio web es nuevo, lo puedes probar, si está en producción, insisto en que **no**.

En este articulo vemos como instalar o actualizar (<u>upgrade</u>) a **PHP 7.3** en <u>Ubuntu</u>, <u>Debian</u> y todos sus derivados.

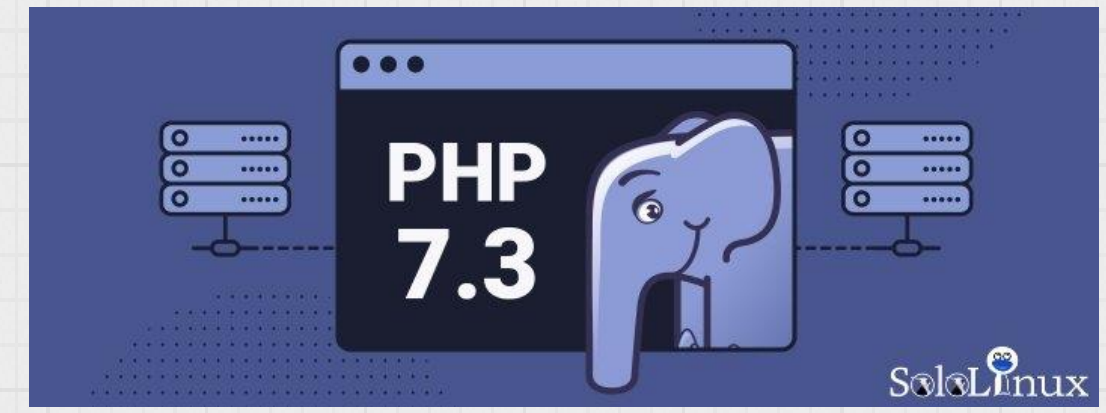

# Instalar PHP 7.3 en Ubuntu, Debian y derivados

Necesitaremos agregar el "<u>PPA: ondrej/php</u>", que considero que es el mejor, pues instala las ultimas versiones php en todas las versiones activas de Ubuntu, y en las versiones <u>Stretch</u> y <u>Jessie</u> (8 y 9) de Debian.

### En Debian:

sudo apt install apt-transport-https lsb-release

sudo wget -O /etc/apt/trusted.gpg.d/php.gpg https://packages.sury.org/php/apt.gpg

sudo sh -c 'echo "deb https://packages.sury.org/php/ \$(lsb\_release -sc) main" > /etc/apt/sources.list.d/php.list' En Ubuntu:

sudo add-apt-repository ppa:ondrej/php

sudo apt-get update

Antes de continuar... si lo que haces es una actualización (upgrade), deberías de ejecutar el siguiente comando.

dpkg -l | grep php | tee paquetes-php.txt

sudo apt update

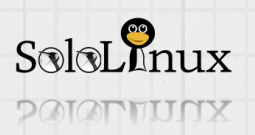

Al ejecutar el anterior comando se generara un archivo llamado "paquetes-php.txt", en el tendrás un listado de todos los paquetes , módulos, etc..., que tienes instalados actualmente. Por si acaso te olvidas doctuás do alguno

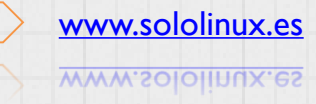

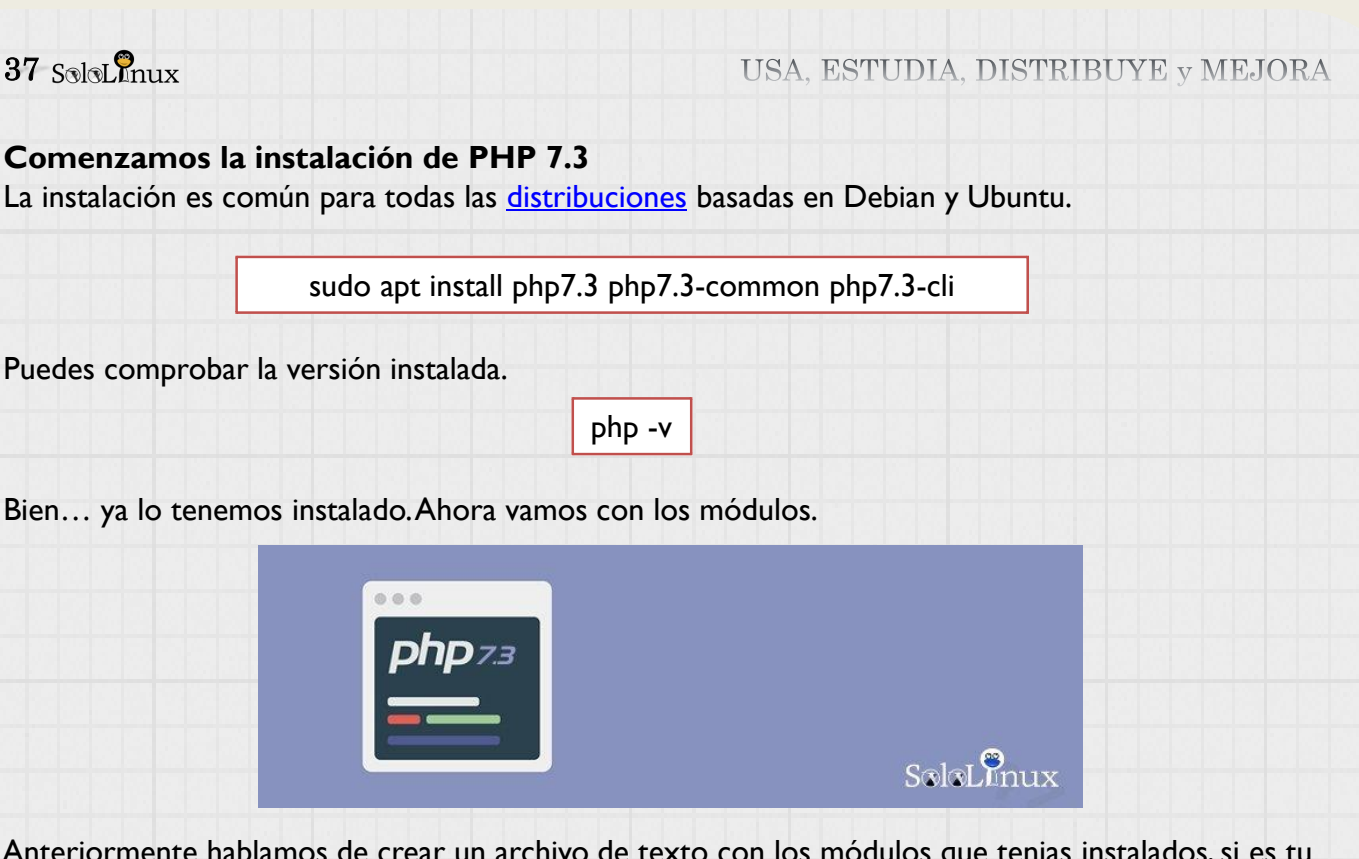

Anteriormente hablamos de crear un archivo de texto con los módulos que tenias instalados, si es tu caso tan solo tienes que sustituir, por ejemplo 7.1, por 7.3. Un ejemplo de módulos que deberías instalar:

apt install php-pear php7.3-curl php7.3-dev php7.3-gd php7.3-mbstring php7.3-zip php7.3-mysql php7.3-xml php7.3-fpm libapache2-mod-php7.3 php7.3-imagick php7.3-recode php7.3-tidy php7.3xmlrpc php7.3-intl

También puedes buscar e instalar módulos específicos, con:

apt-cache search php7.3

Oh bien listar todos los módulos disponibles para su instalación.

apt-cache search --names-only ^php

Si quieres que PHP 7.3 sea la versión predeterminada, escribe:

update-alternatives --set php /usr/bin/php7.3

Desactivamos y borramos la versión anterior (si es que estaba presente), en el ejemplo PHP 7.1.

a2dismod php7.1 apt purge php7.1 php7.1-common

Finalmente activamos la 7.3.

a2enmod php7.3

Como ultimo punto y no por ello menos importante, te recuerdo que las <u>PPA de Ondrej</u> no cuentan con actualizaciones automáticas, cada cierto tiempo deberás ejecutarla de manera manual.

apt update

apt upgrade

Es pero que te ayude este articulo, si es así compártelo.

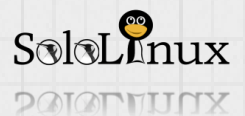

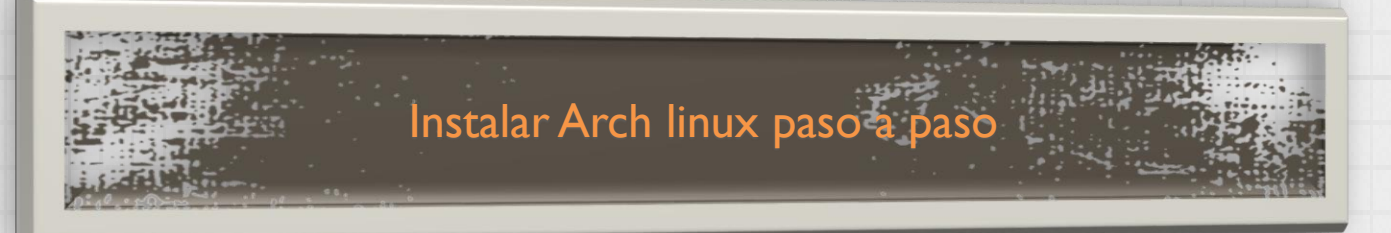

# Instalar Arch linux paso a paso, manual completo.

<u>Arch Linux</u> es una <u>distribución Linux</u> muy popular entre los usuarios de nivel medio y avanzado. Destacamos que su desarrollo corresponde exclusivamente a <u>la comunidad</u>.

# La wiki de archilinux es buenísima, obtendrás respuestas para todo.

Como norma general **Arch Linux** sigue el <u>principio KISS</u>, lo que quiere decir que solo se ofrece una versión base mínima, de forma que lo instales y configures a tu gusto o necesidad. Una vez instalado puedes integrar un escritorio y tus programas preferidos, ademas cuenta con el beneficio de que los nuevos paquetes o actualizaciones son de lanzamiento continuo (se lanzan novedades 24h al día). El administrador de paquetes que usa **Arch Linux** es <u>Pacman</u>, que es muy, muy... bueno.

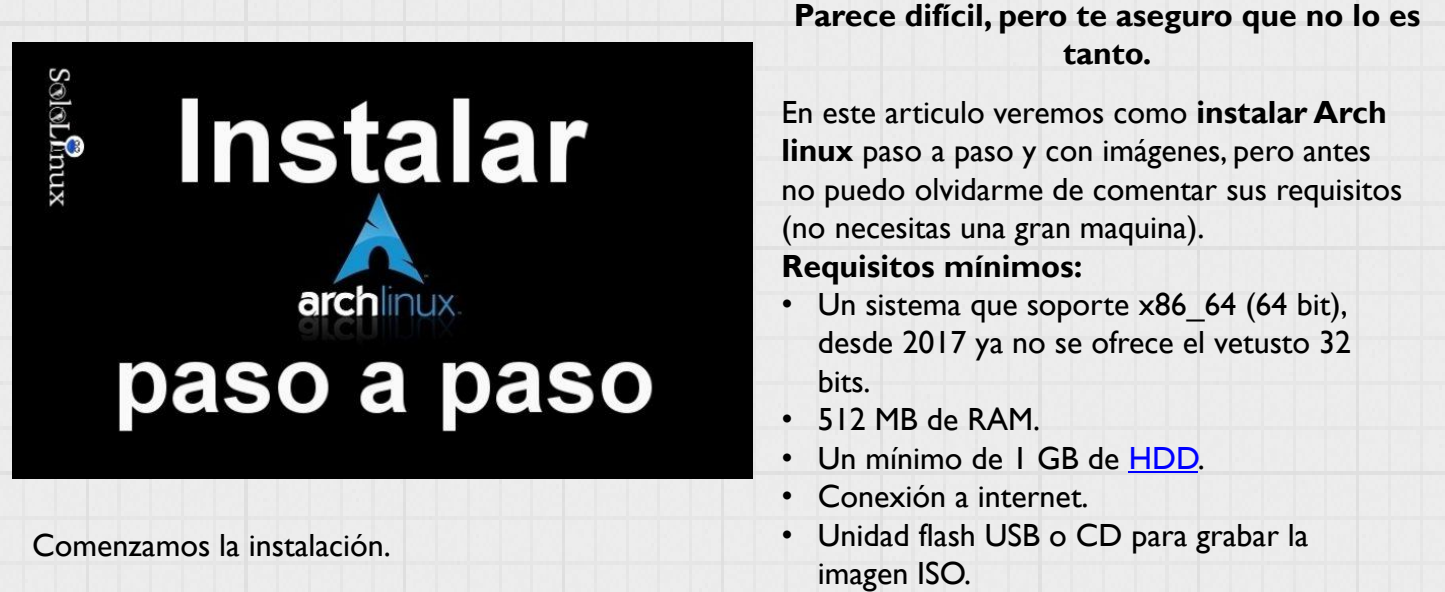

# Instalar Arch linux paso a paso

Descargas la ultima versión de Archi linux, y grabas la <u>iso en un USB</u> o **CD-ROM**. La zona oficial de descargas es:

# Zona oficial de descargas.

Arrancas la maquina con el USB o CD, veras la primera pantalla de instalación. Elije **Boot Arch Linux (x86\_64)** y pulsa la <u>tecla Enter</u>.

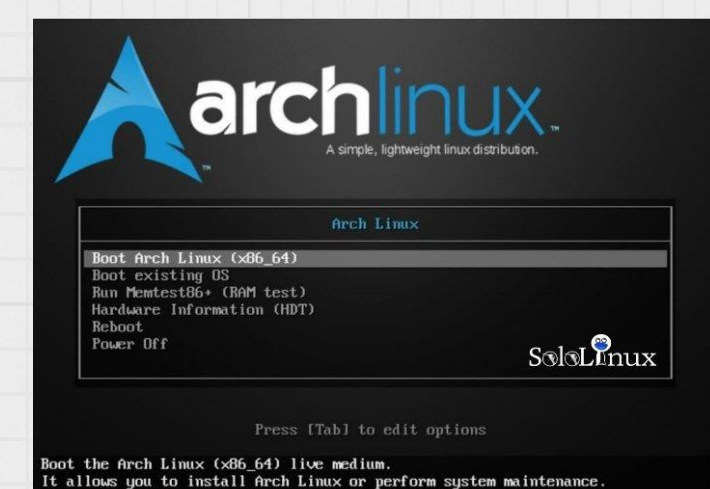

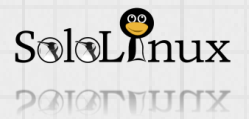

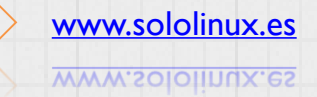

39 SoloLinux

Automáticamente comprobara si tu sistema cumple los requisitos mínimos. Al terminar aparecerá la consola raíz.

# archiso login: root (automatic login) oot@archiso ~ #

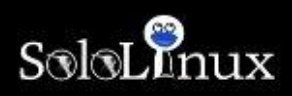

Ahora debemos de configurar la red (es necesario Internet), haz lo posible para que tu red (router) disponga del servidor DHCP activado, de esa forma se configura todo (IP-DNS) automáticamente. Comprobamos la conexión comprobando que hacemos ping, por ejemplo a "Google.com".

| archiso login: root (automatic login)                                                         |
|-----------------------------------------------------------------------------------------------|
| root@archiso # ifconfig                                                                       |
| enp0s3: flags=4163 <up,bruadcast,running,multicast> mtu 1500</up,bruadcast,running,multicast> |
| inet 192.168.1.8 netmask 255.255.255.0 broadcast 192.168.1.255                                |
| inet6 fd50:1d9:9fe3:1400:aad0:1cb9:aefc:fe6b prefixlen 64 scopeid 0x0 <global></global>       |
| inet6 fe80::?fa2:9483:7172:d905 prefixlen 64 scopeid 0x20 <link/>                             |
| ether 08:00:27:39:1e:03 txqueuelen 1000 (Ethernet)                                            |
| RX packets 25 bytes 2102 (2.0 KiB)                                                            |
| RX errors 0 dropped 0 overruns 0 frame 0                                                      |
| TX packets 18 bytes 2064 (2.0 KiB)                                                            |
| TX errors 0 dropped 0 overruns 0 carrier 0 collisions 0                                       |
| lo: flags=73 <up,loopback,running> mtu 65536</up,loopback,running>                            |
| inet 127.0.0.1 netmask 255.0.0.0                                                              |
| inet6 ::1 prefixlen 128 scopeid 0x10 <host></host>                                            |
| loop txgueuelen 1000 (Local Loopback)                                                         |
| RX packets 0 bytes 0 (0.0 B)                                                                  |
| RX errors 0 dropped 0 overruns 0 frame 0                                                      |
| TX packets 0 butes 0 (0.0 B)                                                                  |
| TX errors 0 dropped 0 overruns 0 carrier 0 collisions 0                                       |
| root@archiso ~ # ping google.com -c 2                                                         |
| PING google.com (172.217.163.142) 56(84) bytes of data.                                       |
| 64 bytes from maa05s04-in-f14.1e100.net (172.217.163.142): icmp_seq=1 ttl=56 time=10.9 ms     |
| 64 bytes from maa05s04-in-f14.1e100.net (172.217.163.142): icmp_seq=2 ttl=56 time=10.5 ms     |
| google.com ping statistics                                                                    |
| 2 packets transmitted, 2 received, 0% packet loss, time 1002ms                                |
| rtt min/aug/max/mdeu = 10.576/10.764/10.953/0.215 ms                                          |
| SoloLunux                                                                                     |

Llegamos a uno de los momentos más temidos por los usuarios noveles...

Vamos a crear las particiones del disco.

Comprobamos los discos instalados.

tearchiso # fdisk Disk /deu/sda: 40 GiB, 42949672960 bytes, 83886080 sectors Units: sectors of 1 \* 512 = 512 bytes Sector size (logical/physical): 512 bytes / 512 bytes I/O size (minimum/optimal): 512 bytes / 512 bytes fdisk -l Disk /dev/loop0: 446.8 MiB, 468516864 bytes, 915072 sectors Units: sectors of 1 \* 512 = 512 bytes Sector size (logical/physical): 512 bytes / 512 bytes I/O size (minimum/optimal): 512 bytes / 512 bytes root@archiso ~ # SoloLinux oot@archiso #

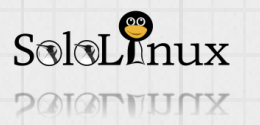

ot@archiso

En el ejemplo usaremos al completo un disco de 40 GB (/dev/sda), y crearemos tres particiones:

- La partición boot: Será de 500Mg
- La SWAP: 4GB
- Resto del disco: 35GB

Para particionar usaremos la consola de <u>fdisk</u>, tal vez te resuelva alguna duda <u>este articulo</u>. Comenzamos con la partición boot, y continuaremos con las siguientes. Observa detenidamente las imágenes, pues en ellas están las explicaciones.

# fdisk /dev/sda ##coloca tu ruta valida

Con la letra "n" indicamos que queremos una nueva partición, y con la "p" que será primaria.

| root@archiso ~ # fdisk /dev/sda                                                                                                    |                 |
|----------------------------------------------------------------------------------------------------|-----------------|
| Melcome to fdisk (util-linux 2.32).<br>Changes will remain in memory only, until you decide to write them.<br>Be careful before using the write command. |                 |
| Device does not contain a recognized partition table.<br>Created a new DOS disklabel with disk identifier 0x1520463b.                                    |                 |
| Command (m for help): p LISTAR PARTICIONES<br>Disk /deu/sda: 40 GiB, 42949672960 bytes, 83886080 sectors                                                 |                 |
| Sector size (logical/physical): 512 bytes / 512 bytes<br>I/O size (nininun/optimal): 512 bytes / 512 bytes                                               |                 |
| Disk identifier: 0x1520463b                                                                                                    |                 |
| Command (m for help): n CREAR NUEVA PARTICION<br>Partition tupe                                                                                          |                 |
| p primary (0 primary, 0 extended, 4 free)<br>e extended (container for logical partitions)                                                               |                 |
| Select (default p): p<br>Partition number (1-4, default 1): 1<br>First sector (2048-83886029, default 2048): DEJALOS SECTORES P                          | MALMENTE 1      |
| Last sector, +sectors or +size{K,M,G,T,P} (2048-838866079, default 838866079)                                                                            | +500M 500 /boot |
| Created a new partition 1 of type 'Linux' and of size 500 MiB.                                                                                           | - 1 - 🚳         |
| Command (m for help):                                                                                                    | SalaLinus       |

Recuerda que seguimos estando en la **consola de fdisk**. Creamos la <u>partición SWAP</u>.

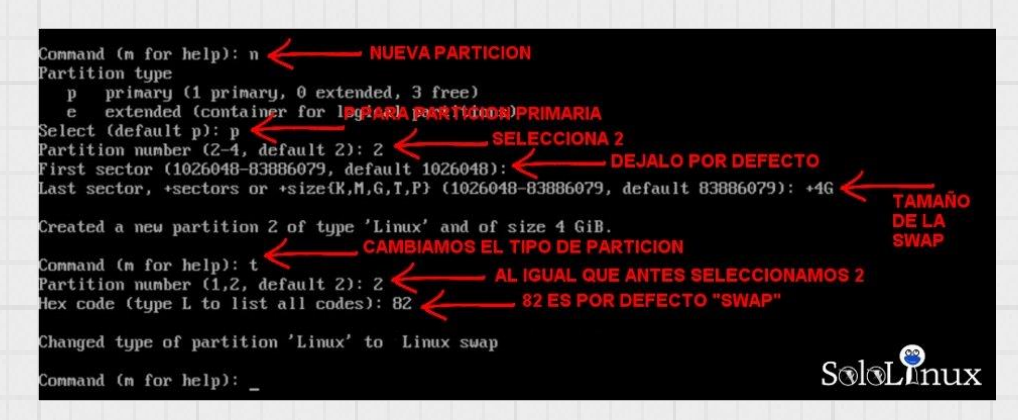

# Creamos la partición raiz.

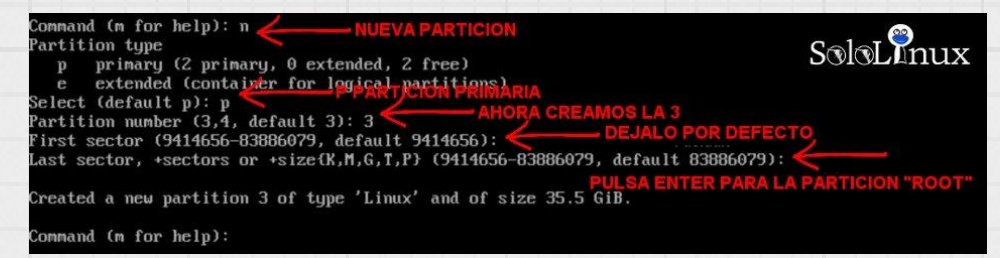

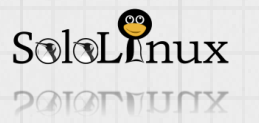

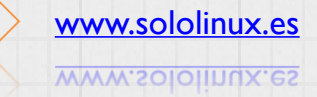

Nos aseguramos que las particiones se crearon correctamente con "**p**", y guardamos los cambios con "**w**".

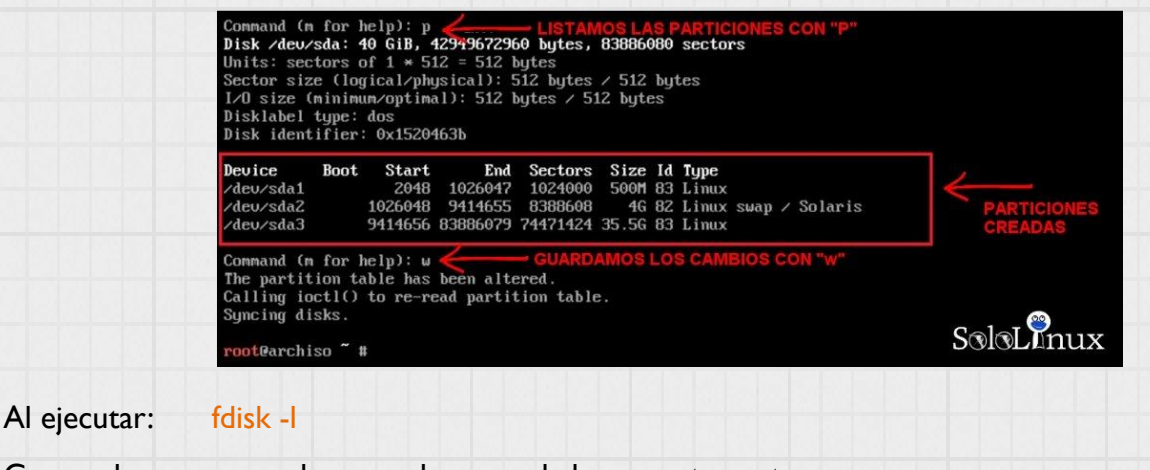

Comprobamos que se han creado y guardado correctamente. /dev/sda1 – /boot /dev/sda2 – SWAP

/dev/sda3 -/ (root)

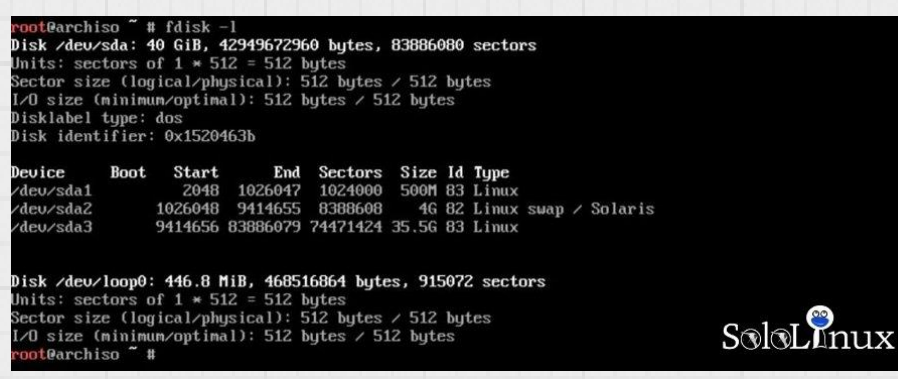

En este punto formatearemos las particiones con sus respectivos <u>sistemas de archivos</u>. Tipos de sitemas de archivos que usaremos:

- Boot: como EXT2 o EXT3.
- Swap: como Swap.
- Root: actualmente existen otras alternativas pero EXT4 funciona muy bien.

Ejecutamos:

# Boot: mkfs.ext2 /dev/sda1 Swap: mkswp /dev/sda2

# Raíz / Root: mkfs.ext4 /dev/sda3

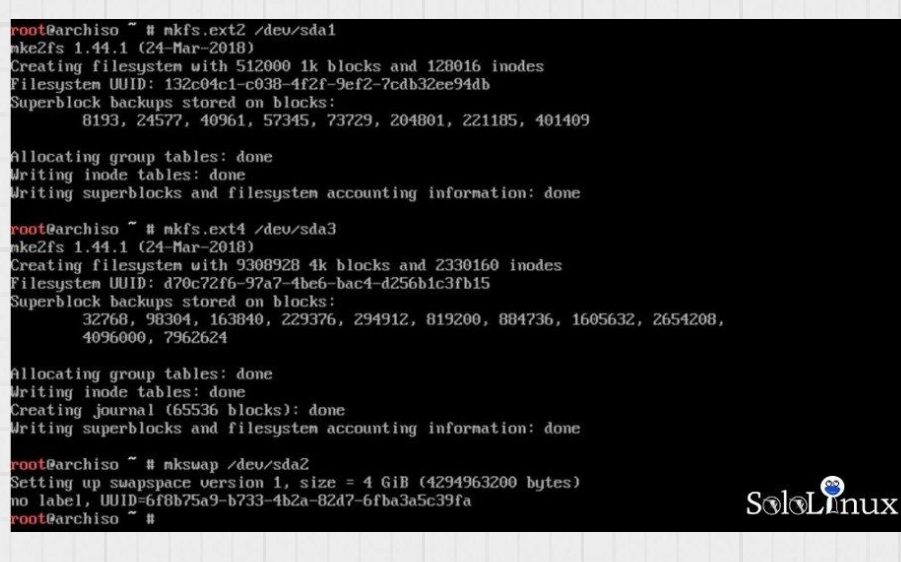

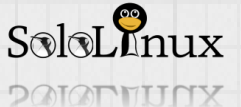

2010LLINUX

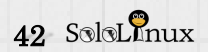

|                                                                                                    |                                                                                                    | mount /de                                                                                                    | ev/sda3 /mnt                                                                                                    |                                                                |
|----------------------------------------------------------------------------------------------------|----------------------------------------------------------------------------------------------------|----------------------------------------------------------------------------------------------------|----------------------------------------------------------------------------------------------------|----------------------------------------------------------------|
|                                                                                                    |                                                                                                    | swapon                                                                                                    | /dev/sda2                                                                                                    |                                                                |
|                                                                                                    |                                                                                                    |                                                                                                    |                                                                                                    |                                                                |
| Por fin llegamos a la<br>Ejecuta.                                                                                                    | . instalacion pro                                                                                                    | opiamente dic                                                                                                    | cho, vamos a ell                                                                                                    | 0.                                                             |
|                                                                                                    | Pa                                                                                                    | icstrap /mnt/                                                                                                    | base base-deve                                                                                                    | el                                                             |
| Comienza la instalad                                                                                                    | ción.                                                                                                    |                                                                                                    |                                                                                                    |                                                                |
| ot@archiso ~ # pac<br>> Creating install<br>=> Installing packa<br>: Synchronizing pac                                                                                                    | strap /mnt base<br>root at /mnt<br>ges to /mnt<br>kage databases                                                                                                    | e base-devel                                                                                                    |                                                                                                    | SoloLinux                                                      |
| core<br>extra                                                                                                    |                                                                                                    | 130.4 KiB<br>1598.8 KiB                                                                                                    | 105K/s 00:01<br>651K/s 00:02                                                                                                    |                                                                |
| Ten en cuenta que l<br>tu conexión.                                                                                                    | a instalación ne                                                                                                    | cesita descar                                                                                                    | gar paquetes de                                                                                                    | esde Internet, la demora dependerá de                          |
| s-nai<br>syste<br>usbut<br>usbut                                                                                                    | md-238.76-1 su<br>ils-009-1 uti<br>286.02 MiB                                                                                                    | za-4.5-1 sn<br>ystemd-sysuc<br>1-linux-2.32                                                                                                    | aduu-4.5-4 suu<br>ompat-238.76-1<br>-3 vi-1:070224                                                                                                    | tar-1.30-1 texinfo-6.5-1<br>4-2 which-2.21-2 xfsprogs-4.15.1-1 |
| stal Justallad Size                                                                                                    | : 1033.92 MiB                                                                                                    |                                                                                                    |                                                                                                    |                                                                |
| stal installed size                                                                                                    |                                                                                                    |                                                                                                    |                                                                                                    | Calar Parre                                                    |
| : Proceed with inst<br>Retrieving packag                                                                                                    | allation? [Y/n<br>es                                                                                                    | ]                                                                                                    |                                                                                                    | Solorlinux                                                     |
| : Proceed with inst<br>: Retrieving packag<br>linux-api-headers-4<br>tzdata-2018d-1-any<br>iana-etc-20180221-1<br>filesystem-2018.1-2                                                                                                    | allation? [Y/n<br>es<br>.14.8-1-any<br>-any<br>-x86_64<br>4                                                                                                    | 915.1 KiB<br>237.1 KiB<br>364.0 KiB<br>7.8 KiB<br>3 1 MiB                                                                                                    | 712K/s 00:01<br>57.8K/s 00:04<br>444K/s 00:01<br>0.00B/s 00:00                                                                                                    | SoloLATIUX           [####################################     |
| Proceed with inst<br>Retrieving packag<br>linux-api-headers-4<br>tzdata-2018d-1-any<br>iana-etc-20180221-1<br>filesystem-2018.1-2<br>glibc-2.26-11-x86_6                                                                                                  | allation? [Y/n<br>es<br>.14.8-1-any<br>-any<br>-x86_64<br>4                                                                                                    | 915.1 KiB<br>237.1 KiB<br>364.0 KiB<br>7.8 KiB<br>3.1 MiB                                                                                                    | 712K/s 00:01<br>57.8K/s 00:04<br>444K/s 00:01<br>0.00B/s 00:00<br>496K/s 00:11                                                                                                    | SoloLATIUX         [####################################       |
| Proceed with inst<br>Retrieving packag<br>inux-api-headers-4<br>zdata-2018d-1-any<br>ana-etc-20180221-1<br>ilesystem-2018.1-2<br>(libc-2.26-11-x86_6)<br>Una vez concluida la                                                                             | allation? [Y/n<br>es<br>.14.8-1-any<br>-any<br>-x86_64<br>4<br>a instalación, gen                                                                                                    | 915.1 KiB<br>237.1 KiB<br>364.0 KiB<br>7.8 KiB<br>3.1 MiB<br>neramos el "                                                                                                    | 712K/s 00:01<br>57.8K/s 00:04<br>444K/s 00:01<br>0.00B/s 00:00<br>496K/s 00:11                                                                                                    | SoloLATIUX           [####################################     |
| Proceed with inst<br>Retrieving packag<br>linux-api-headers-4<br>tzdata-2018d-1-any<br>iana-etc-20180221-1<br>filesystem-2018.1-2<br>glibc-2.26-11-x86_6<br>Una vez concluida la<br>genfstab /mnt >> /n                                                   | allation? [Y/n<br>es<br>.14.8-1-any<br>-any<br>-x86_64<br>4<br>a instalación, gen<br>nt/etc/fstab                                                                                                    | 915.1 KiB<br>237.1 KiB<br>364.0 KiB<br>7.8 KiB<br>3.1 MiB                                                                                                    | 712K/s 00:01<br>57.8K/s 00:04<br>444K/s 00:01<br>0.00B/s 00:00<br>496K/s 00:11<br>fstab".                                                                                                    | SoloLATIUX           [####################################     |
| Proceed with inst<br>Retrieving packag<br>linux-api-headers-4<br>tzdata-2018d-1-any<br>lana-etc-20180221-1<br>filesystem-2018.1-2<br>glibc-2.26-11-x86_6<br>Una vez concluida la<br>genfstab /mnt >> /n<br>Verificamos que es v                           | allation? [Y/n<br>es<br>.14.8–1–any<br>–any<br>–x86_64<br>4<br>a instalación, gen<br>nt/etc/fstab<br>/alido.                                                                                                    | 915.1 KiB<br>237.1 KiB<br>364.0 KiB<br>7.8 KiB<br>3.1 MiB                                                                                                    | 712K/s 00:01<br>57.8K/s 00:04<br>444K/s 00:01<br>0.00B/s 00:00<br>496K/s 00:11<br>fstab".                                                                                                    | SoloLATIUX         [************************************       |
| Proceed with inst<br>Retrieving packag<br>linux-api-headers-4<br>czdata-2018d-1-any<br>lana-etc-20180221-1<br>filesystem-2018.1-2<br>glibc-2.26-11-x86_6<br>Una vez concluida la<br>genfstab /mnt >> /n<br>Verificamos que es v<br>cat /mnt/etc/fstab     | allation? [Y/n<br>es<br>.14.8–1–any<br>–any<br>–x86_64<br>4<br>a instalación, gel<br>nnt/etc/fstab<br>valido.<br>valido.                                                                                                    | 915.1 KiB<br>237.1 KiB<br>364.0 KiB<br>7.8 KiB<br>3.1 MiB<br>neramos el "<br># genfstab /mnt<br># cat /mnt/etc/f<br>ation about the<br>for details.                                                                                                    | 712K/s 00:01<br>57.8K/s 00:04<br>444K/s 00:01<br>0.00B/s 00:00<br>496K/s 00:11<br>fstab<br>************************************                                                                                                    |                                                                |
| Proceed with inst<br>Retrieving packag<br>linux-api-headers-4<br>tzdata-2018d-1-any<br>iana-etc-20180221-1<br>lilesystem-2018.1-2<br>glibc-2.26-11-x86_6<br>Una vez concluida la<br>genfstab /mnt >> /n<br>Verificamos que es v                           | allation? [Y/n<br>es<br>.14.8-1-any<br>-any<br>-x86_64<br>4<br>a instalación, gen<br>nt/etc/fstab<br>valido.<br>root@archiso f<br>static informa<br># Static informa<br># Static informa<br># Static informa<br># Static informa<br># Static informa<br># Static informa<br># Static informa<br># Static informa<br># Static informa<br># Static informa<br># Static informa<br># Static informa<br># Static informa                                                                                                    | 915.1 KiB<br>237.1 KiB<br>364.0 KiB<br>7.8 KiB<br>3.1 MiB<br>neramos el "<br>ation about the<br>for details.<br><dir> <type> <corrected details.<="" for="" td="" the="" to=""><td>712K/s 00:01<br/>57.8K/s 00:04<br/>444K/s 00:01<br/>0.00B/s 00:00<br/>496K/s 00:11<br/>fstab<br/>fstab<br/>filesystems.</td><td>SOLVERIUX<br/>[####################################</td></corrected></type></dir>                                                                                                    | 712K/s 00:01<br>57.8K/s 00:04<br>444K/s 00:01<br>0.00B/s 00:00<br>496K/s 00:11<br>fstab<br>fstab<br>filesystems.                                                                                                    | SOLVERIUX<br>[####################################             |
| : Proceed with inst<br>: Retrieving packag<br>linux-api-headers-4<br>tzdata-2018d-1-any<br>iana-etc-20180221-1<br>filesystem-2018.1-2<br>glibc-2.26-11-x86_6<br>Una vez concluida la<br>genfstab /mnt >> /n<br>Verificamos que es v<br>cat /mnt/etc/fstab | allation? [Y/n<br>es<br>.14.8-1-any<br>-any<br>-x86_64<br>4<br>a instalación, gel<br>nnt/etc/fstab<br>valido.<br>valido.<br>vot@archiso ~ f<br>root@archiso ~ f<br>static informa<br># See fstab(5) f<br># <file system=""><br/># UUID=df8b75a9-<br/>/deu/sda2<br/>root@archiso ~ f</file>                                                                                                    | <pre>915.1 KiB 237.1 KiB 237.1 KiB 364.0 KiB 7.8 KiB 3.1 MiB neramos el " genfstab /mnt t t cat /mnt/etc/f ation about the for details. <dir> <type> <cc -97a7-4be6-bac4-="" -b733-4b2a-82d7-="" none="" t<="" td=""><td>712K/s 00:01<br/>57.8K/s 00:04<br/>444K/s 00:01<br/>0.00B/s 00:00<br/>496K/s 00:11<br/>fstab<br/>filesystems.<br/>&gt;&gt; /mnt/etc/fstab<br/>filesystems.<br/>options&gt; <dump> <pa<br>-d256b1c3fb15<br/>ext4<br/>-6fba3a5c39fa<br/>swap</pa<br></dump></td><td>SOLVERIUX<br/>[####################################</td></cc></type></dir></pre> | 712K/s 00:01<br>57.8K/s 00:04<br>444K/s 00:01<br>0.00B/s 00:00<br>496K/s 00:11<br>fstab<br>filesystems.<br>>> /mnt/etc/fstab<br>filesystems.<br>options> <dump> <pa<br>-d256b1c3fb15<br/>ext4<br/>-6fba3a5c39fa<br/>swap</pa<br></dump> | SOLVERIUX<br>[####################################             |
| Proceed with inst<br>Retrieving packag<br>linux-api-headers-4<br>tzdata-2018d-1-any<br>iana-etc-20180221-1<br>filesystem-2018.1-2<br>glibc-2.26-11-x86_6<br>Una vez concluida la<br>genfstab /mnt >> /n<br>Verificamos que es v<br>cat /mnt/etc/fstab     | allation? [Y/n<br>es<br>.14.8-1-any<br>-any<br>-x86_64<br>4<br>a instalación, gen<br>nt/etc/fstab<br>valido.<br>root@archiso ~ f<br>root@archiso ~ f<br>static informa<br># Static informa<br># Static informa<br># UUID=d70c72f6-<br>/deu/sda3<br># UUID=6f8b75a9-<br>/deu/sda2 | <pre>915.1 KiB 237.1 KiB 364.0 KiB 3.64.0 KiB 7.8 KiB 3.1 MiB neramos el " cat /mnt/etc/f ation about the for details.</pre>                                                                                                    | 712K/s 00:01<br>57.8K/s 00:04<br>444K/s 00:01<br>0.00B/s 00:00<br>496K/s 00:11<br>(stab<br>filesystems.<br>>> /mnt/etc/fstab<br>filesystems.<br>options> <dump> <pa<br>-d256b1c3fb15<br/>ext4<br/>-6fba3a5c39fa<br/>swap</pa<br></dump> | SOIOLAIIUX<br>[####################################            |

<u>Chroot</u> modifica el directorio raíz del proceso que se ejecuta actualmente y sus hijos. Ejecuta...

# arch-chroot /mnt

# Seleccionamos el lenguaje del sistema.

# nano /etc/locale.gen

Descomenta el lenguaje de tu elección, guarda y cierra el editor. Tenemos que generar el archivo "locale".

# locale-gen

Establecemos la configuración del sistema con el idioma seleccionado anteriormente.

echo "LANG=es\_ES.UTF-8" > /etc/locale.conf

Creamos la zona horaria:

In -sf /usr/share/zoneinfo/ZONA/PAIS /etc/localtime

Si tienes dudas puedes listar las disponibles.

Is /usr/share/zoneinfo

| [root@archi | so /]#    |                |             |             |         |            |           |              |
|-------------|-----------|----------------|-------------|-------------|---------|------------|-----------|--------------|
| TrootBarchi | SO /1# 1S | /usr/sha       | re/zoneinfo |             |         |            |           |              |
| Africa      | Canada    | EST            | GMTO        | Iran        | Mexico  | Portugal   | Singapore | zone1970.tab |
| America     | CET       | ESTSEDT        | GMT-0       | iso3166.tab | MST     | posix      | Turkey    | zone.tab     |
| Antarctica  | Chile     | Etc            | GMT+0       | Israel      | MST7MDT | posixrules | UCT       | Zulu         |
| Arctic      | CST6CDT   | Europe         | Greenwich   | Jamaica     | Nava jo | PRC        | Universal |              |
| Asia        | Cuba      | Factory        | Hongkong    | Japan       | NZ      | PST8PDT    | US        |              |
| Atlantic    | EET       | GB             | HST         | Kwa jalein  | NZ-CHAT | right      | UTC       |              |
| Australia   | Egypt     | <b>GB-Eire</b> | Iceland     | Libya       | Pacific | ROC        | WET       |              |
| Brazil      | Eire      | GMT            | Indian      | MET         | Poland  | ROK        | ₩-SU C    | 1 T 🖗        |
| [root@archi | so /]# _  |                |             |             |         |            | 20        | MOLINUX      |

| También puedes configurar el hardware                                                                                                    | con <u>UTC</u> . | hwclocksystohcutc                                                               |
|----------------------------------------------------------------------------------------------------|------------------|---------------------------------------------------------------------------------|
| Establecemos el hostname.                                                                                                    |                  | echo "sistema.archlinux" > /etc/hostname                                        |
| Establecemos la password del root.                                                                                                    |                  | Passwd                                                                          |
| Instalamos el GRUP (cargador de arra<br>[root@archiso /]# grub-install /deu/sda<br>Installing for i386-pc platforn.<br>Installation finished. No error reported.<br>[root@archiso /]# grub-nkconfig -o /boot/grub/grub.cfg<br>Comerchi en cureto aroli (unest ion 21) | anque).          | pacman -S grub<br>grub-install /dev/sda<br>grub-mkconfig -o /boot/grub/grub.cfg |
| found linux inage: /boot/vmlinuz-linux<br>Found inity inage: /boot/vmlinuz-linux.img<br>Found fallback initrd image(s) in /boot: initramfs-linux-fallback.img<br>done<br>[root@archiso /]#                                                                            | SoloLinux        | Ya solo nos falta salir del sistema y<br>reiniciar la maquina.                  |
| froot@archiso /]# exit<br>exit<br>arch-chroot /mnt 3.79s user 2.07s system 1½ cpu 9:13.67 total<br>root@archiso ~ # reboot                                                                                                    | SoloLinux        | exit<br>reboot                                                                  |

Una vez reinicie el sistema recuerda que debes iniciar la sesión como root, y con la password que indicamos anteriormente.

Ya lo tienes instalado, te recomiendo que revises estos artículos:

- Instalar un escritorio en Arch linux.
- Que hacer después de instalar Arch linux.

Damos por concluido el articulo de hoy, si lo consideras útil... "compártelo".

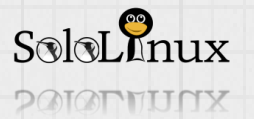

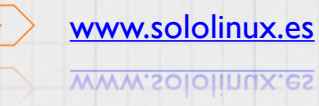

# Instalar Opera en Fedora, OpenSuse, CentOS y derivados

# Instalar <u>Opera</u> en <u>Fedora</u>,

OpenSuse, <u>CentOS</u> y derivados. No vamos a descubrir ahora las bondades del <u>navegador web</u> "Opera", son de todos conocidas.

Últimamente sorprende en cada versión que lanza, se superan a si mismos. Es rápido (similar a <u>Vivaldi</u>) si lo comparamos en navegadores de su categoría, ademas ofrece una alta seguridad entre otras excelentes características.

Opera ofrece la descarga del navegador desde su propio sitio web, lamentablemente solo la <u>versión en "deb"</u> para instalar en Debian, Ubuntu y derivados.

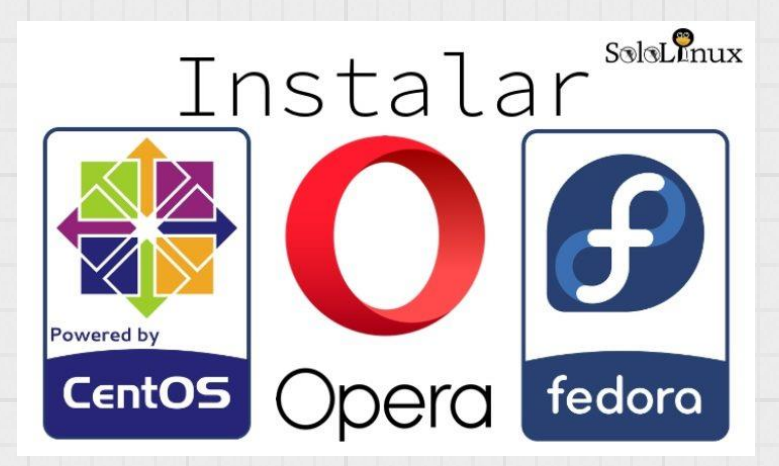

Las versiones "rpm" solo están en sus repositorios.

### Instalar Opera en Fedora

Importamos la key. Creamos el repositorio. Agregamos lo siguiente: rpm --import https://rpm.opera.com/rpmrepo.key nano /etc/yum.repos.d/opera.repo [opera] name=Opera packages type=rpm-md baseurl=https://rpm.opera.com/rpm gpgcheck=1 gpgkey=https://rpm.opera.com/rpmrepo.key enabled=1 RPMREPO

Guarda el archivo y cierra el editor. Lo instalamos...

dnf -y install opera-stable

# Instalar Opera en OpenSuse

Importamos la key. Creamos el repositorio. Agregamos lo siguiente: rpm --import https://rpm.opera.com/rpmrepo.key nano /etc/zypp/repos.d/opera.repo [opera] name=Opera packages type=rpm-md baseurl=https://rpm.opera.com/rpm gpgcheck=1 gpgkey=https://rpm.opera.com/rpmrepo.key enabled=1 autorefresh=1 keeppackages=0 RPMREPO

Guarda el archivo y cierra el editor. Lo instalamos...

<span class="code\_sectcolor7">zypper install opera-stable</span>

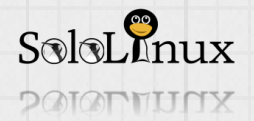

| Instalar | Opera | en | <b>CentOS</b> | y derivados |
|----------|-------|----|---------------|-------------|
|          |       |    |               |             |

| Importamos la key.                    | rpmimport https://rpm.opera.com/rpmrepo.key                                        |
|---------------------------------------|------------------------------------------------------------------------------------|
| Creamos el repositorio.               | nano /etc/yum.repos.d/opera.repo                                                   |
| Agregamos lo siguiente:               | [opera]<br>name=Opera packages<br>type=rpm-md<br>baseurl=https://rpm.opera.com/rpm |
|                                       | gpgcheck=1                                                                         |
|                                       | gpgkey=https://rpm.opera.com/rpmrepo.key<br>enabled=1<br>RPMREPO                   |
| Guarda el archivo y cierra el editor. |                                                                                    |

Lo instalamos... yum -y install opera-stable

Una vez instalado el navegador web puedes acceder desde la consola o desde tu escritorio preferido. En consola. opera

Si prefieres usar un escritorio añade el icono de inicio en tu panel. Ejecuta lo siguiente independientemente del Linux que uses:

sed -i 's/lcon\=/lcon\=\/usr\/share\/icons\/hicolor\/128x128\/apps\/opera\.png/g'
/usr/share/applications/opera.desktop

# Applications Favorites Empathy Accessories Firefox Web Browser Documentation Opera Internet Office Sound & Video Sundry System Tools Utilities Other SoloLInux Activities Overview

Espero te sea útil este mini-tuto.

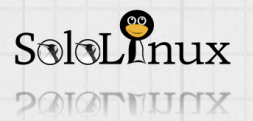

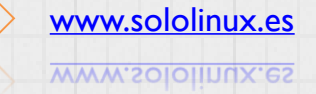

# Instalación y uso de COCKPIT en tu Servidor

Instalación y uso de <u>COCKPIT</u> en tu <u>Servidor</u> o <u>VPS</u>. ¿Quieres visualizar tu servidor en un <u>navegador web</u>?. ¿Crees que es posible realizar tareas de sistema desde una <u>interfaz gráfica</u> y con el ratón (mouse)?.

# La respuesta es "SI", es posible con Cockpit

<u>Cockpit</u> es una herramienta de <u>administración de servidores</u> y vps basada en la web, ademas es <u>opensource</u>.

Sigue en desarrollo y cada vez se acoplan nuevas funciones, pero ya es capaz de administrar el sistema, realizar tareas con su consola integrada, controlar y manejar los dispositivos de almacenamiento, la configuración de la red, visualizar registros, administrar contenedores, gráficas en tiempo real de uso del servidor, etc....

# Y todo con el ratón (mouse).

Interesante proyecto, verdad?, estas son sus principales características.

- I. Administrar máquinas desde una sola sesión de Cockpit.
  - 2. Crea y gestiona contenedores Docker.
  - 3. Crea y gestiona maquinas virtuales.
  - 4. Modificar la configuración de red.
  - 5. Administrar las cuentas de usuario.
  - 6. Shell basado en web con consola / terminal.
- 7. Gráficas en tiempo real de uso y rendimiento del sistema.
- 8. Recopila la configuración del sistema y diagnósticos.

Como puedes ver es un aplicación realmente interesantes, así que vamos a ver como instalar y hacer **uso de COCKPIT** en tu Servidor (en este ejemplo usaremos <u>CentOS 7</u>).

| yum install cockpit                       |
|-------------------------------------------|
|                                           |
| systemctl enablenow cockpit.socket        |
|                                           |
| sudo firewall-cmdpermanentzone=publicadd- |
| service=cockpit                           |
| sudo firewall-cmdreload                   |
|                                           |

Ya lo tenemos instalado, sencillo eh.

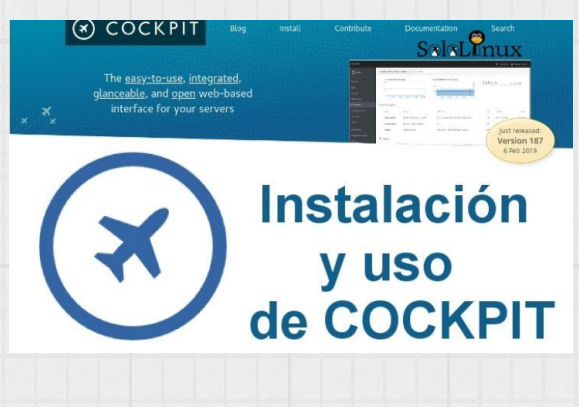

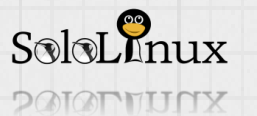

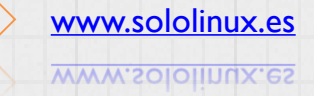

| 7 SoloLInux                                                                                                    | USA, ESTUDIA, DISTRIBUYE y MEJOR.                                                                                                    |
|----------------------------------------------------------------------------------------------------|----------------------------------------------------------------------------------------------------|
| Iso de COCKPIT                                                                                                    |                                                                                                    |
| na vez instalado, abrimos con nuestr                                                                                                    | ro <u>navegador web</u> favorito y accedemos con la ip y el <b>puerto</b>                                                                                                    |
| 090.                                                                                                    |                                                                                                    |
| ttps://ip-del-servidor:9090                                                                                                    |                                                                                                    |
| eras el mensaje <b>"la conexion no es</b>                                                                                                    | s privada".                                                                                                    |
| ccede de todas formas.                                                                                                    |                                                                                                    |
| <b>A</b>                                                                                                    |                                                                                                    |
| La conexión no es privada                                                                                                    |                                                                                                    |
| Es posible que los atacantes estén intentando robar tu informac<br>ejemplo, contraseñas, mensajes o tarjetas de crédito). <u>Más info</u>                                                 | ción de <b>receive de la constantia de la constantia de la constanti<br/>Constantia de la constantia de la constantia de la constantia de la constantia de la constantia de la constanti</b> |
| NET::ERR_CERT_AUTHORITY_INVALID                                                                                                    |                                                                                                    |
| Ocultar configuración avanzada                                                                                                    | Volver para estar a salvo                                                                                                    |
| Este servidor no ha podido probar que su dominio es<br>tu ordenador no confía en su certificado de seguridad. Este prot<br>configuración incorrecta o a que un atacante haya interceptado | , el sistema operativo de<br>blema puede deberse a una<br>la conexión.                                                                                                    |
| Acceder a (sitio no seguro)                                                                                                    | SoloLInux                                                                                                    |
|                                                                                                    |                                                                                                    |
| troduces los datos de <u>acceso de u</u>                                                                                                    | i <mark>suario con privilegios o el root</mark> (como al entrar en consola)                                                                                                    |

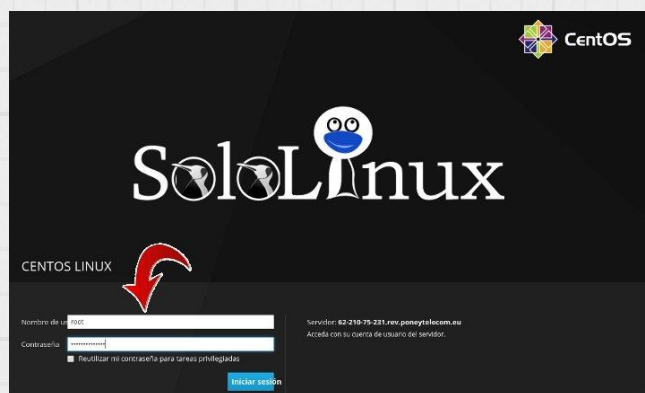

Una vez dentro, ves a la esquina superior derecha y modifica el lenguaje por defecto.

| CENTOS UNUX                    |                                                                                                    |                              |          |             | <u> </u> | <b>2</b> . rec                                             | d y              |
|--------------------------------|----------------------------------------------------------------------------------------------------|------------------------------|----------|-------------|----------|------------------------------------------------------------|------------------|
| 🗐 localhost.locald             | Hardware Supermirro SYS-S038MA-<br>H24TRF-Ox002                                                                           | % de 8 rúc eos de CPU<br>100 |          |             |          | Mostrar Idioma<br>Acerca de Cockpit                        |                  |
| Sistema<br>Rogistros<br>Verfer | Etiquisca de Propredial \$15654224511081<br>Id. de máguma 1cads87ebda44683bbft<br>Sistema Operativo CentOS Linux 7 (Cere) | 50<br>0<br>1543              | 1544     | SOLOL       | nux      | Configuratión de la cue<br>Autenticación<br>Sal r-<br>1942 | rte              |
|                                | Mostrar Idioma                                                                                                    |                              |          |             |          |                                                            |                  |
|                                | Seleccione el idioma del idioma a util                                                                                    | zar en la aplicación         |          |             |          |                                                            |                  |
|                                | Dansk                                                                                                    |                              |          |             |          |                                                            |                  |
|                                | Español                                                                                                    |                              |          |             |          |                                                            |                  |
|                                | Français                                                                                                    |                              |          | •           |          |                                                            |                  |
|                                | SoloLInux                                                                                                    |                              | Cancelar | Seleccionar |          |                                                            |                  |
| SoloLInux                      |                                                                                                    |                              |          |             |          | $\sum$                                                     | www.sololinux.es |
| SOUCHURIOS                     |                                                                                                    |                              |          |             |          |                                                            | www.sololinux.es |

Bien, ya lo tenemos en **Español**, aceptas y vamos a la columna de la izquierda, en sistema podrás ver la info del sistema y gráficas de uso en tiempo real.

| localhost.locald                                                                                                    | Hardware                                                                                                    | Supermicro SYS-5038MA-                                                                                                    | % de 8 núcleos d<br>100                                                                                                    | Je CPU                                                                                                    |                                                                                                    |                                                                                                    |                                                                                                    |                                                                                              |
|----------------------------------------------------------------------------------------------------|----------------------------------------------------------------------------------------------------|----------------------------------------------------------------------------------------------------|----------------------------------------------------------------------------------------------------|----------------------------------------------------------------------------------------------------|----------------------------------------------------------------------------------------------------|----------------------------------------------------------------------------------------------------|----------------------------------------------------------------------------------------------------|----------------------------------------------------------------------------------------------|
|                                                                                                    | Sector Materials                                                                                                    | H24TRFF-ON002                                                                                                    |                                                                                                    |                                                                                                    |                                                                                                    |                                                                                                    |                                                                                                    |                                                                                              |
| <sup>ma</sup>                                                                                                    | Etiqueta de Propiedad                                                                                                    | \$15654224511081                                                                                                    | 50                                                                                                    |                                                                                                    |                                                                                                    |                                                                                                    |                                                                                                    |                                                                                              |
| tros 💙                                                                                                    | ld. de maquina                                                                                                    | 1cada87ebda44c63bbf1                                                                                                    | o ———                                                                                                    |                                                                                                    | h                                                                                                    |                                                                                                    | m                                                                                                    | non                                                                                          |
| ×.                                                                                                    | Sistema Operativo                                                                                                    | CentOS Linux 7 (Core)                                                                                                    | 15:29                                                                                                    | 15:30                                                                                                    | 15:31                                                                                                    | 15:32                                                                                                    | 15:33                                                                                                    |                                                                                              |
|                                                                                                    | Claves de Shell Seguras                                                                                                    | Mostrar huellas dactilares                                                                                                    | GiB Memoria                                                                                                    |                                                                                                    |                                                                                                    |                                                                                                    |                                                                                                    |                                                                                              |
| as                                                                                                    | Nombre de Host                                                                                                    | localhost.localdomain                                                                                                    | 6                                                                                                    |                                                                                                    |                                                                                                    |                                                                                                    |                                                                                                    |                                                                                              |
| os                                                                                                    | Dominio                                                                                                    | Unirse a Dominio                                                                                                    | 4                                                                                                    |                                                                                                    |                                                                                                    |                                                                                                    |                                                                                                    |                                                                                              |
|                                                                                                    | Hora dei Sistema                                                                                                    | 2019-02-15 11:37 🕐                                                                                                    | 2                                                                                                    |                                                                                                    |                                                                                                    |                                                                                                    |                                                                                                    |                                                                                              |
| ostic Reports                                                                                                    | Opciones de apagado                                                                                                    | Reiniciar                                                                                                    | 0 - 15:29                                                                                                    | 15:30                                                                                                    | 15:31                                                                                                    | 15:32                                                                                                    | 15:33                                                                                                    |                                                                                              |
| x                                                                                                    | Perhil de rendimiento                                                                                                    | balanced                                                                                                    | MBA Disco I/O                                                                                                    |                                                                                                    |                                                                                                    |                                                                                                    |                                                                                                    |                                                                                              |
| nal                                                                                                    |                                                                                                    |                                                                                                    |                                                                                                    |                                                                                                    | 1                                                                                                    |                                                                                                    |                                                                                                    |                                                                                              |
|                                                                                                    |                                                                                                    |                                                                                                    | 2                                                                                                    |                                                                                                    | 1                                                                                                    |                                                                                                    |                                                                                                    |                                                                                              |
| lo del Kernel                                                                                                    |                                                                                                    |                                                                                                    | 1                                                                                                    |                                                                                                    | - 1                                                                                                    |                                                                                                    | 1 11                                                                                                    |                                                                                              |
|                                                                                                    |                                                                                                    |                                                                                                    | 0                                                                                                    | 47.56                                                                                                    | 45.22                                                                                                    | hanna                                                                                                    | An Mul                                                                                                    | WL                                                                                           |
|                                                                                                    |                                                                                                    |                                                                                                    | 15:29                                                                                                    | 15:30                                                                                                    | 15:31                                                                                                    | 15:32                                                                                                    | 15:33                                                                                                    |                                                                                              |
|                                                                                                    |                                                                                                    |                                                                                                    | Mbps Tránsito de rei                                                                                                    | des                                                                                                    |                                                                                                    |                                                                                                    |                                                                                                    |                                                                                              |
|                                                                                                    |                                                                                                    |                                                                                                    | 2,40                                                                                                    |                                                                                                    |                                                                                                    |                                                                                                    | 1                                                                                                    |                                                                                              |
|                                                                                                    |                                                                                                    |                                                                                                    | 1.50                                                                                                    |                                                                                                    |                                                                                                    |                                                                                                    |                                                                                                    |                                                                                              |
|                                                                                                    |                                                                                                    |                                                                                                    | 0,800                                                                                                    |                                                                                                    | 1                                                                                                    |                                                                                                    | A AA                                                                                                    | 1.MM                                                                                         |
|                                                                                                    |                                                                                                    |                                                                                                    | 0                                                                                                    |                                                                                                    |                                                                                                    |                                                                                                    |                                                                                                    |                                                                                              |
| la siguiente p<br>os linux                                                                                                    | SoloLInu>                                                                                                    | K<br>los registros o                                                                                                    | del sistema.                                                                                                    | 15:30                                                                                                    | 1531                                                                                                    | 15.32                                                                                                    | 15.33                                                                                                    | 1                                                                                            |
| la siguiente p<br>os linux<br>localhost.locald                                                                                     | SoloLInux<br>pestaña vemos<br>February 15, 2019 ~ 5                                                                                                    | K<br>los registros o<br>everidad Error y arriba ~                                                                                                    | del sistema.                                                                                                    | 15:30                                                                                                    | 1531                                                                                                    | 15.32                                                                                                    | 15.33                                                                                                    | +                                                                                            |
| la siguiente p<br>os LINUX<br>ocalhost.locald                                                                                      | SoloLinux<br>pestaña vemos<br>February 15, 2019 ~ 5<br>Fel yy 15, 2019                                                                                                    | K<br>los registros o<br>everidad Error y arriba ~                                                                                                    | del sistema.                                                                                                    | 15:30                                                                                                    | 1531                                                                                                    | 15.32                                                                                                    | 15.33                                                                                                    | 1                                                                                            |
| la siguiente p<br>SS LINUX<br>ocalhost.locald                                                                                      | SoloLinux<br>pestaña vemos<br>February 15, 2019 ~ 5<br>Fe vy 15, 2019                                                                                                    | K<br>los registros o<br>everidad Error y arriba ~<br>ced.                                                                                                    | del sistema.                                                                                                    | 15:30                                                                                                    | 1531                                                                                                    | 1532                                                                                                    | 15.33<br>/usr/lib64/plesk-                                                                                                    | <b>≜</b><br>: 38 →                                                                           |
| la siguiente p<br>os LINUX<br>ocalhost.locald                                                                                      | SoloLinux<br>pestaña vemos<br>February 15, 2019 ~ 5<br>February 15, 2019 ~ 5<br>.:16 Message abort<br>11:12 error: Receiv                                                                                                    | K<br>los registros o<br>everidad Error y arriba ~<br>ted.                                                                                                    | del sistema.                                                                                                    | 15:30                                                                                                    | 1531<br>sch. JSchExceptio                                                                                              | 1532<br>n: Auth fail [p                                                                                                    | 15.33<br>/usr/lib64/plesk-<br>sshd                                                                                                    | <b>≜</b><br>38⇒                                                                              |
| la siguiente p<br>os LINUX<br>ocalhost.locald                                                                                      | SoloLinux<br>pestaña vemos<br>February 15, 2019 ~ 5<br>February 15, 2019 ~ 5<br>11:12 error: Receiv<br>A 11:12 error: Receiv                                                                                                    | K<br>los registros o<br>everidad Error y arriba ~<br>red.<br>red disconnect from 58.8°<br>red disconnect from 58.8°                                                                                                    | 1529<br>del sistema.<br>7.186.72 port 53699<br>7.180.72 port 53564                                                                                                    | 15:30<br>13: com.jcraft.j<br>13: com.jcraft.j                                                                                                    | sch. JSchExceptio<br>sch. JSchExceptio                                                                                 | 1532<br>n: Auth fail [p<br>n: Auth fail [p                                                                                              | 15.33<br>/usr/lib64/plesk-<br>sshd<br>sshd                                                                                                    | <b>≰</b><br>~ <sub>m</sub> 38⇒                                                               |
| la siguiente p<br>os LINUX<br>ocalhost.locald                                                                                      | SoloLinux<br>pestaña vemos<br>February 15, 2019 ~ S<br>repusy 15, 2019 ~ S<br>repusy 15, 2019<br>repusy 15, 2019<br>repu | K<br>los registros of<br>evertdad Error y arriba ><br>evertdad isconnect from 58.8<br>red disconnect from 58.8<br>red disconnect from 58.8                                                                                                    | 1529<br>del sistema.<br>7.180.72 port 53699<br>7.180.72 port 53564                                                                                                    | 15:30<br>:3: com.jcraft.ju<br>:3: com.jcraft.ju                                                                                                    | 1531<br>sch. JSchExceptio                                                                                              | 1532<br>n: Auth fail (p<br>n: Auth fail (p                                                                                              | 15:33<br>/usr/lib64/plesk-<br>sshd<br>sshd<br>/usr/lib64/plesk-                                                                                                    | -m 38 ·                                                                                      |
| la siguiente p<br>os LINUX<br>ocalhost.locald                                                                                      | SoloLinux<br>eestaña vemos<br>February 15, 2019 ~ S<br>rey 15, 2019 ~ S<br>rey 15, 2019<br>11:12 error: Receiv<br>11:12 error: Receiv<br>11:12 error: Receiv<br>11:12 error: Receiv<br>11:12 error: Receiv<br>11:12 error: Receiv<br>11:12 error: Receiv<br>11:12 error: Receiv<br>11:12 error: Receiv<br>11:12 error: Receiv<br>11:12 error: Receiv<br>11:12 error: Receiv                                                                                                    | K<br>los registros of<br>evended Error y arriba ><br>eved disconnect from 58.8<br>eved disconnect from 58.8<br>eved disconnect from 58.8                                                                                                    | 1529<br>del sistema.<br>7.180.72 port 53699<br>7.180.72 port 53564<br>es; 6 > 3                                                                                                    | 15:30<br>:3: com.jcraft.j:<br>:3: com.jcraft.j:                                                                                                    | 1531<br>sch.JSchExceptio                                                                                               | 1532<br>n: Auth fail [p<br>n: Auth fail [p                                                                                              | 15.33<br>/usr/lib64/plesk-<br>sshd<br>sshd<br>/usr/lib64/plesk-<br>sshd                                                                                                    | · 38.>                                                                                       |
| la siguiente p<br>os LINUX<br>ocalhost.locald                                                                                      | SoloLinux<br>eestaña vemos<br>February 15, 2019 ~ S<br>10:16 Message abort<br>11:12 error: Receiv<br>11:12 error: Receiv<br>11:12 error: Receiv<br>10:26 Message abort<br>10:26 Message abort<br>10:20 PAN service(s<br>10:20 error: maximu                                                                                                    | K<br>los registros of<br>evendad Erroryarriba ~<br>eved disconnect from 58.8°<br>ved disconnect from 58.8°<br>ted.<br>sshd) ignoring max retria<br>m authentication attemp                                                                                                    | 1529<br>del sistema.<br>7.180.72 port 53699<br>7.180.72 port 53564<br>es; 6 > 3<br>ts exceeded for roo                                                                                                    | 15:30<br>:3: com.jcraft.j:<br>:3: com.jcraft.j;<br>:3: com.jcraft.j                                                                                                    | sch. JSchExceptio<br>sch. JSchExceptio<br>89 port 27517 ss                                                             | 1532<br>n: Auth fail [p<br>n: Auth fail [p<br>h2 [preauth]                                                                              | 15.33<br>/usr/lib64/plesk-<br>sshd<br>sshd<br>/usr/lib64/plesk-<br>sshd<br>sshd                                                                                                    | -, 38⇒                                                                                       |
| la siguiente p<br>os LINUX<br>ocalhost.locald                                                                                      | SoloLinux<br>pestaña vemos<br>February 15, 2019 ~ S<br>February 15, 2019 ~ S<br>February 15, 2019 ~ S<br>11:12 error: Receiv<br>A 11:12 error: Receiv<br>A 11:26 Message abort<br>A 11:26 Message abort<br>A 11:20 PAN service(s<br>A 10:20 PAN service(s<br>A 10:20 PAN service(s                                                               | K<br>los registros of<br>everidad Error y arriba ~<br>red.<br>red disconnect from 58.8°<br>red disconnect from 58.8°<br>red.<br>shd) ignoring max retries<br>an authentication attemp<br>red.                                                                                                    | 1529<br>del sistema.<br>7.186.72 port 53699<br>7.186.72 port 53564<br>es; 6 > 3<br>ts exceeded for roo                                                                                                    | 15:30<br>13: com.jcraft.j<br>13: com.jcraft.j<br>13: com.jcraft.j                                                                                                    | 1531<br>sch. JSchExceptio<br>sch. JSchExceptio<br>89 port 27517 ssi                                                    | 1532<br>n: Auth fail (p<br>n: Auth fail (p<br>h2 (preauth)                                                                              | /usr/lib64/plesk-<br>sshd<br>sshd<br>sshd<br>/usr/lib64/plesk-<br>sshd<br>/usr/lib64/plesk-                                                                                                    | 74 >                                                                                         |
| la siguiente p<br>DS LINUX<br>ocalhost.locald                                                                                      | SoloLinux<br>pestaña vemos<br>February 15, 2019 ~ 5<br>February 15, 2019 ~ 5<br>February 15, 2019 ~                                                               | K<br>los registros of<br>evended Erroryarriba ~<br>red.<br>red disconnect from 58.8°<br>red disconnect from 58.8°<br>red disconnect from 58.8°<br>red.<br>shd) ignoring max retria<br>m authentication attemp<br>red.<br>HUP signal to Dr.Web dar<br>red                                                                                                    | 1529<br>del sistema.<br>7.100.72 port 53699<br>7.100.72 port 53564<br>es; 6 > 3<br>ts exceeded for roo<br>emon (pid=7349, err                                                                                       | 15:30<br>13: com.jcraft.j<br>13: com.jcraft.j<br>13: com.jcraft.j<br>14: com.jcraft.j<br>15: com.jcraft.j                                                                                                    | 1531<br>sch. JSchExceptio<br>sch. JSchExceptio<br>89 port 27517 ssi                                                    | 1532<br>n: Auth fail (p<br>n: Auth fail (p<br>h2 (preauth)                                                                              | /usr/lib64/plesk-<br>sshd<br>sshd<br>/usr/lib64/plesk-<br>sshd<br>sshd<br>/usr/lib64/plesk-<br>ugr/lib64/plesk-<br>ugr/lib64/plesk-                                                                                                    | 38 ><br>10 >                                                                                 |
| la siguiente p<br>DS LINUX<br>ocalhost.locald<br>na<br>ros<br>as<br>as<br>os<br>sutic Reports                                      | SoloLinux<br>Destaña vemos<br>February 15, 2019 ~ 5<br>February 15, 2019 ~ 5<br>February 15, 2019 ~                                                               | K<br>los registros of<br>evendad Erroryarriba ~<br>red.<br>red disconnect from 58.8<br>red disconnect from 58.8<br>red disconnect from 58.8<br>red.<br>red.<br>HUP signal to Dr.Web dan<br>red.<br>red.<br>HUP signal to Dr.Web dan<br>red.                                                                                                    | <pre>15:29 del sistema. 7.100.72 port 53699 7.100.72 port 53564 es; 6 &gt; 3 ts exceeded for roo emon (pid=7349, err 232.97.57 port 5312</pre>                                                                      | 15:30<br>13: com.jcraft.ju<br>13: com.jcraft.ju<br>t from 95.26.94.<br>or=No such process<br>6:3: com.icraft.                                                                                                    | 1531<br>sch.JSchExceptio<br>sch.JSchExceptio<br>89 port 27517 ssi<br>ss)                                               | 1532<br>n: Auth fail (p.,<br>n: Auth fail (p.,<br>h2 (preauth)                                                                          | /usr/lib64/plesk-<br>sshd<br>sshd<br>/usr/lib64/plesk-<br>sshd<br>sshd<br>/usr/lib64/plesk-<br>update.pl<br>/usr/lib64/plesk-<br>sshd                                                                                                    | 38 ><br>18 ><br>74 >                                                                         |
| la siguiente p<br>DS LINUX<br>ocalhost.locald<br>na<br>ros<br>os<br>stic Reports<br>nx<br>nal                                      | SoloLinux<br>Destaña vemos<br>February 15, 2019 ~ 5<br>February 15, 2019 ~ 5<br>February 15, 2019 ~                                                               | K<br>los registros of<br>evendad Erroryarriba ~<br>red.<br>red disconnect from 58.8<br>red disconnect from 58.8<br>red.<br>sabd) ignoring max retria<br>an authentication attemp<br>red.<br>HUP signal to Dr.Web dat<br>red.<br>red disconnect from 132.3<br>red disconnect from 132.3                                                                                                    | 1529<br>del sistema.<br>7.180.72 port 53699<br>7.180.72 port 53564<br>es; 6 > 3<br>ts exceeded for roo<br>emon (pid=7349, err<br>232.97.57 port 5212<br>232.97.57 port 5212                                         | 15:30<br>2:3: com.jcraft.j<br>1:3: com.jcraft.j<br>t from 95.26.94.4<br>or=No such proce<br>6:3: com.jcraft.<br>0:3: com.jcraft.                                                                                                    | 1531<br>sch.JSchExceptio<br>sch.JSchExceptio<br>89 port 27517 ssl<br>ss)<br>jsch.JSchExcepti<br>jsch.JSchExcepti       | 15:32<br>n: Auth fail [p<br>n: Auth fail [p<br>h2 [preauth]<br>on: Auth fail [                                                          | 15.33<br>/usr/lib64/plesk-<br>sshd<br>sshd<br>/usr/lib64/plesk-<br>sshd<br>sshd<br>/usr/lib64/plesk-<br>sshd<br>sshd<br>sshd                                                                                                    | 38 →<br>18 →<br>74 →                                                                         |
| la siguiente p<br>os LINUX<br>ocalhost.locald<br>a<br>ros<br>os<br>os<br>os<br>os<br>tic Reports<br>x<br>nal                       | SoloLinux<br>sestaña vemos<br>sestaña vemos<br>rebruary 15, 2019 ~ S<br>i:16 Message abort<br>11:12 error: Receiv<br>A 11:12 error: Receiv<br>A 10:26 Message abort<br>A 10:20 PAN service(s<br>A 10:20 PAN service(s<br>A 10:20 PAN service(s<br>A 10:20 CAN service(s<br>A 10:20 C                                                             | K<br>los registros of<br>everidad Erroryarriba ><br>red.<br>red disconnect from 58.8<br>red disconnect from 58.8<br>red.<br>sshd) ignoring max retria<br>am authentication attempted.<br>HUP signal to Dr.Web dan<br>red.<br>HUP signal to Dr.Web dan<br>red.                                                                                                    | 1529<br>del sistema.<br>7.180.72 port 53699<br>7.100.72 port 53564<br>es; 6 > 3<br>ts exceeded for roo<br>emon (pid=7349, err<br>232.97.57 port 5212<br>232.97.57 port 5195                                         | 15:30<br>:3: com.jcraft.j<br>:3: com.jcraft.j<br>:5: com.jcraft.j<br>or=No such proce<br>:6:3: com.jcraft.<br>0:3: com.jcraft.                                                                                                    | 1531<br>sch.JSchExceptio<br>sch.JSchExceptio<br>89 port 27517 ssi<br>ss)<br>jsch.JSchExcepti<br>jsch.JSchExcepti       | 1532<br>n: Auth fail [p<br>n: Auth fail [p<br>h2 (preauth)<br>on: Auth fail [                                                           | 15:33<br>/usr/lib64/plesk-<br>sshd<br>sshd<br>/usr/lib64/plesk-<br>sshd<br>sshd<br>/usr/lib64/plesk-<br>update.pl<br>/usr/lib64/plesk-<br>sshd<br>sshd<br>/usr/lib64/plesk-                                                                     | 38 ><br>18 ><br>74 ><br>48 >                                                                 |
| la siguiente p<br>os LINUX<br>ocalhost.locald<br>a<br>ros<br>is<br>os<br>sistic Reports<br>x<br>hal<br>o del Kernel                | SoloLinux<br>Destaña vemos<br>Sestaña vemos<br>February 15, 2019 ~ S<br>10:15, 2019<br>10:16 Message abort<br>10:12 error: Receiv<br>10:26 Message abort<br>10:20 PAN service(s<br>10:20 PAN service(s<br>10:20 PAN servic                                             | K<br>los registros of<br>evendad Erroryarriba                                                                                                    | <pre>15:29 del sistema. 7.180.72 port 53699 7.180.72 port 53564 es; 6 &gt; 3 ts exceeded for roo emon (pid=7349, err 232.97.57 port 5212 232.97.57 port 5195</pre>                                                  | 15:30<br>15:3: com.jcraft.j:<br>13: com.jcraft.j:<br>15: com.jcraft.j:<br>15: com.jcraft.j:<br>15: com.jcraft.j:<br>16:3: com.jcraft.j:<br>16:3: com.jcraft.j:                                                                                                    | 1531<br>sch. JSchExceptio<br>sch. JSchExceptio<br>89 port 27517 ssi<br>ss)<br>jsch. JSchExcepti<br>jsch. JSchExcepti   | 1532<br>n: Auth fail [p<br>n: Auth fail [p<br>h2 [preauth]<br>on: Auth fail [                                                           | 15:33<br>/usr/lib64/plesk-<br>sshd<br>sshd<br>/usr/lib64/plesk-<br>sshd<br>/usr/lib64/plesk-<br>sshd<br>sshd<br>/usr/lib64/plesk-<br>sshd<br>sshd<br>/usr/lib64/plesk-                                                                          | ···· 39 ··<br>··· 10 ··<br>··· 74 ··                                                         |
| la siguiente p<br>os LINUX<br>ocalhost.locald<br>no<br>ros<br>os<br>os<br>os<br>os<br>sistic Reports<br>nx<br>nal<br>lo del Kernel | SoloLinux<br>Destaña vemos<br>Sestaña vemos<br>February 15, 2019 ~ S<br>February 15, 2019 ~ S<br>February 15, 2019 ~ S<br>February 15, 2019 ~ S<br>February 15, 2019 ~ S<br>February 14, 2019 ~ S<br>Solo Can not send<br>A 02:45 Message abort<br>A 02:45 Message abort                                                                                                    | K<br>los registros of<br>everidad Erroryarriba ~<br>red.<br>red disconnect from 58.8°<br>red disconnect from 58.8°<br>red.<br>sshd) ignoring max retrie<br>an authentication attemp<br>red.<br>HUP signal to Dr.Web dar<br>red.<br>HUP signal to Dr.Web dar<br>red.<br>red disconnect from 132.3°<br>red.                                                                                                    | <pre> del sistema.  7.100.72 port 53699 7.100.72 port 53564 es; 6 &gt; 3 ts exceeded for roo emon (pid=7349, err- 232.97.57 port 5212 232.97.57 port 5195 </pre>                                                    | 15:30<br>13: com.jcraft.j<br>13: com.jcraft.j<br>13: com.jcraft.j<br>14: from 95.26.94.1<br>0r=No such proce<br>16:3: com.jcraft.<br>0:3: com.jcraft.                                                                                                    | 1531<br>sch. JSchExceptio<br>sch. JSchExceptio<br>89 port 27517 ssi<br>ss)<br>jsch. JSchExcepti<br>jsch. JSchExcepti   | 1532<br>n: Auth fail (p<br>n: Auth fail (p<br>h2 (preauth)<br>on: Auth fail (                                                           | 15:33<br>/usr/lib64/plesk-<br>sshd<br>sshd<br>/usr/lib64/plesk-<br>sshd<br>/usr/lib64/plesk-<br>update.pl<br>/usr/lib64/plesk-<br>sshd<br>sshd<br>/usr/lib64/plesk-                                                                             | 38 ><br>74 ><br>48 >                                                                         |
| la siguiente p<br>os LINUX<br>ocalhost.locald<br>na<br>ros<br>as<br>los<br>ostic Reports<br>ix<br>nal<br>lo del Kernel             | Solutionus         bestaña vemos         bestaña vemos         February 15, 2019 ×         S         february 15, 2019 ×         S         february 15, 2019 ×         S         february 15, 2019 ×         S         february 15, 2019 ×         S         february 15, 2019 ×         S         february 11, 2019 ×         S         11:12 error: Receiv         A         10:20 PAN service(s         A         10:20 PAN service(s         A         05:30 can not send         A         02:35 error: Receiv         A         02:35 error: Receiv         A         00:05 Message abort         A         00:05 Message abort         February 14, 2019         A         19:44 Message abort                                                                                                    | K<br>los registros of<br>everidad Erroryarriba ~<br>red.<br>red disconnect from 58.8°<br>red disconnect from 58.8°<br>red disconnect from 58.8°<br>red.<br>HUP signal to Dr.Web dar<br>red.<br>HUP signal to Dr.Web dar<br>red.<br>red disconnect from 132.3°<br>red.<br>red.<br>red | <pre>del sistema. 7.186.72 port 53699 7.186.72 port 53564 es; 6 &gt; 3 ts exceeded for roor emon (pid=7349, err 232.97.57 port 5212 232.97.57 port 5195 </pre>                                                      | 15:30<br>13: com.jcraft.j<br>13: com.jcraft.j<br>15: com.jcraft.j<br>15: com.jcraft.j<br>15: com.jcraft.j<br>16: 3: com.jcraft.j                                                                                                    | 1531<br>sch. JSchExceptio<br>sch. JSchExceptio<br>sch. JSchExceptio<br>sch. JSchExceptio<br>jsch. JSchExceptio         | 1532<br>n: Auth fail (p<br>h2 (preauth)<br>on: Auth fail (                                                                              | 15:33<br>//usr/lib64/plesk-<br>sshd<br>sshd<br>/usr/lib64/plesk-<br>update.pl<br>/usr/lib64/plesk-<br>sshd<br>sshd<br>/usr/lib64/plesk-<br>sshd<br>sshd<br>/usr/lib64/plesk-<br>sshd                                                            | 74 ><br>74 ><br>45 >                                                                         |
| la siguiente p<br>os LINUX<br>ocalhost.locald<br>na<br>ros<br>ostic Reports<br>ix<br>nal<br>lo del Kernel                          | SoloLinux<br>Destaña vemos<br>Setaña vemos<br>February 15, 2019 ~ 5<br>February 15, 2019 ~ 5<br>February 15, 2019 ~ 5<br>February 15, 2019 ~ 5<br>February 16, 2019 ~ 5<br>February 16, 2019 ~ 5<br>February 16, 2019 ~ 5<br>A 10:20 PAN service(s<br>A 10:20 PAN service(s<br>A 10:20 PAN service(s<br>A 10:20 PAN service(s<br>A 02:35 error: Receiv<br>A 02:35 error: Receiv<br>A 02:                                                             | K<br>los registros of<br>evended Erroryarriba -<br>red.<br>red disconnect from 58.87<br>red disconnect from 58.87<br>red disconnect from 58.87<br>red.<br>HUP signal to Dr.Web dan<br>an authentication attemp<br>red.<br>HUP signal to Dr.Web dan<br>red.<br>red disconnect from 132.37<br>red disconnect from 132.37<br>red.<br>red.               | <pre>del sistema. 7.100.72 port 53609 7.100.72 port 53564 es; 6 &gt; 3 ts exceeded for roo emon (pid=7349, err 232.97.57 port 5212 232.97.57 port 5195 es; 6 &gt; 3 ts exceeded for solution </pre>                 | 15:30<br>13: com.jcraft.j<br>13: com.jcraft.j<br>13: com.jcraft.j<br>15: com.jcraft.j<br>15: c | 1531<br>sch. JSchExceptio<br>sch. JSchExceptio<br>sch. JSchExceptio<br>ss)<br>jsch. JSchExceptio<br>jsch. JSchExceptio | 1532<br>n: Auth fail (p.,<br>n: Auth fail (p.,<br>h2 (preauth)<br>on: Auth fail (<br>2 (preauth)                                        | 15:33<br>/usr/lib64/plesk-<br>sshd<br>sshd<br>/usr/lib64/plesk-<br>sshd<br>/usr/lib64/plesk-<br>sshd<br>sshd<br>/usr/lib64/plesk-<br>sshd<br>sshd<br>/usr/lib64/plesk-<br>sshd<br>sshd<br>/usr/lib64/plesk-<br>sshd                             | 38 ><br>38 ><br>10 ><br>10 >                                                                 |
| la siguiente p<br>DS LINUX<br>localhost.locald<br>ha<br>iros<br>as<br>los<br>ostic Reports<br>ix<br>hal<br>lo del Kernel           | SoloLinux<br>Destaña vemos<br>February 15, 2019 ~ 5<br>February 15, 2019 ~ 5<br>February 15, 2019 ~ 5<br>February 15, 2019 ~ 5<br>February 16, 2019 ~ 5<br>February 12, 2019 ~ 5<br>A 10:26 Message abort<br>A 10:26 Message abort<br>A 10:26 PAN service(s<br>A 10:26 PAN service(s<br>A 10:26 PAN service(s<br>A 10:26 Message abort<br>A 02:35 error: Receiv<br>A 02:35 error: Receiv<br>A 02:35 error: Receiv<br>A 02:35 error: Receiv<br>A 02:35 error: Receiv<br>A 02:35 error: Receiv<br>A 02:35 error: Receiv<br>A 02:35 error: Receiv<br>A 02:35 error: Receiv<br>A 02:35 error: Receiv<br>A 02:35 error: Receiv<br>A 19:39 PAN service(s<br>A 19:39 PAN service(s                                                                                                    | K<br>los registros of<br>evended Erroryarriba -<br>red.<br>red disconnect from 58.87<br>red disconnect from 58.87<br>red disconnect from 58.87<br>red.<br>shd) ignoring max retria<br>m authentication attemp<br>red.<br>HUP signal to Dr.Web dan<br>red.<br>red disconnect from 132.37<br>red disconnect from 132.37<br>red.<br>red.                                                                                                    | <pre> del sistema.  7.100.72 port 53609 7.100.72 port 53564 es; 6 &gt; 3 ts exceeded for roo emon (pid=7349, err 232.97.57 port 5212 232.97.57 port 5195 es; 6 &gt; 3 ts exceeded for roo</pre>                     | 15:30<br>13: com.jcraft.j<br>13: com.jcraft.j<br>13: com.jcraft.j<br>15: com.jcraft.j<br>15: c | 1531<br>sch. JSchExceptio<br>sch. JSchExceptio<br>89 port 27517 ssi<br>ss)<br>jsch. JSchExcepti<br>jsch. JSchExcepti   | 1532<br>n: Auth fail (p.,<br>n: Auth fail (p.,<br>h2 (preauth)<br>on: Auth fail (<br>2 (preauth)                                        | 15.33<br>/usr/lib64/plesk-<br>sshd<br>sshd<br>/usr/lib64/plesk-<br>sshd<br>sshd<br>/usr/lib64/plesk-<br>sshd<br>sshd<br>/usr/lib64/plesk-<br>sshd<br>sshd<br>/usr/lib64/plesk-<br>sshd<br>sshd<br>/usr/lib64/plesk-<br>sshd                     | 38 ><br>38 ><br>10 ><br>74 ><br>45 ><br>45 >                                                 |
| la siguiente p<br>DS LINUX<br>localhost.locald<br>ha<br>iros<br>as<br>los<br>ostic Reports<br>ix<br>hal<br>lo del Kernel           | Solutionus         Destaña vemos         Sestaña vemos         February 15, 2019 ~         S         Isia Message abort         11:12 error: Receiv         11:12 error: Receiv         10:20 PAN service(s         10:20 PAN service(s         10:20 PAN service(s         10:20 PAN service(s         05:36 Message abort         05:36 Message abort         02:35 error: Receiv         02:35 error: Receiv         02:35 error: Receiv         02:35 error: Receiv         19:39 PAN service(s         19:39 error: maximu         19:39 PAN service(s         19:39 error: maximu         14:24 Message abort         19:39 error: maximu         14:24 Message abort         14:24 Message abort                                                                                                    | K<br>los registros of<br>evendad Erroryarriba -<br>red.<br>red disconnect from 58.8<br>red disconnect from 58.8<br>red disconnect from 58.8<br>red.<br>sshd) ignoring max retria<br>m authentication attemp<br>red.<br>HUP signal to Dr.Web dan<br>red.<br>HUP signal to Dr.Web dan<br>red.<br>sshd) ignoring max retria<br>m authentication attemp<br>red.<br>red.<br>red.<br>red.<br>red.<br>red disconnect from 132.3<br>red.<br>red.                             | <pre>del sistema. 7.100.72 port 53699 7.100.72 port 53564 es; 6 &gt; 3 ts exceeded for roo emon (pid=7349, err. 232.97.57 port 5212 232.97.57 port 5195 es; 6 &gt; 3 ts exceeded for roo 207.36.187 port 563</pre>  | 15:30<br>:3: com.jcraft.j<br>:3: com.jcraft.j<br>:3: com.jcraft.j<br>t from 95.26.94.1<br>or=No such proces<br>6:3: com.jcraft.<br>0:3: com.jcraft.<br>1<br>:5: com.jcraft.                                                                                                    | 1531<br>sch.JSchExceptio<br>sch.JSchExceptio<br>89 port 27517 ssi<br>ss)<br>jsch.JSchExcepti<br>jsch.JSchExcepti       | 1532<br>n: Auth fail (p<br>n: Auth fail (p<br>h2 (preauth)<br>on: Auth fail (<br>2 (preauth)<br>ion: Auth fail                          | 15.33<br>/usr/lib64/plesk-<br>sshd<br>sshd<br>/usr/lib64/plesk-<br>sshd<br>sshd<br>/usr/lib64/plesk-<br>sshd<br>sshd<br>/usr/lib64/plesk-<br>sshd<br>sshd<br>/usr/lib64/plesk-<br>sshd<br>sshd<br>/usr/lib64/plesk-<br>sshd<br>sshd             | ·                                                                                            |
| Ia siguiente p<br>os LINUX<br>localhost.locald<br>ha<br>tros<br>ostic Reports<br>Lix<br>hal<br>do del Kernel                       | Sol OLIMUS<br>Destaña vemos<br>February 15, 2019 ~ S<br>February 15, 2019 ~ S<br>February 15, 2019 ~ S<br>February 15, 2019 ~ S<br>February 15, 2019 ~ S<br>February 16, 2019 ~ S<br>February 16, 2019 ~ S<br>A 10:20 PAN service(s<br>A 10:20 PAN service(s<br>A 10:20 error; maximu<br>A 05:36 Message abort<br>A 02:45 Message abort<br>A 02:45 message abort<br>A 02:45 error; Receiv<br>A 02:35 error; Receiv<br>A 09:44 Message abort<br>February 14, 2019<br>A 19:44 Message abort<br>A 19:39 PAN service(s<br>A 19:39 error; maximu<br>A 14:24 Message abort<br>A 14:17 error; Receiv<br>A 12:14 Message abort                                                                                                    | K<br>los registros of<br>evendad Erroryarriba ~<br>red.<br>red disconnect from 58.8<br>red disconnect from 58.8<br>red disconnect from 58.8<br>red disconnect from 132.3<br>red.<br>HUP signal to Dr.Web dan<br>red.<br>HUP signal to Dr.Web dan<br>red.<br>red disconnect from 132.3<br>red.<br>red.                                                                                                    | <pre> del sistema.  7.100.72 port 53699 7.100.72 port 53564 es; 6 &gt; 3 ts exceeded for roo emon (pid=7349, err 232.97.57 port 5212 232.97.57 port 5195 es; 6 &gt; 3 ts exceeded for roo 237.36.187 port 563</pre> | 15:30<br>13: com.jcraft.j<br>13: com.jcraft.j<br>15: com.jcraft.j<br>15: com.jcraft.j<br>16: 3: com.jcraft.<br>16: 3: com.jcraft.<br>16: 3: com.jcraft.<br>16: 3: com.jcraft.                                                                                                    | 1531<br>sch.JSchExceptio<br>sch.JSchExceptio<br>89 port 27517 ssi<br>ss)<br>jsch.JSchExcepti<br>jsch.JSchExcepti       | 1532<br>n: Auth fail (p.,<br>n: Auth fail (p.,<br>h2 (preauth)<br>on: Auth fail (,<br>on: Auth fail (,<br>2 (preauth)<br>ion: Auth fail | /usr/lib64/plesk-<br>sshd<br>sshd<br>/usr/lib64/plesk-<br>sshd<br>sshd<br>/usr/lib64/plesk-<br>sshd<br>sshd<br>/usr/lib64/plesk-<br>sshd<br>sshd<br>/usr/lib64/plesk-<br>sshd<br>sshd<br>/usr/lib64/plesk-<br>sshd<br>sshd<br>/usr/lib64/plesk- | ··· 38 →<br>··· 18 →<br>··· 18 →<br>··· 45 →<br>··· 45 →<br>··· 45 →<br>··· 45 →<br>··· 45 → |

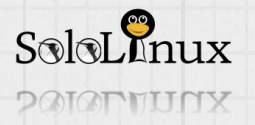

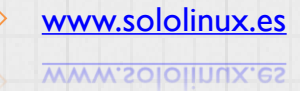

48 SoloLInux

En redes aparecerán las gráficas de uso totales, entrantes o salientes, por dispositivo, y también sus registros.

| CENTOS LINUX       |                    |       |         |       |       |             |                 |               |               | L root      |
|--------------------|--------------------|-------|---------|-------|-------|-------------|-----------------|---------------|---------------|-------------|
| localhost.locald   | Mbps Enviando      |       |         |       |       | Kbps Recibi | endo            |               | Solo          | Pnux        |
| Sistema            | 800                |       |         |       |       | 400         |                 |               |               |             |
| Registros          |                    |       |         |       |       |             |                 |               |               |             |
| Redes              | 5.31               | 15:32 | 15.33   | 15:34 | 15.35 | 15:31       | 15:32           | 15:33         | 15.34         | 15:35       |
| Cuentas            | Cortafuegos        |       |         |       |       |             |                 |               |               | ENCE        |
| Servicios          | 1 Active Rule      |       |         |       |       |             |                 |               |               |             |
| Diagnostic Reports |                    |       |         |       |       |             |                 |               |               |             |
| SELinux            | Interfaces         |       |         |       |       |             | Añadir vínculo  | Añadir equipo | Añadir puente | Añadir VLAN |
| Terminal           | Nombre             |       | Direcci | ón IP |       |             | Enviando        |               | Recibiendo    |             |
| Volcado del Kernel | docker0            |       |         |       |       |             | Ningún portador |               |               |             |
|                    | eth0               |       |         |       |       |             | 8,42 Kbps       |               | 8,72 Kbps     |             |
|                    | eth1               |       |         |       |       |             | No disponible   |               |               |             |
|                    | Registros de redes |       |         |       |       |             |                 |               |               |             |

# En la pestaña cuentas.... sobran las palabras.

Tan solo se agradece que permite crear nuevos usuarios o modificar los existentes, incluyendo sus roles o permisos.

| CENTOS LINUX       |                    |              | 👗 root 🗸  |
|--------------------|--------------------|--------------|-----------|
| localhost.locald   | Crear nueva Cuenta |              |           |
| Sistema            |                    | root<br>root |           |
| Registros          |                    |              |           |
| Redes              |                    |              |           |
| Cuentas            |                    |              |           |
| Servicios          |                    |              |           |
| Diagnostic Reports |                    |              |           |
| SELInux            |                    |              |           |
| Terminal           |                    |              | a 1 - 🔭   |
| Volcado del Kernel |                    |              | SoloLInux |

En la siguiente pantalla vemos todos los servicios instalados en el servidor (por ejemplo apache), activos e inactivos.

|                    | Habilitado                        |                     | SoloLinux                       |
|--------------------|-----------------------------------|---------------------|---------------------------------|
| Registros          | Descripción                       | Id                  | Estado                          |
| Redes              | Install ABRT coredump hook        | abrt-ccpp.service   | activo (exited)                 |
|                    | RT kernel log watcher             | abrt-oops.service   | activo (running)                |
| Servicios          | est vmcores for ABRT              | abrt-vmcore.service | inactive (dead)                 |
|                    | ABRT Xorg log watcher             | abrt-xorg.service   | inactive (dead)                 |
| Diagnostic Reports | ABRT Automated Bug Reporting Tool | abrtd.service       | activo (running)                |
|                    | Job spooling tools                | atd.service         | activo (running)                |
| Terminal           | Provide Andreas Provide           |                     | and a firm of the second second |
| 60                 |                                   |                     |                                 |

# Si planeas hacer **uso de COCKPIT** de manera continua, tal vez te interese activar el guardado de registro de reportes.

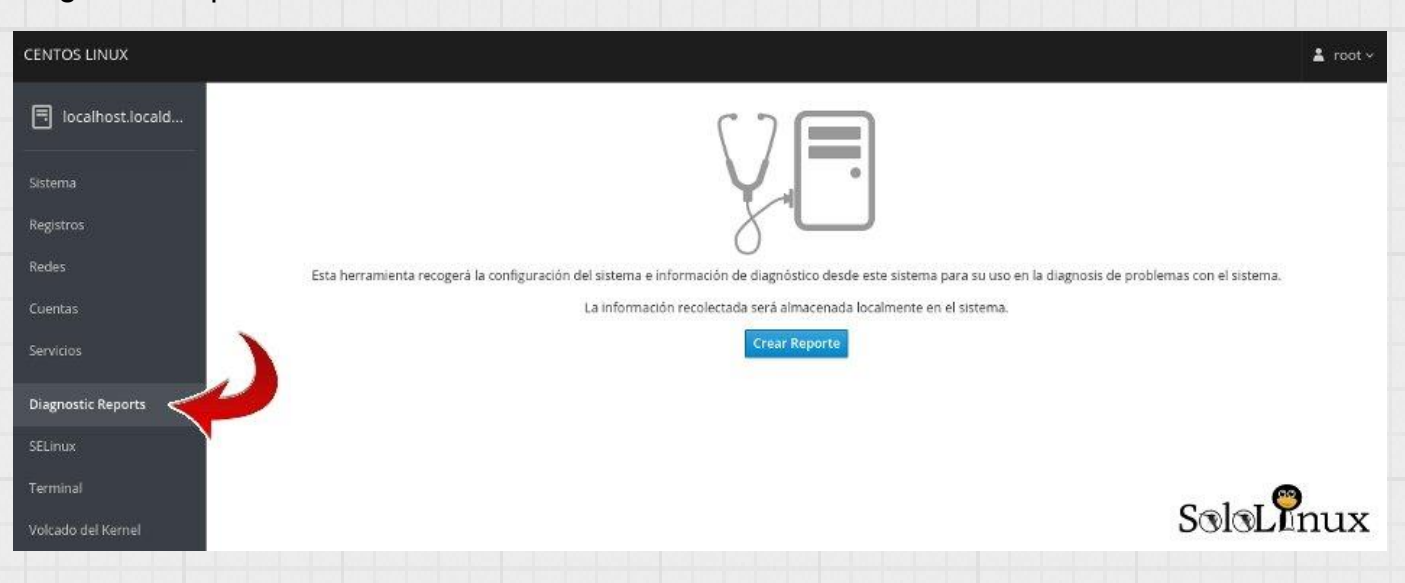

A no ser que tengas activado el <u>SELinux</u>, en su pestaña no aparece nada. Me lo salto, nunca lo uso. En la siguiente tenemos la consola terminal, debo decir que funciona bastante bien.

| CENTOS LINUX                  |                                                                                                    | 🛓 root ~  |
|-------------------------------|----------------------------------------------------------------------------------------------------|-----------|
| localhost.locald              | root@62-210-75-231:~                                                                                                    | Reiniciar |
| Sistema                       | <pre>[rootg62-210-75-231 -]# bash libera.sh &lt;&gt; Comprobando estado de memoria</pre>                                                                                                    |           |
| Registros<br>Redes            | total used free shared buff/cache available<br>Nem: 7995404 744708 5902720 92548 1347976 6838312<br>Swap: 1048572 0 1048572<br>OK - Comprobacion completada                                                                                              |           |
| Cuentas                       | <><br>"Limpieza de memoria cache y swap"<br><><br>Deshabilitando HTTP                                                                                                    |           |
| Servicios                     | OK - Http deshabilitado<br><><br>Deshabilitando Swap<br>OV Sumo deshabilitado                                                                                                    |           |
| Diagnostic Reports<br>SELinux | VN = Swap besider(rtado<br>Liber do pagecaches, dentries e inodes<br>Vm.dr. aches = 3<br>Over a liberado                                                                                                    |           |
| Terminal                      | mido la Swap<br>M - Swap habilitado                                                                                                    |           |
| Volcado del Kernel            | Habilitar HTTP y reinciar NariaDB<br>Restarting nginx (via systemctl): [ 0K ]<br>Redirecting to /bin/systemctl start httpd.service<br>OK - Http habilitado                                                                                               |           |
|                               | <pre>&lt;</pre>                                                                                                    |           |
|                               | Redirecting to /bin/systematl restart ddos.service<br>Failed to restart ddos.service: Unit not found.<br>Comprobacion rutinaria<br>Script liberador sh<br>Created by SergioG.B.<br>https://www.sololinux.es                                              |           |
|                               | total         used         free         shared         buff/cache         available           Mem:         7995404         628088         7078572         92556         288744         7019592           Swap:         1048572         0         1048572 | ılıx_     |
|                               | [root@62-210-75-231 ~]#                                                                                                    |           |

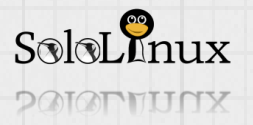

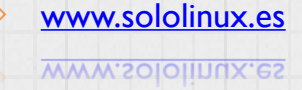

50 SoloLInux

El registro del **volcado del kernel** recomiendo que lo tengas activado. Puede resultar muy útil en caso de problema en el servidor.

| CENTOS LINUX                                                                      | 🛔 root ~                              |
|-----------------------------------------------------------------------------------|---------------------------------------|
| E localhost.locald                                                                |                                       |
| Sistema                                                                           | ENCE Se está                          |
| Porticizos<br>Memoria reservada                                                   | 161 MiB                               |
| Localización del volcado de errores                                               | localmente en /var/crash              |
| Redes                                                                             | Comprobar la configuración            |
| Cuentas                                                                           | 0                                     |
| Servidos                                                                          |                                       |
| Diagnostic Reports                                                                |                                       |
| SELInux                                                                           |                                       |
| Terminal                                                                          |                                       |
| Volcado del Kernel                                                                | SoloLInux                             |
| Bueno, ya ves que es una herramienta realmente interesante, a<br>Te gustara!!!!!! | demas su consumo y peso es casi nulo. |
| Si por algún motivo la quieres desinstalar, ejecuta:                              |                                       |
|                                                                                   |                                       |
| yum remove cockpit <sup>*</sup>                                                   |                                       |
| [root@~]# yum remove cockpit*                                                     |                                       |
| Complementos cargados:fastestmirror, langpacks                                    |                                       |
| Resolviendo dependencias                                                          |                                       |
| > Ejecutando prueba de transacción                                                |                                       |
| > Paquete cockpit.x86_64 0:176-4.el7.centos deb                                   | e ser eliminado                       |
| > Paquete cockpit-bridge.x86_64 0:176-4.el7.cen                                   | tos debe ser eliminado                |
| > Paquete cockpit-system.noarch 0:176-4.el7.cen                                   | tos debe ser eliminado                |

---> Paquete cockpit-ws.x86\_64 0:176-4.el7.centos debe ser eliminado

--> Resolución de dependencias finalizada

Dependencias resueltas

| Package        | Arquitectura | Versión          | Repositorio    | Tamaño |
|----------------|--------------|------------------|----------------|--------|
| Eliminando:    |              |                  |                |        |
| cockpit        | x86_64       | 176-4.el7.centos | @extras        | 47 k   |
| cockpit-bridge | x86_64       | 176-4.el7.centos | @extras        | 802 k  |
| cockpit-system | noarch       | 176-4.el7.centos | <b>@extras</b> | 1.2 M  |
| cockpit-ws     | x86_64       | 176-4.el7.centos | @extras        | 1.5 M  |

Resumen de la transacción

Eliminar 4 Paquetes

Tamaño instalado: 3.6 M Está de acuerdo [s/N]:

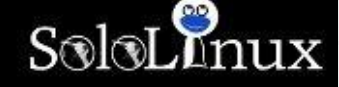

Si te gusto el articulo, compártelo.

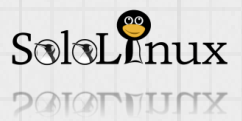

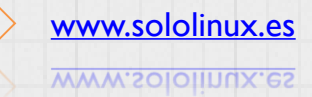

# Las reglas de iptables que debes conocer

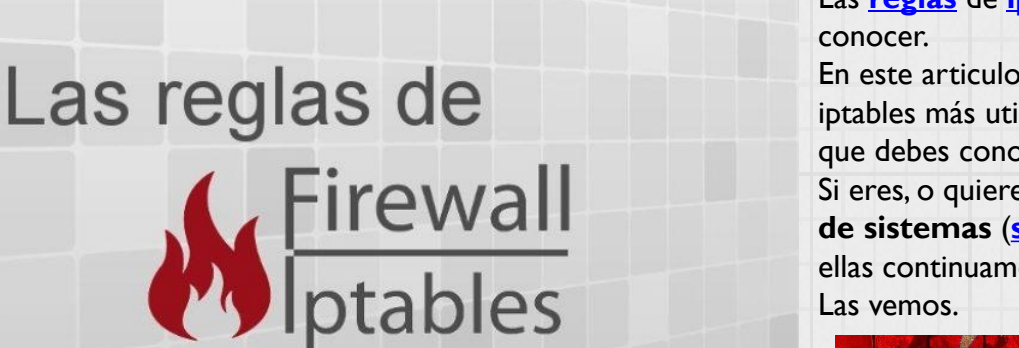

Las <u>reglas</u> de <u>iptables</u> que debes

En este articulo veremos las reglas de iptables más utilizadas, por tanto son las que debes conocer.

Si eres, o quieres ser un administrador de sistemas (sysadmin) harás uso de ellas continuamente.

Las vemos.

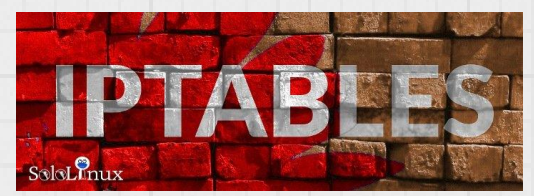

a ohda a chick day a SolalInux

# Las reglas de iptables que debes conocer

En todos los ejemplos propuestos usamos la interfaz de red "eth0". Puedes comprobar tu interfaz con el comando: ifconfig

más comunes

Las vemos: Borrar todas las reglas:

iptables – F o iptables -- flush

Modificar la política de las reglas predeterminada: Por defecto las reglas de iptables aceptan la conexión, podemos modificar este comportamiento ejecutando lo siguiente (depende de tus necesidades).

iptables -P INPUT DROP

iptables - P FORWARD DROP

iptables -P OUTPUT DROP

Bloquear una dirección ip específica: Donde "BLOCK\_THIS\_IP" debes insertar la IP a bloquear.

> iptables - A INPUT -i eth0 -s "\$BLOCK THIS IP" -j DROP iptables -A INPUT -i eth0 -p tcp -s "\$BLOCK THIS IP" -j DROP

# Permitir todo el trafico entrante por <u>SSH</u>:

iptables -A INPUT -i eth0 -p tcp --dport 22 -m state --state NEW,ESTABLISHED -j ACCEPT iptables -A OUTPUT -o eth0 -p tcp --sport 22 -m state --state ESTABLISHED -j ACCEPT

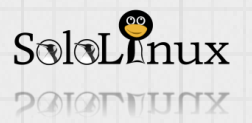

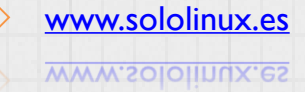

# 53 SoloLInux

**Permitir trafico entrante por SSH desde una red especifica, o una IP definida:** Modifica "192.168.100.X" por tu rango, o por una IP especifica.

iptables -A INPUT -i eth0 -p tcp -s 192.168.100.0/24 --dport 22 -m state --state NEW,ESTABLISHED -j ACCEPT iptables -A OUTPUT -o eth0 -p tcp --sport 22 -m state --state ESTABLISHED -j ACCEPT

**Permitir todo el trafico entrante** <u>HTTP</u> y <u>HTTPS</u>: HTTP por el puerto 80.

iptables -A INPUT -i eth0 -p tcp --dport 80 -m state --state NEW,ESTABLISHED -j ACCEPT iptables -A OUTPUT -o eth0 -p tcp --sport 80 -m state --state ESTABLISHED -j ACCEPT

HTTPS por el puerto 443

iptables -A INPUT -i eth0 -p tcp --dport 443 -m state --state NEW,ESTABLISHED -j ACCEPT iptables -A OUTPUT -o eth0 -p tcp --sport 443 -m state --state ESTABLISHED -j ACCEPT

Combinar reglas con "multiport":

Permite combinar reglas incluso a varios puertos. En el ejemplo aceptamos todo el tráfico entrante por SSH, HTTP y HTTPS.

iptables -A INPUT -i eth0 -p tcp -m multiport --dports 22,80,443 -m state --state NEW,ESTABLISHED -j ACCEPT iptables -A OUTPUT -o eth0 -p tcp -m multiport --sports 22,80,443 -m state --state ESTABLISHED -j ACCEPT

# Permitir la salida por SSH:

iptables -A OUTPUT -o eth0 -p tcp --dport 22 -m state --state NEW,ESTABLISHED -j ACCEPT iptables -A INPUT -i eth0 -p tcp --sport 22 -m state --state ESTABLISHED -j ACCEPT

**Permitir salida de trafico por SSH desde una red especifica, o una IP definida:** Modifica "192.168.100.X" por tu rango, o por una IP especifica.

iptables -A OUTPUT -o eth0 -p tcp -d 192.168.100.0/24 --dport 22 -m state --state NEW,ESTABLISHED -j ACCEPT

iptables -A INPUT -i eth0 -p tcp --sport 22 -m state --state ESTABLISHED -j ACCEPT

**Permitir la salida de trafico por <u>HTTP</u> y <u>HTTPS</u>: HTTP por el puerto 80.** 

iptables -A OUTPUT -o eth0 -p tcp --dport 80 -m state --state NEW,ESTABLISHED -j ACCEPT iptables -A INPUT -i eth0 -p tcp --sport 80 -m state --state ESTABLISHED -j ACCEPT

# HTTP por el puerto 443.

iptables -A OUTPUT -o eth0 -p tcp --dport 443 -m state --state NEW,ESTABLISHED -j ACCEPT iptables -A INPUT -i eth0 -p tcp --sport 443 -m state --state ESTABLISHED -j ACCEPT

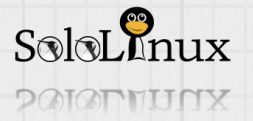

www.sololinux.es

### Equilibrar la carga del trafico web entrante:

Para está interesante función usaremos la extensión "iptables nth".

En el ejemplo balancearemos el **tráfico HTTPS** sobre tres direcciones IP (tres <u>servidores</u>). Por cada 3° paquete, carga el siguiente servidor (con el contador 0). Los servidores tienen las siguientes ip: 192.168.1.117:443 192.168.1.118:443

192.168.1.119:443

iptables -A PREROUTING -i eth0 -p tcp --dport 443 -m state --state NEW -m nth --counter 0 --every 3 --packet 0 -j DNAT --todestination 192.168.1.117:443

iptables -A PREROUTING -i eth0 -p tcp --dport 443 -m state --state NEW -m nth --counter 0 --every 3 --packet 1 -j DNAT --todestination 192.168.1.118:443

iptables -A PREROUTING -i eth0 -p tcp --dport 443 -m state --state NEW -m nth --counter 0 --every 3 --packet 2 -j DNAT --todestination 192.168.1.119:443

# Permitir que nos hagan ping desde el exterior:

iptables -A INPUT -p icmp --icmp-type echo-request -j ACCEPT iptables -A OUTPUT -p icmp --icmp-type echo-reply -j ACCEPT

Hacer ping desde el servidor (al exterior):

iptables -A OUTPUT -p icmp --icmp-type echo-request -j ACCEPT iptables -A INPUT -p icmp --icmp-type echo-reply -j ACCEPT

Permitir el acceso "Loopback":

iptables -A INPUT -i lo -j ACCEPT iptables -A OUTPUT -o lo -j ACCEPT

Permitir que la red interna acceda a la externa: Damos por supuesto que el servidor cuenta con dos <u>tarjetas de red</u>, en este caso "eth0" y "eth1". En el ejemplo, eth1 conecta con la externa (internet), y eth0 a la red interna (por ejemplo: 192.168.100.x).

iptables - A FORWARD - i eth0 - o eth1 - j ACCEPT

Permitir conexiones **DNS** salientes:

iptables -A OUTPUT -p udp -o eth0 --dport 53 -j ACCEPT iptables -A INPUT -p udp -i eth0 --sport 53 -j ACCEPT

Permitir conexiones <u>NIS</u> (Network Information System): Para conocer los puertos <u>ypbind</u>...

rpcinfo -p | grep ypbind

Ahora permitimos la conexión entrante al puerto 111 y los puertos que usa ypbind (en este caso 863 y 865).

iptables -A INPUT -p tcp --dport III -j ACCEPT iptables -A INPUT -p udp --dport III -j ACCEPT iptables -A INPUT -p tcp --dport 863 -j ACCEPT iptables -A INPUT -p udp --dport 863 -j ACCEPT iptables -A INPUT -p tcp --dport 865 -j ACCEPT iptables -A INPUT -p udp --dport 865 -j ACCEPT

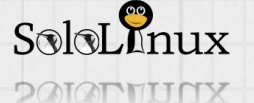

# **Permitir el trafico de "<u>Rsync</u>" desde una red o ip especifica:** Donde "192.168.100/24", coloca tu red o ip.

iptables -A INPUT -i eth0 -p tcp -s 192.168.100.0/24 --dport 873 -m state --state NEW,ESTABLISHED -j ACCEPT iptables -A OUTPUT -o eth0 -p tcp --sport 873 -m state --state ESTABLISHED -j ACCEPT

# Permitir la conexión MySQL desde una red específica (exclusivamente):

iptables -A INPUT -i eth0 -p tcp -s 192.168.100.0/24 --dport 3306 -m state --state NEW,ESTABLISHED -j ACCEPT

iptables -A OUTPUT -o eth0 -p tcp --sport 3306 -m state --state ESTABLISHED -j ACCEPT

# Permitir el trafico de <u>Sendmail</u> o <u>Postfix</u> (puerto 25):

iptables -A INPUT -i eth0 -p tcp --dport 25 -m state --state NEW,ESTABLISHED -j ACCEPT iptables -A OUTPUT -o eth0 -p tcp --sport 25 -m state --state ESTABLISHED -j ACCEPT

Permitir el tráfico de <u>IMAP</u> / <u>IMAPS</u>: IMAP

iptables -A INPUT -i eth0 -p tcp --dport 143 -m state --state NEW,ESTABLISHED -j ACCEPT iptables -A OUTPUT -o eth0 -p tcp --sport 143 -m state --state ESTABLISHED -j ACCEPT

### IMAPS

iptables -A INPUT -i eth0 -p tcp --dport 993 -m state --state NEW,ESTABLISHED -j ACCEPT iptables -A OUTPUT -o eth0 -p tcp --sport 993 -m state --state ESTABLISHED -j ACCEPT

# Permitir el trafico de <u>POP3</u> / <u>POP3S</u>:

# POP3

iptables -A INPUT -i eth0 -p tcp --dport 110 -m state --state NEW,ESTABLISHED -j ACCEPT iptables -A OUTPUT -o eth0 -p tcp --sport 110 -m state --state ESTABLISHED -j ACCEPT

# POP3S

iptables -A INPUT -i eth0 -p tcp --dport 995 -m state --state NEW,ESTABLISHED -j ACCEPT iptables -A OUTPUT -o eth0 -p tcp --sport 995 -m state --state ESTABLISHED -j ACCEPT

# Bloquear <u>ataques Dos</u>:

Explicación y ejemplo:

-m limit: Usa la extensión limite de iptables.

-limit 25/minute: Limita a un máximo de 25 conexiones por minuto. Modifica este valor según tus necesidades.

-limit-burst 100: Este valor indica que el límite / minuto se aplicará solo después de que el número total de conexiones haya alcanzado el nivel límite de ráfaga.

iptables -A INPUT -p tcp --dport 80 -m limit --limit 25/minute --limit-burst 100 -j ACCEPT

En <u>un anterior articulo</u> tienes un desarrollo más extenso.

# **<u>Port Forwarding</u>** (enrutar el trafico de un puerto a otro):

En el ejemplo enrutamos todo el tráfico que accede al puerto 450, al puerto 22 (ssh).

iptables -t nat -A PREROUTING -p tcp -d 192.168.100.117 --dport 450 -j DNAT --to 192.168.100.117:22 Recuerda que entonces también debes abrir el puerto 450.

iptables -A INPUT -i eth0 -p tcp --dport 450 -m state --state NEW,ESTABLISHED -j ACCEPT iptables -A OUTPUT -o eth0 -p tcp --sport 450 -m state --state ESTABLISHED -j ACCEPT

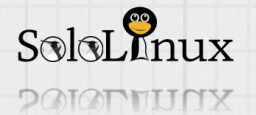

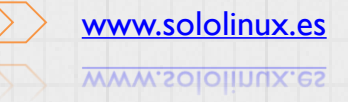

USA, ESTUDIA, DISTRIBUYE y MEJORA

# Registrar los dropped packets:

Primero creamos la cadena LOGGING.

# iptables -N LOGGING

Nos aseguramos que todas las conexiones entrantes restantes salten a la cadena LOGGING. iptables -A INPUT -j LOGGING

Registramos los paquetes con un prefijo personalizado, esta practica es para identificarlos correctamente. iptables -A LOGGING -m limit --limit 2/min -j LOG --log-prefix "IPTables Packet Dropped: " --log-level 7

Y por ultimo...

iptables - A LOGGING - j DROP

Aquí concluye este manual, si te gusto compártelo.

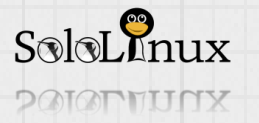

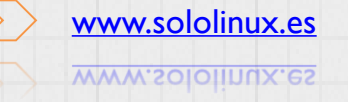

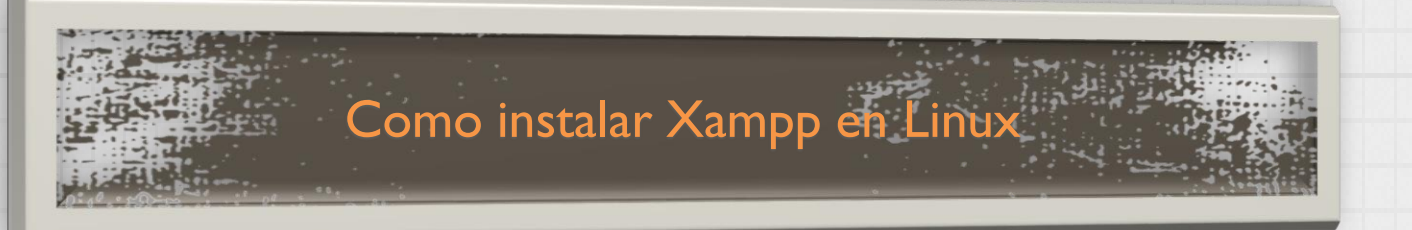

**Como instalar <u>Xampp</u>** en Linux, independientemente de la <u>distribución</u> que uses.

En este articulo vemos como instalar "XAMPP" en cualquier distribución linux, ademas insertamos imágenes para que puedas visualizar la instalación en consola, o de forma gráfica.

Básicamente XAMPP instala un servidor local.

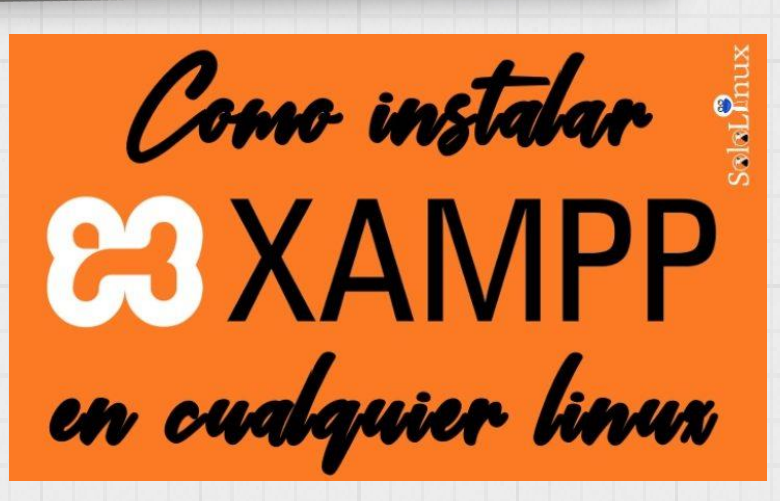

Con este servidor local, puedes probar aplicaciones o sitios web antes de subirlos a tu Hosting o servidor web remoto.

Los <u>comandos</u> y procedimientos que veremos en este artículo, se han ejecutado con éxito en sistemas tan dispares como pueden ser <u>Ubuntu 18.04 LTS</u> y <u>OpenSuse 42.3</u> (deb y rpm). Como "Xampp" es una aplicación muy conocida, no nos andaremos con más rodeos y nos dirigimos directamente al tutorial "Como instalar Xampp paso a paso en cualquier Linux".

# Como instalar Xampp en Linux

Lo primero que haremos es descargar la versión que más nos interese, en este caso (ejemplo) la ultima estable, "<u>xampp-linux-x64-7.3.1-0-installer.run</u>".

### Descargar Xampp

Ahora vamos a la carpeta de descargas.

cd /home/tu-usuario/Downloads

Modificamos permisos.

## Coloca tu versión

chmod 755 xampp-linux-x64-7.3.1-0-installer.run

Verificamos que puede ser ejecutado.

ls -l xampp-linux-x64-7.3.1-0-installer.run

La salida <u>-rwxr</u> nos indica que el archivo puede ser ejecutado por el usuario cuyo nombre también se imprime en la respuesta.

```
sergio@linux-ozl1:~/Descargas> chmod 755 xampp-linux-x64-7.3.1-0-installer.run
sergio@linux-ozl1:~/Descargas> ls -l xampp-linux-x64-7.3.1-0-installer.run
-rwxr-xr-x 1_sergio users 142524589 feb 20 12:38 xampp-linux-x64-7.3.1-0-install
er.run SoloLinux
```

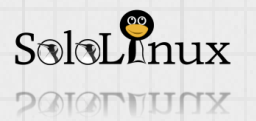

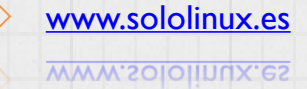

Ya tenemos el paquete preparado, así que vamos a ver **como instalar Xampp**. Ejecutamos: sudo ./paquete-a-instalar en nuestro caso... sudo ./xampp-linux-x64-7.3.1-0-installer.run

Debo decirte que no todas las distribuciones (o dependiendo de tu configuración) no permiten la instalación en modo gráfico. En este articulo vemos las dos. En modo consola es tan simple como esto...

| sergio@linux-ozl1:~/Descargas> sudo ./xampp-linux-x64-7.3.1-0-i<br>[sudo] password for root:                              | nstaller.run    |
|----------------------------------------------------------------------------------------------------|-----------------|
| Welcome to the XAMPP Setup Wizard.                                                                                        |                 |
| Select the components you want to install; clear the components<br>to install. Click Next when you are ready to continue. | you do not want |
| XAMPP Core Files : Y (Cannot be edited)                                                                                   |                 |
| XAMPP Developer Files [Y/n] :y                                                                                            |                 |
| Is the selection above correct? [Y/n]: y                                                                                  |                 |
| Installation Directory                                                                                                    |                 |
| XAMPP will be installed to /opt/lampp<br>Press [Enter] to continue:                                                       |                 |
| Setup is now ready to begin installing XAMPP on your computer.                                                            |                 |
| Do you want to continue? [Y/n]: y                                                                                         |                 |
| Please wait while Setup installs XAMPP on your computer.                                                                  |                 |
| Installing                                                                                                    | ø               |
|                                                                                                    | SoloLinux       |

Si quieres usar la consola:

| Iniciar Xampp   | sudo /opt/lampp/lampp start   |
|-----------------|-------------------------------|
| Detener Xampp   | sudo /opt/lampp/lampp stop    |
| Reiniciar Xampp | sudo /opt/lampp/lampp restart |

# En modo gráfico inicia el auto instalador.

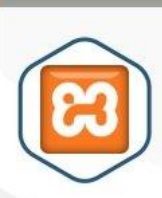

Welcome to the XAMPP Setup Wizard.

Setup - XAMPP

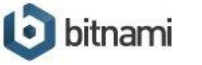

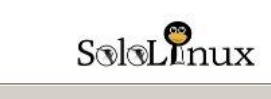

Cancel

Next >

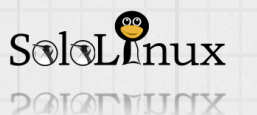

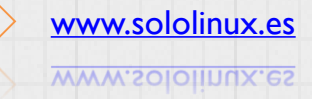

Solouina

www.sololinux.es

|                                                                                                    |                                                                                                    | Jean P                                                                                                    |
|----------------------------------------------------------------------------------------------------|----------------------------------------------------------------------------------------------------|----------------------------------------------------------------------------------------------------|
|                                                                                                    | Select Components                                                                                                    | ខ                                                                                                    |
|                                                                                                    | Select the components you wan install. Click Next when you are                                                                                                    | t to install; clear the components you do not want to<br>ready to continue.                                                                                                    |
| Las dos opciones deben estar marcadas.                                                                                                    | XAMPP Core Files<br>XAMPP Developer Files                                                                                                    | Click on a component to get a detailed description                                                                                                    |
|                                                                                                    | SoloLinux                                                                                                    | < Back Next > Cancel                                                                                                    |
| Setup _ 🗆 🛪                                                                                                    |                                                                                                    |                                                                                                    |
| Installation Directory                                                                                                    |                                                                                                    |                                                                                                    |
| (AMPP will be installed to /opt/lampp                                                                                                    | Recuerda la ru<br>servicios se ins                                                                                                    | ta indicada, <b>Xampp</b> y sus<br>stalaran en ella.                                                                                                    |
| SoloLunux                                                                                                    |                                                                                                    |                                                                                                    |
| MPP Installer                                                                                                    |                                                                                                    |                                                                                                    |
|                                                                                                    |                                                                                                    |                                                                                                    |
| 비법이 있다 비 이 안 다 다 다 다 가 가 다 다 다 나 나 다                                                                                                    | 8                                                                                                    | Setup 🗆 🛪                                                                                                    |
|                                                                                                    | Bitnami for XAMPP                                                                                                    | setup >                                                                                                    |
| Por defecto esta marcada la instalación de<br>Bitnami que es (entre otras cosas) un auto<br>nstalador de aplicaciones. A titulo personal, yo<br>siempre lo desactivo, considero que es un peso<br>nnecesario para realizar pruebas en local.<br>Es tu decisión instalarlo o no.        | Bitnami for XAMPP                                                                                                    | Setup  Control Control                                                                                                    |
| Por defecto esta marcada la instalación de<br>Bitnami que es (entre otras cosas) un auto<br>nstalador de aplicaciones. A titulo personal, yo<br>siempre lo desactivo, considero que es un peso<br>nnecesario para realizar pruebas en local.<br>Es tu decisión instalarlo o no.        | Bitnami for XAMPP         Image: state state | Setup<br>Solution<br>Solution |
| Por defecto esta marcada la instalación de<br><u>Bitnami</u> que es (entre otras cosas) un auto<br>nstalador de aplicaciones. A titulo personal, yo<br>siempre lo desactivo, considero que es un peso<br>nnecesario para realizar pruebas en local.<br>Es tu decisión instalarlo o no. | Bitnami for XAMPP                                                                                                    | Setup Constraints of the set of the set of t                                                                                                    |

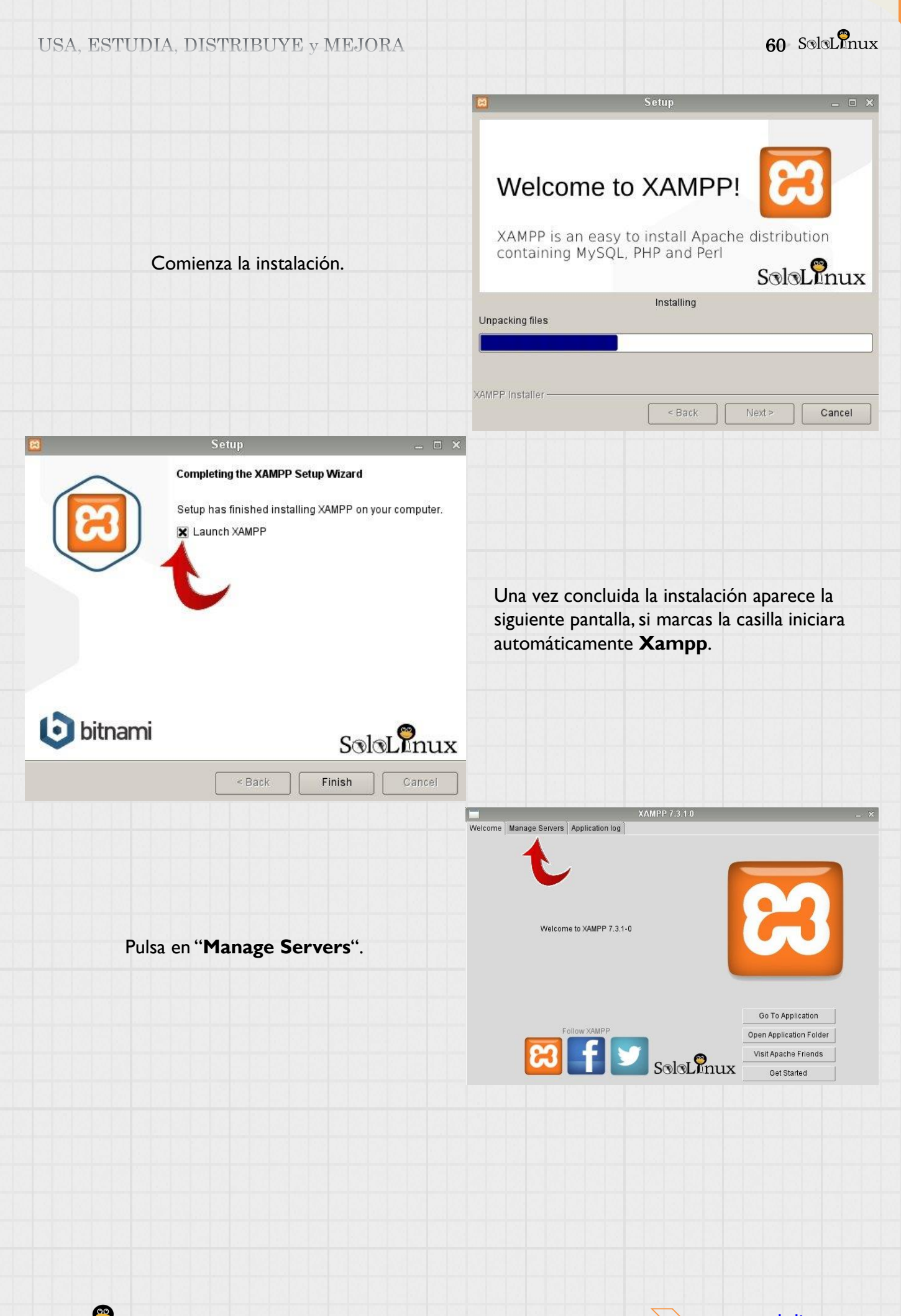

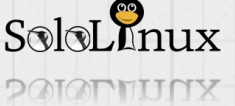

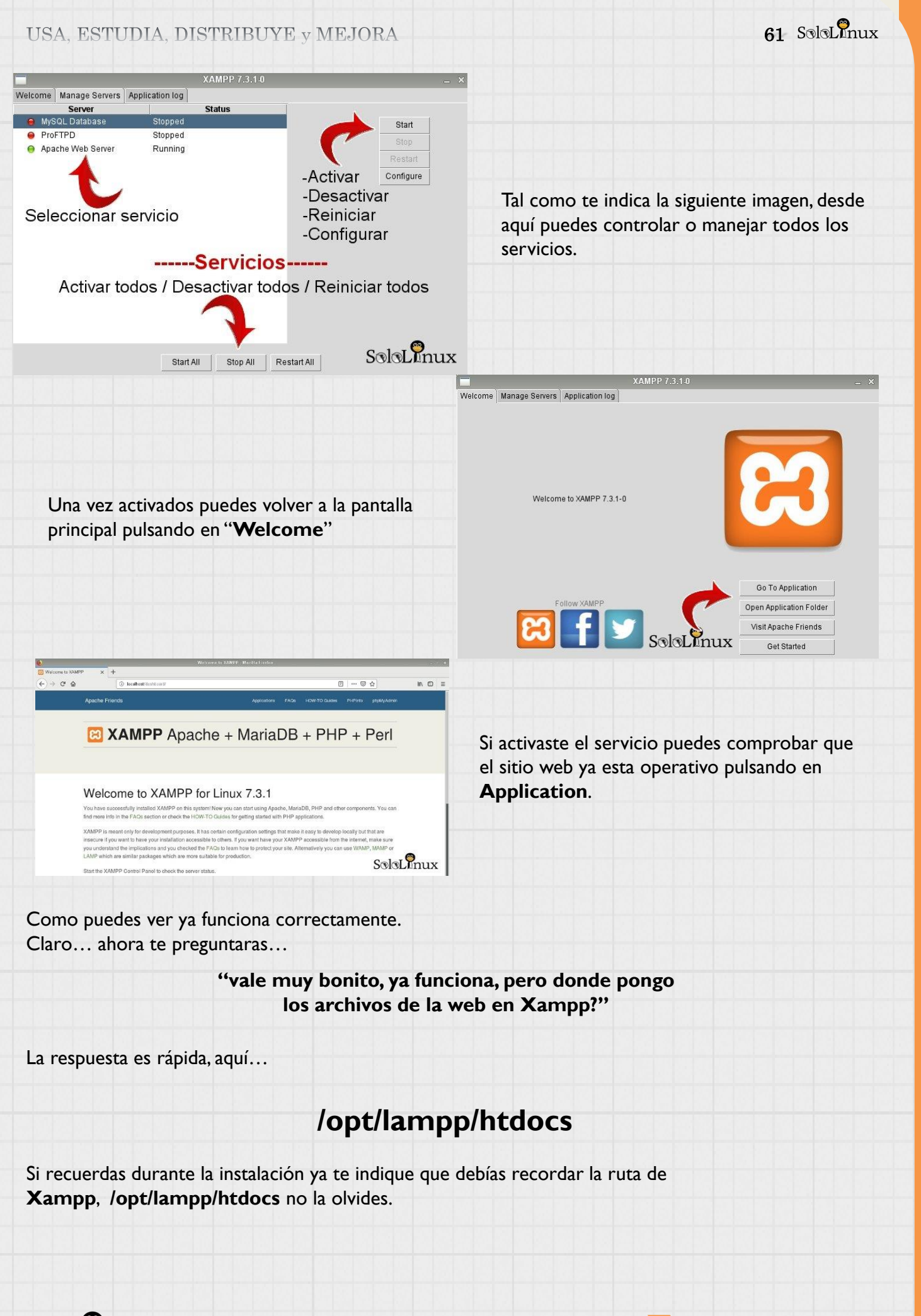

SoloLinux

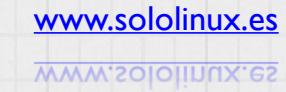

62 SoloLinux

Si por alguna razón quieres desinstalar Xampp, ejecuta lo siguiente:

cd /opt/lampp Podemos visualizar los archivos contenidos. dir linux-ozll:/home/sergio # cd /opt/lampp linux-ozl1:/opt/lampp # dir SoloLinux total 12476 drwxr-xr-x 5 root 4096 feb 20 16:08 apache2 root 12288 feb 20 16:09 bin drwxrwxr-x 2 root root 4096 feb 20 16:10 build drwxr-xr-x 2 root root 4096 feb 20 16:09 cgi-bin drwxr-xr-x 2 root root rw-r--r-- 1 root 86263 nov 1 00:54 COPYING.thirdparty root 27400 feb 20 16:08 ctlscript.sh rwxr-xr-x 1 root root drwxr-xr-x 2 root 4096 feb 20 16:10 docs root drwxrwxr-x 3 root root 4096 feb 20 16:09 error 4096 feb 20 16:10 etc drwxr-xr-x 8 root root Para desinstalar Xampp o borrar Xampp ejecutamos "uninstall".

sudo ./uninstall

# linux-ozl1:/opt/lampp # sudo ./uninstall

Do you want to uninstall XAMPP and all of its modules? [Y/n]: y

Uninstall Status

Info: Uninstallation completed Press [Enter] to continue:

Si te fue útil el articulo, compártelo.

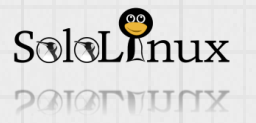

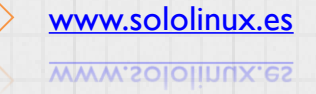

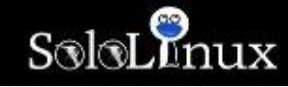

# Averiguar el códec de un archivo multimedia con:

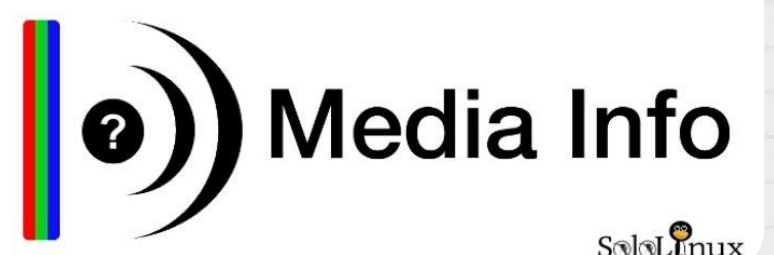

# Averiguar el <u>códec</u> de un <u>archivo multimedia</u> con <u>MediaInfo</u>.

<u>MediaInfo</u> es una aplicación "<u>Open Source</u>" que te expone todos los datos técnicos e información de cualquier archivo multimedia que tu le indiques.

Su uso es bastante simple, tan solo tienes que indicar el, o los archivos de los cuales quieres averiguar el códec que usan para que la propia aplicación de forma automatizada te imprima una ficha con sus datos técnicos.

Los datos que puedes obtener son los siguientes:

- Vídeo: códec, relación de aspecto, fotogramas por segundo, tasa de bits o bitrate.
- Audio: códec, tasa de muestreo, canales, idioma, tasa de bits o bitrate.
- General: Título, autor, director, álbum, número de pista, fecha, duración.
- Texto: subtítulo, idioma del subtítulo.

• Capítulos: número de capítulos, lista de capítulos.

Soporta múltiples formatos, por ejemplo:

- Vídeo: MKV, OGM, AVI, DivX, WMV, QuickTime, Real, MPEG-1, MPEG-2, MPEG-4, DVD (VOB), etc...
- Audio: OGG, MP3, WAV, RA, AC3, DTS, AAC, M4A, AU, AIFF, etc...
- Subtitulos: SRT, SSA, ASS, SAMI, etc...

Su instalación y uso es sencillo, lo vemos.

DOIOPTUNX

# Saber el códec de un archivo con MediaInfo

**Medialnfo** viene de forma predeterminada en la gran mayoría de <u>repositorios</u> de todas las <u>distribuciones linux</u>, en el ejemplo lo instalamos en <u>Ubuntu</u> y todos sus derivados. Instalamos la versión con "<u>GUI</u>" incluido, para que me entiendas… con interfaz gráfica.

# apt-get install mediainfo-gui

|                                                   | (0)  |              | MediaInfo | ★ _ = ×          |
|---------------------------------------------------|------|--------------|-----------|------------------|
| Para otras distribuciones puedes visitar          | File | View Debug H | lelp      |                  |
| su pagina oficial.                                | J.   | Capacal      |           | •                |
| Una vez instalado, puedes abrir la aplicación     |      | General      |           |                  |
| desde tu menú de aplicaciones, veras lo siguiente | 0    | Video        |           |                  |
|                                                   |      | Audio        |           | Audio            |
|                                                   |      | Text         | Text      | Text Solo Imux   |
| SoloLenux                                         |      |              |           | www.sololinux.es |

Una vez en la aplicación puedes seleccionar el archivo/s de diversas formas. Por orden en la imagen:

- I. File: Buscar y seleccionar cualquier archivo.
- 2. Icono Multimedia: Buscar y seleccionar archivos multimedia.

3. Icono Carpeta: Buscar y seleccionar carpetas.

El uso de la opción "File" es la más cómoda y rápida.

|                 | (0)             | MediaInfo           | + _ □ ×   |  |
|-----------------|-----------------|---------------------|-----------|--|
|                 | File View       | Debug Help          |           |  |
|                 |                 |                     | •         |  |
|                 | Gene            | ral                 |           |  |
|                 |                 |                     |           |  |
|                 | Nide            | )                   |           |  |
|                 |                 |                     |           |  |
|                 |                 |                     |           |  |
|                 | Audi            | A                   | udio      |  |
|                 |                 |                     |           |  |
|                 | Text            | Text                | Text      |  |
|                 |                 |                     |           |  |
|                 |                 |                     | SoloLinux |  |
|                 |                 |                     |           |  |
| La salida es ir | nmediata, vemos | un par de ejemplos: |           |  |
|                 |                 |                     |           |  |
|                 | Medialofo       |                     | Modialaf  |  |

| File | View Debug Help                                                                                                    |                                                                                                    | File View Debug Help |                                                                                                    |  |
|------|----------------------------------------------------------------------------------------------------|----------------------------------------------------------------------------------------------------|----------------------|----------------------------------------------------------------------------------------------------|--|
| 1    | /run/media/sergio/7E95-86AB/                                                                                                   |                                                                                                    | rR.                  | /run/media/sergio/7E95-86AB/                                                                                      |  |
|      | rGeneral<br>MPEG-4 (Base Media / Version 2): 42.6<br>MIB, 3 min 40 s<br>1 Video stream: AVC<br>1 Audio stream: AAC             | Overall bit rate mode: Variable<br>Overall bit rate: 1 624 kb/s<br>Encoded date: UTC 2019-02-19 14:06:45<br>Tagged date: UTC 2019-02-19 14:06:45<br>Writing application: Google |                      | General<br>AVI: 687 MIB, 1 h 46 min<br>1 Video stream: MPEG-4 Visual (DivX 5)<br>1 Audio stream: MPEG Audio (MP3) |  |
|      | Go to the website of a player for this file                                                                                    |                                                                                                    |                      | Video<br>762 kb/s (6 951 kb/s) 536*388 (1 381) at 25 000 EPS_MPEG-4 Visual (DivX 5)                               |  |
|      | Video<br>1 492 kb/s, 1280*720 (16:9), at 30.000 FPS, AVC (High@L3.1) (CABAC / 3 Ref<br>Frame)                                  |                                                                                                    |                      | Go to the website of this codec                                                                                   |  |
|      | ISO Media file produced by Google Inc. Created on: 02/19/2019.<br>Go to the website of this codec                              |                                                                                                    |                      | Audio                                                                                                    |  |
|      |                                                                                                    |                                                                                                    |                      | 128 kb/s, 44.1 kHz, 2 channels, MPEG Audio (MP3) (Version 1) (Layer 3)<br>Audio Stream                            |  |
|      | Audio-<br>128 kb/s, 44.1 kHz, 2 channels, AAC (LC)<br>ISO Media file produced by Google Inc. Created on: 02/19/2019. Solotimux |                                                                                                    |                      | Go to the website of this codec SoloLinux                                                                         |  |

En la pestaña "View", podemos seleccionar el formato de la impresión de datos.

| 0)        | MediaInfo                                             | ◆ _ □ ×             |                                            |
|-----------|-------------------------------------------------------|---------------------|--------------------------------------------|
| File View | Debug Help                                            |                     | Una vez que ya sabes el tipo de archivo,   |
| D Eas     | sy                                                    | -                   | formato o la información que te interesara |
| O She     | eet                                                   |                     | nuedes cerrar la anlicación                |
| 📶 () Tre  | 96                                                    | 10 kb/s             |                                            |
| O Tex     | xt                                                    |                     |                                            |
| O HTN     | ML                                                    |                     | Fácil verdad?, si te parece interesante el |
| O XM      | 1L                                                    | G-4 Visual (DivX 5) | articulo, compártelo                       |
| O MP      | PEG-7                                                 |                     |                                            |
| O PB      | Core 1.2                                              |                     |                                            |
| O PB      | Core 2.0                                              | 1) (Layer 3)        |                                            |
| O EB      | BUCore 1.5                                            |                     |                                            |
| O EB      | UCore 1.6                                             |                     |                                            |
| O EB      | O EBUCore 1.8 (acq. metadata: parameter then segment) |                     |                                            |
| O EB      | UCore 1.8 (acq. metadata: segment then parameter)     |                     |                                            |
| O FIN     | vIS 1.1 (beta)                                        |                     |                                            |
| O FIN     | v/IS 1.2 (beta)                                       |                     |                                            |
| O reV     | /TMD                                                  | Solo Unux           |                                            |

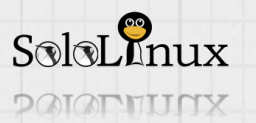

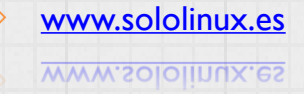

65 SoloLInux

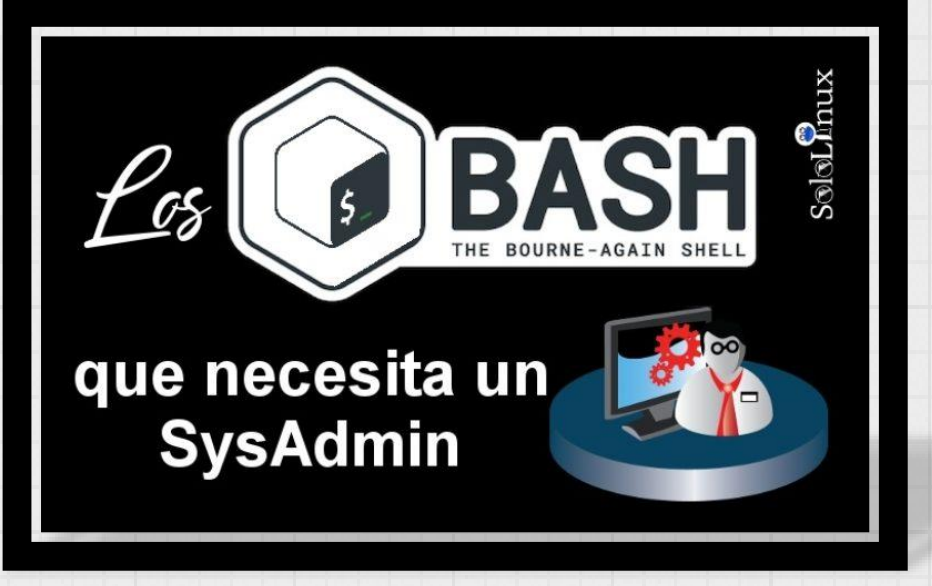

Los <u>script bash</u> que necesita un <u>SysAdmin</u> para manejar un <u>servidor</u> de forma básica. En "<u>SoloLinux</u>" intentamos publicar los máximos script bash posibles, unos a modo didáctico, otros como simple curiosidad, pero sobre todo hacemos hincapié en los que creemos que necesita un **SysAdmin** (administrador de sistemas).

En este articulo insertamos los que son prácticamente indispensables, y son cinco...

- Uso del disco.
- · Backup incremental del "./home".
- Uso de la cpu.
- Agregar usuarios al sistema.
- Backup de la base de datos.

Existen en "**SoloLinux**" scripts con funciones más avanzadas. Sin embargo, estos te ofrecen una visión general muy rápida, incluyendo en alguno el envió de un <u>correo electrónico</u> en caso de superar el umbral máximo definido.

# Script bash que necesita un SysAdmin

# Uso del disco:

Este **script bash** te enviara un <u>email</u> cuando el disco se este quedando sin espacio (ejecutar con una <u>tarea cron</u>).

# #!/bin/sh

df -H | grep -vE '^Filesystem|tmpfs|cdrom' | awk '{ print \$5 " " \$1 }' | while read output; do echo \$output used=\$(echo \$output | awk '{ print \$1}' | cut -d'%' -f1 ) partition=\$(echo \$output | awk '{ print \$2 }' ) if [ \$used -ge 80 ]; then echo "The partition \"\$partition\" on \$(hostname) has used \$used% at \$(date)" | mail -s "Disk space alert: \$used% used" your@email.com fi done

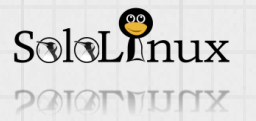

# Backup incremental del "./home":

Este script realizara una copia de seguridad incremental en un disco externo (que este montado). De forma predeterminada el <u>backup</u> será de la carpeta "/home", puedes agregar o modificar las carpetas que te interesen fácilmente.

\*\*\*Revisa y modifica las rutas establecidas\*\*\*

### #!/bin/bash

|   | # this needs to be a lot more general, but the basic idea is it makes<br># rotating backup-snapshots of /home whenever called                                                                                                    |                                          |
|---|----------------------------------------------------------------------------------------------------|------------------------------------------|
|   | Unset PATH<br># system commands used by this script<br>ID=/usr/bin/id;                                                                                                    |                                          |
|   | ECHO=/bin/echo;<br>MOUNT=/bin/mount;<br>RM=/bin/rm;                                                                                                    |                                          |
|   | MV=/bin/mv;<br>CP=/bin/cp;                                                                                                    | bin/bash                                 |
|   | TOUCH=/bin/touch;                                                                                                    |                                          |
|   | MOUNT_DEVICE=/dev/hdb1;<br>SNAPSHOT_RW=/root/snapshot;<br>EXCLUDES=/usr/local/etc/backup_exclude;                                                                                                    |                                          |
|   | #                                                                                                    | 이 것 같은 것 같은 것 같은 것 같이 것 같이 것 같이 것 같이 것 같 |
|   | # attempt to remount the RW mount point as RW; else abort<br>\$MOUNT -o remount,rw \$MOUNT_DEVICE \$SNAPSHOT_RW ;<br>if (( \$? )); then                                                                                           |                                          |
|   | <pre>{     \$ECHO "snapshot: could not remount \$SNAPSHOT_RW readwrite";     exit;</pre>                                                                                                    |                                          |
|   | }<br>fi;<br># rotating snapshots of /home (fixme: this should be more general)                                                                                                    |                                          |
|   | # stouding shapshots of home (fixine, this should be more general)<br># step 1: delete the oldest snapshot, if it exists:<br>if [ -d \$SNAPSHOT_RW/home/hourly.3 ] ; then \<br>\$RM -rf \$SNAPSHOT_RW/home/hourly.3 ; \<br>fi     |                                          |
|   | # step 2: shift the middle snapshots(s) back by one, if they exist<br>if [ -d \$SNAPSHOT_RW/home/hourly.2 ] ; then \<br>\$MV \$SNAPSHOT_RW/home/hourly.2 \$SNAPSHOT_RW/home/hourly.3 ; \                                          |                                          |
|   | if;<br>if [ -d \$SNAPSHOT_RW/home/hourly.1 ] ; then \<br>\$MV \$SNAPSHOT_RW/home/hourly.1 \$SNAPSHOT_RW/home/hourly.2 ; \<br>fi;                                                                                                  |                                          |
|   | # step 3: make a hard-link-only (except for dirs) copy of the latest snapshot,<br># if that exists<br>if [ -d \$SNAPSHOT_RW/home/hourly.0 ] ; then \<br>\$CP -al \$SNAPSHOT_RW/home/hourly.0 \$SNAPSHOT_RW/home/hourly.I ;        | γ                                        |
|   | t;<br># step 4: rsync from the system into the latest snapshot (notice that<br># rsync behaves like cpremove-destination by default, so the destination<br># is unlinked first. If it were not so, this would copy over the other |                                          |
|   | # snapshot(s) too!<br>\$RSYNC                                                                                                    |                                          |
|   | -vadeletedelete-excluded \<br>exclude-from="\$EXCLUDES" \<br>/home/ \$SNAPSHOT_RW/home/hourly.0 ;                                                                                                    | #!/bin/bash                              |
|   | # step 5: update the mtime of hourly.0 to reflect the snapshot time<br>\$TOUCH \$SNAPSHOT_RW/home/hourly.0 ;<br># and thats it for home.                                                                                          |                                          |
|   | # now remount the RW snapshot mountpoint as readonly<br>\$MOUNT -o remount,ro \$MOUNT_DEVICE \$SNAPSHOT_RW ;<br>if (( \$? )); then                                                                                                |                                          |
|   | {     \$ECHO "snapshot: could not remount \$SNAPSHOT_RW readonly";     evir:                                                                                                    |                                          |
| I |                                                                                                    |                                          |

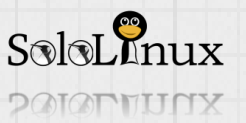

# Uso de la cpu:

Este **script bash** te enviara un <u>email</u> cuando la <u>cpu</u> este alcanzando sus limites (ejecutar con una <u>tarea cron</u>).

# #!/bin/bash while [ true ] ;do used=`free -m |awk 'NR==3 {print \$4}'` if [ \$used -lt 1000 ] && [ \$used -gt 800 ]; then echo "Free memory is below 1000MB. Possible memory leak!!!" | /bin/mail -s "HIGH MEMORY ALERT!!!" mimail@mydomain.com fi sleep 5 done

# Agregar usuarios al sistema:

Este <u>bash</u> permite al <u>root</u> o usuario con permisos, agregar nuevos usuarios al sistema de manera rapida y sencilla, solo debe escribir el nombre de usuario y la <u>contraseña</u>.

# #!/bin/bash

```
# Script to add a user to Linux system
if [$(id -u) -eq 0]; then
  read -p "Enter username :" username
  read -s -p "Enter password :" password
  egrep "^$username" /etc/passwd >/dev/null
  if [ $? -eq 0 ]; then
      echo "$username exists!"
      exit 1
  else
      pass=$(perl -e 'print crypt($ARGV[0], "password")' $password)
      useradd -m -p $pass $username
      [ $? -eq 0 ] && echo "User has been added to system!" || echo "Failed to add a user!"
  fi
  else
      echo "Only root may add a user to the system"
      exit 2
```

### fi

Enter username : sololinux Enter password : |

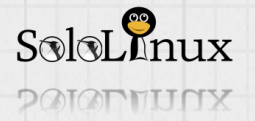

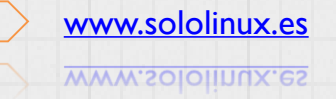

# Backup de la base de datos:

Este **script**, es de lo más básico. Se limita a hacer un <u>backup de la base de datos</u> en la ruta que le indiques.

\*\*\*Modifica los datos y rutas establecidas por defecto\*\*\*

# #!/bin/sh

now="\$(date +'%d\_%m\_%Y\_%H\_%M\_%S')" filename="db backup \$now".gz backupfolder="/var/www/vhosts/example.com/httpdocs/backups" fullpathbackupfile="\$backupfolder/\$filename" logfile="\$backupfolder/"backup\_log\_"\$(date +'%Y\_%m')".txt echo "mysqldump started at <mark>\$(date +'%d-%m-%Y %H:%M:%S')" >></mark> "\$logfile" mysqldump --user=mydbuser--password=mypass --default-character-set=utf8 mydatabase | gzip > "\$fullpathbackupfile" echo "mysqldump finished at \$(date +'%d-%m-%Y %H:%M:%S')" >> "\$logfile" chown myuser "\$fullpathbackupfile" chown myuser "\$logfile" echo "file permission changed" >> "\$logfile" find "\$backupfolder" -name db\_backup\_\* -mtime +8 -exec rm {} \; echo "old files deleted" >> "\$logfile" echo "operation finished at <u>\$(date +'%d-%m-%Y %H:%M:%S')" >> "\$logfile"</u> exit 0

# Espero te ayude alguno de estos scripts que "necesita un SysAdmin".

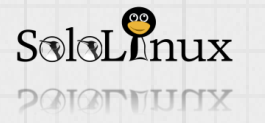

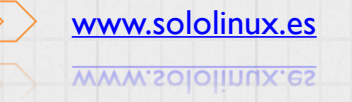

# Ejecutar Webex en Ubuntu 18.04

**Ejecutar** Webex en Ubuntu 18.04, Ubuntu 16.04, Linux Mint 19/19.1 y todos sus derivados. Cada vez es más común trabajar de manera compartida a través de la Web, es cómodo, rápido, directo, y sobre todo no importan las distancias.

<u>Messenger</u>, <u>skype</u>, etc..., así como el uso de videoconferencias era lo más común hasta poco tiempo. A nivel a académico, de investigación y empresarial, las formulas de conexión mencionadas están en desuso, tenemos "<u>Webex</u>", bueno mejor dicho "**Cisco Webex**" (<u>cisco compro Webex</u>).

Webex es una solución que ofrece una serie de excelentes herramientas que brindan una experiencia de colaboración segura, confiable y por demanda en la web.

# <u>Cisco</u> aposto muy fuerte al adquirir Webex en el 2007 por 3.200 millones de dolares.

Permite tener reuniones en cualquier lugar y en tiempo real, presentaciones, documentos, compartir cualquier objeto o el escritorio completo (incluyendo las aplicaciones), ventanas, directorios de los archivos que tengas abiertos. También es posible conceder permisos a los asistentes para que puedan anotar, guardar, imprimir y mostrar vistas de los documentos o presentaciones que se hayan compartido.

Es muy usada para realizar reuniones virtuales, ventas remotas, ofrecer soporte técnico y ayuda. Cualquier tipo de evento virtual tiene cabida en "**Webex**".

# Pero tiene un problema, no es 100% compatible con linux.

El principal hándicap es que solo es compatible con distribuciones de <u>32bits</u> (actualmente en desuso), y aun así con ciertas limitaciones que se describen en un articulo de la propia <u>web de Cisco</u>.

Aun con esa limitación sigue siendo una aplicación muy útil, pues si podemos compartir la pantalla y el audio.

Vemos que tenemos que hacer para poder ejecutar Webex en Ubuntu.

# Ejecutar Webex en Ubuntu 18.04 y más

Debemos de agregar soporte para aplicaciones con arquitectura de 32 bits.

sudo dpkg --add-architecture i386

Instalamos las bibliotecas necesarias que necesitan los ELF-32.

sudo apt-get update sudo apt-get install libc6:i386 libncurses5:i386 libstdc++6:i386

# Firefox 52 ESR de 32 bits

**Firefox** ya no ofrece soporte <u>NPAPI</u> (comunicado oficial), tan solo para <u>Adobe Flash</u>, por tanto nos obliga a instalar la versión 52 ESR (soporte de largo plazo) que si que tiene soporte NPAPI. Descargamos la versión **Firefox ESR para Linux** 32 bits en tu lenguaje desde la pagina oficial. Creamos la carpeta **Webex** y descomprimiremos **Firefox ESR** en ella. Descarga tu Firefox ESR 32 bits — <u>AQUÍ</u> —

> sudo mkdir -p /opt/webex/ sudo tar -xjvf firefox\*esr\*.tar.bz2 -C /opt/webex/

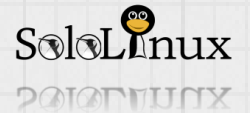

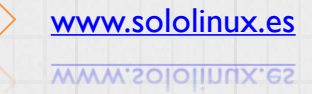

# Instalamos las bibliotecas que necesita Firefox ESR.

| sudo apt-get install \          |
|---------------------------------|
| libgtk-3-0:i386 \               |
| libasound2:i386 \               |
| libdbus-glib-1-2:i386 \         |
| libxt6:i386 \                   |
| libxtst6:i386 \                 |
| libcanberra-gtk-module:i386 \   |
| libcanberra-gtk-3-module:i386 \ |
| topmenu-gtk3:i386               |

# Instalar JRE de 32 bits

Descargamos el \*.tar.gz de Oracle JRE para Linux (versión i586), desde su - pagina oficial -

# Java SE Runtime Environment 8u201

You must accept the Oracle Binary Code License Agreement for Java SE to download this software.

Thank you for accepting the Oracle Binary Code License Agreement for Java SE; you may now download this software.

| Product / File Description | File Size | Download                         |  |
|----------------------------|-----------|----------------------------------|--|
| Linux x86                  | 68.1 MB   | jre-8u201-linux-i586.rpm         |  |
| Linux x86 🛛 🚽              | → 83.8 MB | jre-8u201-linux-i586.tar.gz      |  |
| Linux x64                  | 64.91 MB  | ₫jre-8u201-linux-x64.rpm         |  |
| Linux x64                  | 80.73 MB  | jre-8u201-linux-x64.tar.gz       |  |
| Mac OS X x64               | 76.18 MB  | jre-8u201-macosx-x64.dmg         |  |
| Mac OS X x64               | 67.77 MB  | jre-8u201-macosx-x64.tar.gz      |  |
| Solaris SPARC 64-bit       | 46.27 MB  | jre-8u201-solaris-sparcv9.tar.gz |  |
| Solaris x64                | 50.14 MB  | ∳jre-8u201-solaris-x64.tar.gz    |  |
| Windows x86 Online         | 1.87 MB   | jre-8u201-windows-i586-iftw.exe  |  |
| Windows x86 Offline        | 63.53 MB  | jre-8u201-windows-i586.exe       |  |
| Windows x86                | 66.51 MB  | jre-8u201-windows-i586.tar.gz    |  |
| Windows x64                | 71.44 MB  | ₱ jre-8u201-windows-x64.exe      |  |
| Windows x64                | 71.29 MB  | ∳jre-8u201-windows-x             |  |

Desde la carpeta donde descargaste Oracle JRE, ejecuta lo siguiente:.

sudo tar -xzvf jre\*linux-i586.tar.gz -C /opt/webex/ sudo mv /opt/webex/jre\* /opt/webex/jre

Habilitamos el soporte <u>Java</u> en Firefox 52.

sudo mkdir /opt/webex/firefox/plugins/ In -s \ /opt/webex/jre/lib/i386/libawt.so \ /opt/webex/jre/lib/i386/libjawt.so \ /opt/webex/jre/lib/i386/libnpjp2.so \ /opt/webex/firefox/plugins

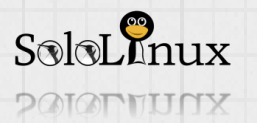
USA, ESTUDIA, DISTRIBUYE y MEJORA

#### Antes de ejecutar Webex

Instalamos las librerías necesarias para su ejecución.

```
sudo apt-get install \
libpangoxft-1.0-0:i386 \
libxft2:i386 \
libpangox-1.0-0:i386 \
libxw1:i386 \
libxv1:i386 \
libasound2-plugins:i386
```

Creamos un script bash de inicio (copia y pega en tu consola).

cat << 'EOF' | sudo tee /opt/webex/firefox.sh #!/bin/bash

export ENV\_HOME=/opt/webex export FIREFOX\_HOME=\$ENV\_HOME/firefox export MOZ\_PLUGIN\_PATH=\$ENV\_HOME/firefox/plugins export JAVA\_HOME=\$ENV\_HOME/jre export PATH=\$JAVA\_HOME/bin:\$PATH

#export JPI\_PLUGIN2\_DEBUG=1

\$FIREFOX\_HOME/firefox --no-remote -P EOF

Le concedemos permisos.

sudo chmod a+x /opt/webex/firefox.sh

Crea un enlace simbólico.

sudo In -s /opt/webex/firefox.sh /usr/local/bin/firefox-i386

Este **script** iniciará una nueva sesión de Firefox con el <u>ProfileManager</u>. Debes seleccionar un perfil que ya exista en **Firefox**, o crear uno nuevo.

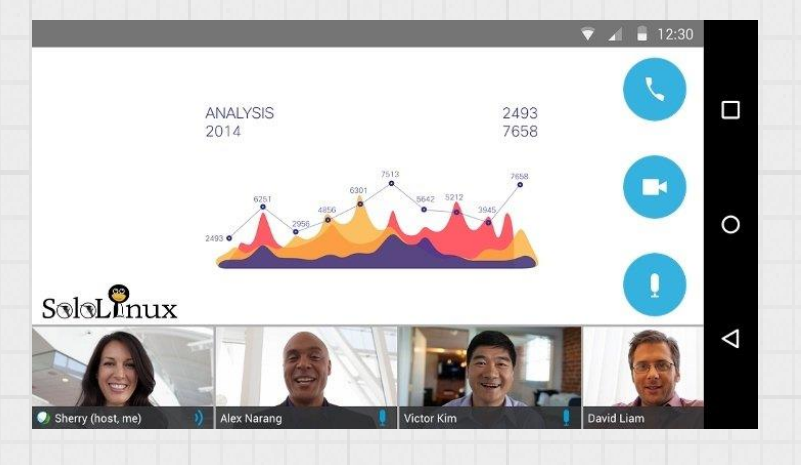

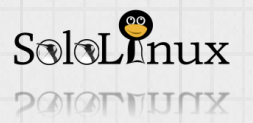

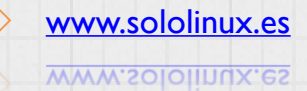

#### **Ejecutar Webex**

Para **iniciar sesión en Webex**, ejecutas como cualquier otro **\*.sh**, el **script** que creamos hace un momento.

Si <u>webex.com</u> te envía un archivo jnl,Firefox te preguntara qué hacer con él, simplemente descárgalo. Otro detalle... en Preferencias de Firefox> Aplicaciones, configura una acción para los <u>archivos JNLP</u>: Deben abrirse con javaws(Java Web Start) que lo encontraras en la siguiente ruta:

#### /opt/webex/jre/bin/javaws

Si notas algún comportamiento extraño, tal vez te falte alguna biblioteca, ejecuta lo siguiente:

Idd ~/.webex/T30\_MC/\*.so | grep "not found"

Para saber que paquetes contienen las bibliotecas accede a "https://packages.ubuntu.com/".

Comparte el articulo en tus redes sociales y ayúdanos a crecer.

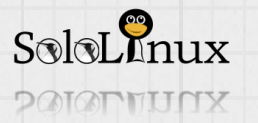

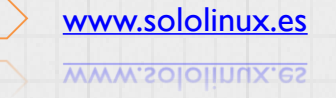

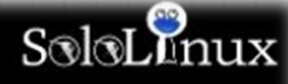

# Proteger Nordpress 51122

#### Proteger WordPress con Fail2ban.

Este método que explicaremos hoy, no solo es valido para **proteger WordPress** con <u>Fail2ban</u>, también es aplicable a la gran mayoría de <u>CMS</u> o aplicaciones que crees tu mismo. Por ejemplo:

- WordPress
- Joomla
- Drupal
- Prestashop
- Magento
- Aplicaciones propias
- etc...

#### Este sistema esta indicado para protección contra Web Exploits.

Lo que haremos es crear un nuevo archivo de configuración en "<u>filter.d</u>", y después el "<u>jail</u>" que corresponda.

Vemos como proteger WordPress, Joomla, Drupal, Prestashop, etc...

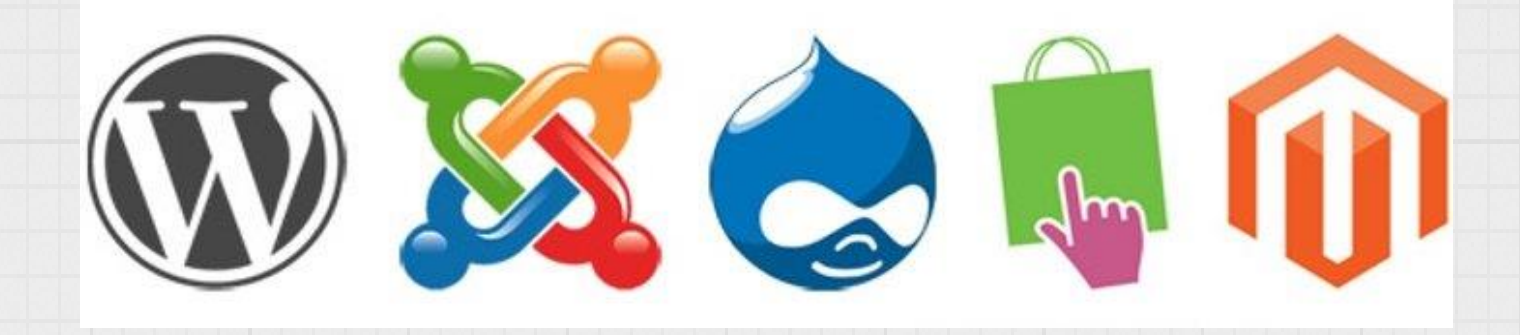

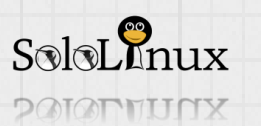

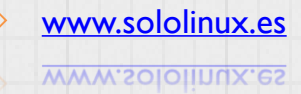

Proteger WordPress con Fail2ban (y otros <u>CMS</u>) Creamos el archivo "webexploits.conf" en la carpeta "filter.d".

nano /etc/fail2ban/filter.d/webexploits.conf

Copia y pega lo siguiente:

ENTRA AQUÍ Y COPIA LO QUE HAY EN EL ARCHIVO TXT

El archivo "webexploits.conf" que te propongo es bastante completo (los CMS más utilizados), aun así puedes borrar o agregar rutas que te interesen ser protegidas. Guarda el archivo y cierra el editor.

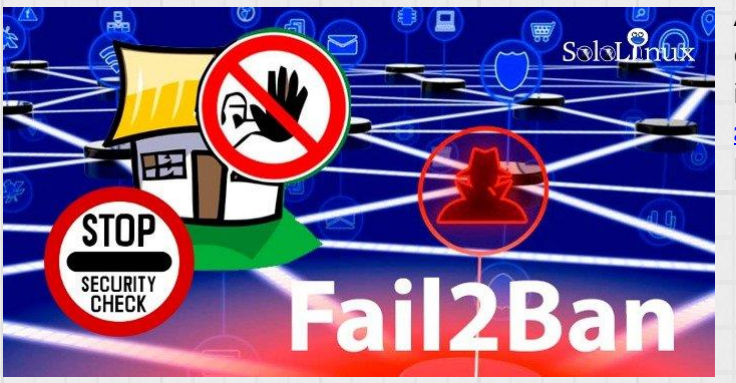

Ahora creamos el "**jail**", por tanto debemos editar el archivo "**jail.local**" (asegúrate de insertar el **jail** correcto dependiendo si usas <u>apache</u> o <u>nginx</u>). Editamos el archivo:

nano /etc/fail2ban/jail.local

Si utilizamos **Apache**, copia y pega lo siguiente:

[webexploits] enabled = true port = http,https filter = webexploits logpath = %(apache\_access\_log)s maxretry = 3 Si es Nginx, copia y pega lo siguiente:

[webexploits] enabled = true port = http,https filter = webexploits logpath = %(nginx\_access\_log)s maxretry = 3

Guarda el archivo y cierra el <u>editor</u>. Ya lo tenemos... solo falta **reiniciar Fail2ban**.

sudo service fail2ban stop && sudo service fail2ban start

Espero te resulte útil este articulo, compártelo

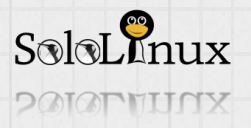

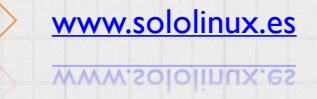

### Permisos de archivos en Linux

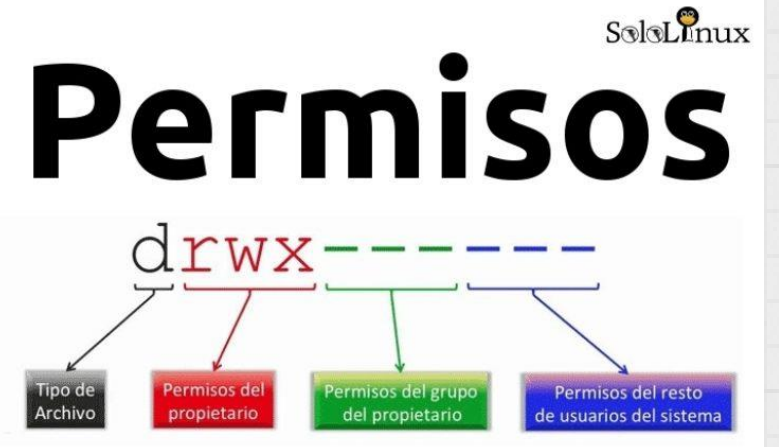

Permisos de archivos en Linux. Este es el tema más importante respecto a la seguridad de archivos y directorios en los sistemas <u>Unix</u> / <u>Linux</u>.

Conoceremos los permisos de archivos, así como su estructura.

Antes de continuar, debes saber que este articulo es la presentación de otros sucesivos en los cuales se profundizara mucho más en los formatos de permisos.

La serie constara de cuatro partes:

- Permisos de archivos en Linux (presentación).
- Uso del comando chmod.
- Uso de los comandos chown y chgrp.
- Uso del comando chattr.

Comenzamos.

#### Permisos de archivos en Linux

Como buen comienzo deberías identificar los permisos de tus propios archivos, ejecuta lo siguiente:

Is -I

Ejemplo de salida donde se imprimen los permisos de archivos y carpetas.

| sergio@     |    | :~>    | ls -l |       |     |    |       | 63                 |
|-------------|----|--------|-------|-------|-----|----|-------|--------------------|
| total 32020 | Э  |        |       |       |     |    |       | SoloLinux          |
| drwxr-xr-x  | 2  | sergio | users | 4096  | may | 11 | 2018  | bin                |
| -rw-rr      | 1  | root   | root  | 89    | jun | 18 | 2018  | check-bash.sh      |
| -rw         | 1  | sergio | users | 582   | ene | 7  | 21:31 |                    |
| drwxr-xr-x  | 24 | sergio | users | 16384 | feb | 28 | 08:44 | Descargas          |
| drwxr-xr-x  | 2  | root   | root  | 4096  | jun | 10 | 2018  | Desktop            |
| drwxr-xr-x  | 8  | sergio | users | 4096  | jul | 3  | 2018  | Documentos         |
| -rw-rr      | 1  | root   | root  | 829   | sep | 1  | 19:17 | elfm.sh            |
| drwxr-xr-x  | 6  | sergio | users | 4096  | feb | 27 | 12:10 | Escritorio         |
| -rw-rr      | 1  | sergio | users | 0     | oct | 2  | 15:05 | hardwareinfo.html  |
| drwxr-xr-x  | 3  | sergio | users | 4096  | dic | 16 | 23:09 | Imágenes           |
| -rw-rr      | 1  | root   | root  | 421   | oct | 2  | 15:10 | info-hardware.html |
| drwx        | 7  | sergio | users | 4096  | sep | 9  | 22:12 | Mail               |
| -rwxr-xr-x  | 1  | root   | root  | 1479  | jul | 19 | 2015  | msfonts.sh         |
| drwxr-xr-x  | 4  | sergio | users | 4096  | feb | 27 | 16:19 | Música             |
| -rw         | 1  | sergio | users | 550   | oct | 4  | 17:56 | nano.save          |

Si observas la imagen superior, los permisos se generan con diez bits, y cada uno de ellos tiene un significado que indica al archivo o carpeta como debe comportarse.

En la siguiente imagen puedes ver como se definen los permisos de archivo.

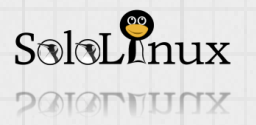

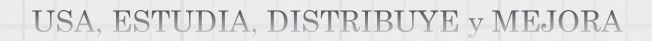

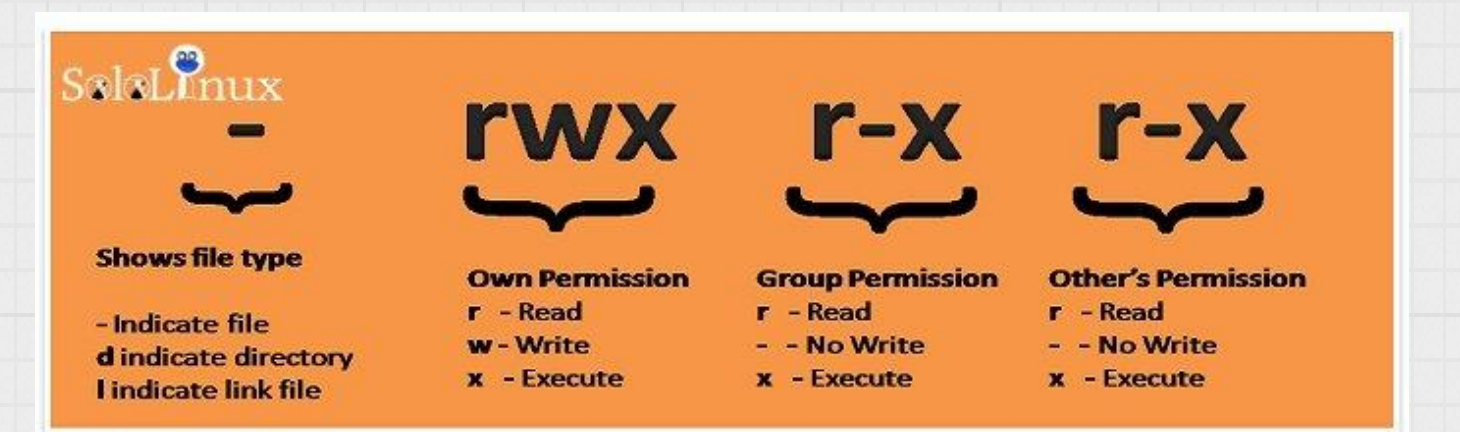

Cada permiso se divide en cuatro bloques, el primero no siempre es necesario dado que tan solo indica lo que es, el segundo, tercero y cuarto, indican el propietario, grupo y otros que se asocian a el archivo.

- El primer bit nos indica el tipo de archivo.
- El bit 2, 3 y 4 nos dice el permiso del propietario del archivo.
- Los bits 5, 6 y 7 nos muestra el permiso para los miembros del grupo.
- El bit 8,9 y 10 nos indica el permiso concedido a otros usuarios.

#### Roles de usuario y permisos

Para poder entender correctamente el permiso de un archivo o carpeta, debes conocer los tipos de roles y permisos.

Los sistemas Linux cuentan con tres roles disponibles: Usuario, Grupo y Otros.

Cada rol tiene tres tipos de permisos: Lectura, escritura y ejecución.

#### Roles:

Usuario (Propietario).

Grupo (Todos los miembros del grupo).

Otros (Resto de usuarios).

#### Permisos:

Lectura (r): Permite leer el contenido del archivo o los archivos de una carpeta.

Escritura (w): Permite escribir contenido en un archivo, crear uno nuevo, listar archivos, renombrar, y borrar un archivo de una carpeta.

Ejecución ( $\mathbf{x}$ ): Puede ejecutar cualquier archivo o <u>script</u>, también permite el acceso a carpetas y archivos.

#### Formatos que modifican los permisos

Como norma general se utilizan dos tipos de notaciones, la simbólica, y la octal (las dos son validas). Notación Simbólica: Hace uso del alfabeto (letras).

| Notación Octal: Establece permiso<br>Notación simbólica | os mediante números.                                                        |
|---------------------------------------------------------|-----------------------------------------------------------------------------|
| Roles:                                                  | Permisos:                                                                   |
| <b>u</b> – Usuario                                      | <b>r</b> – Permiso de lectura                                               |
| g – Grupo<br>o – Otros                                  | <ul><li>w – Permiso de escritura</li><li>x – Permiso de ejecución</li></ul> |

En la notación **octal**, cada permiso tiene el número predefinido.

Ejemplo de combinaciones: 7 - 4+2+1 (rwx) (Read + Write + Execute) 6 - 4+2 (rw-) (Read + Write) 5 - 4+1 (r-x) (Read + Execute) 4 - 4 (r-) (Read) 3 - 2+1 (-wx) (Write + Execute) 2 - 2 (-w-) (Write) 1 - 1 (-x) (Execute)

0 – 0 (—) (None)

Continuaremos con el articulo "Uso del comando CHMOD"

Escritura (w) – 2Ejecución (x) – 1

Lectura (r) -4

Notación octal

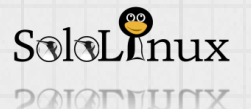

www.sololinux.es

## Uso del comando chmod

# Uso del comando "CHMOD"

|   | User |   |   | Group |   |   | Other |   |
|---|------|---|---|-------|---|---|-------|---|
| R | W    | х | R | W     | х | R | W     | X |
| 4 | 2    | 1 | 4 | 2     | 1 | 4 | 2     | 1 |

Uso del <u>comando chmod</u> (change mode).

En este artículo, aprenderás cómo variar los permisos de cualquier archivo o directorio con el comando chmod. El comando <u>chmod</u> de <u>Linux</u> se usa para modificar los permisos de archivos y directorios.

Ya hemos descrito a grandes rasgos los permisos de archivos en Linux en un anterior artículo, que ademas

recomiendo encarecidamente su lectura para poder asumir "**el cómo**" y "**el porqué**", de los permisos en archivos y

carpetas de Linux.

El uso de "**chmod**" es muy fácil, vemos como trabajar con este <u>comando</u>.

| [roo        |   | ~];  | # ls · | -lrt      |     |    |      | <u>@</u>          |
|-------------|---|------|--------|-----------|-----|----|------|-------------------|
| total 49993 | 6 |      |        |           |     |    |      | SoloLInux         |
| drwxr-x     | 3 | root | root   | 4096      | may | 15 | 2016 | Cape - La         |
| drwxr-xr-x  | 2 | root | root   | 4096      | ene | 16 | 2017 | cleanup           |
| drwxr-xr-x  | 3 | root | root   | 4096      | jul | 14 | 2017 |                   |
| -rw-rr      | 1 | root | root   | 1605546   | jul | 14 | 2017 |                   |
| -rw-rr      | 1 | root | root   | 77074     | sep | 20 | 2017 |                   |
| drwxr-xr-x  | 2 | root | root   | 4096      | ene | 9  | 2018 |                   |
| drwxr-xr-x  | 5 | root | root   | 4096      | ene | 11 | 2018 |                   |
| -rw-rr      | 1 | root | root   | 14240     | ene | 16 | 2018 | remi-release-7.rp |
| -rwxr-xr-x  | 1 | root | root   | 1861877   | mar | 17 | 2018 | composer.phar     |
| -rw-rr      | 1 | root | root   | 19704     | mar | 18 | 2018 | master.zip        |
| -rw-rr      | 1 | root | root   | 508307276 | may | 8  | 2018 |                   |
| -rw-rr      | 1 | root | root   | 5953      | may | 15 | 2018 | block-countri.sh  |
| -rw-rr      | 1 | root | root   | 1984      | jul | 1  | 2018 | libera.sh         |

#### Uso del comando chmod

| La sintaxis de "chmod" es la siguiente:    | chmod [PERMISOS] [ARCHIVO]                       |
|--------------------------------------------|--------------------------------------------------|
| Un ejemplo                                 | chamod 755 sololinux.txt                         |
| También puedes conceder permisos de manera | a <u>recursiva</u> , lo conseguimos aplicando la |
| indicación "-R".                           | chmod -R 755 /var/www/html                       |

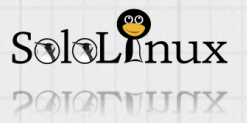

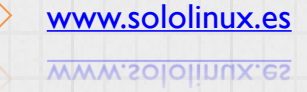

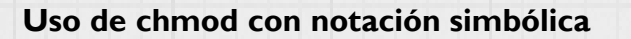

| Owner                                                       | Group                                         | Other                             | 2     |
|-------------------------------------------------------------|-----------------------------------------------|-----------------------------------|-------|
| rwx                                                         | $\mathbf{r} - \mathbf{x}$                     | <b>r</b> - <b>x</b>               |       |
| 4+2+1                                                       | 4+0+1                                         | 4+0+1                             |       |
| <u> </u>                                                    | $\mathbf{r}$                                  | $\sim$                            | xnu   |
|                                                             | 5                                             | 5                                 | SalaL |
| Ahora recordamos los roles y pern                           | nisos que vimos en el <mark>articulo a</mark> | nterior.                          |       |
| Roles:                                                      |                                               |                                   |       |
| u – Usuario                                                 |                                               |                                   |       |
| g – Grupo                                                   |                                               |                                   |       |
| o – Otros                                                   |                                               |                                   |       |
| rermisos:                                                   |                                               |                                   |       |
| $\mathbf{w} = \mathbf{Permiso} \mathbf{de} \mathbf{eccura}$ |                                               |                                   |       |
| $\mathbf{x}$ – Permiso de ejecución                         |                                               |                                   |       |
| Al conocer estos permisos va pode                           | emos comenzar a usar <b>chmod co</b>          | <b>n símbolos</b> de manera corre | ecta  |
| las variables más comunes son:                              |                                               | Simbolos de manera corre          | .ccu, |
| Lectura + Escritura: <b>rw</b>                              |                                               |                                   |       |
| Lectura + Ejecución: <b>rx</b>                              |                                               |                                   |       |
| Lectura + Escritura + Ejecu                                 | ción: <b>rwx</b>                              |                                   |       |
| Algunos ejemplos validos:                                   |                                               |                                   |       |
| Usuario => Leer + Ejecutar                                  | chmod u+rx solo                               | olinux.txt                        |       |
| Usuario + Grupo => Leer +                                   | - Ejecutar chmod ug+rx so                     | lolinux.txt                       |       |
|                                                             | chmod u+rx,g+r                                | x sololinux.txt                   |       |
| Usuario => Todo, Grupo =>                                   | · Leer + Ejecutar, Otro => Leer               |                                   |       |
|                                                             | chmod u+rwx,g-                                | +rx,o+r sololinux.txt             |       |
| Usuario => Todo, Grupo + (                                  | Otros => Leer + Ejecutar                      |                                   |       |
|                                                             | chmod u+rwx,go                                | p+rx sololinux.txt                |       |
| Todos los permisos para too                                 | dos (no recomendado)                          |                                   |       |
|                                                             | chmod ugo+rwx                                 | sololinux.txt                     |       |
|                                                             |                                               |                                   |       |

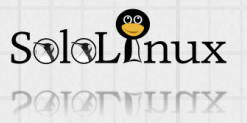

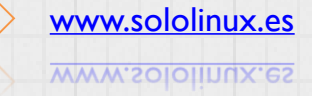

| Usc | o de | chmod | con | notación | octal |
|-----|------|-------|-----|----------|-------|
|     |      |       |     |          |       |

| Octal | Decimal   | Permission             | Representation |
|-------|-----------|------------------------|----------------|
| 000   | 0 (0+0+0) | No Permission          |                |
| 001   | 1 (0+0+1) | Execute                | x              |
| 010   | 2 (0+2+0) | Write                  | -w-            |
| 011   | 3 (0+2+1) | Write + Execute        | -wx            |
| 100   | 4 (4+0+0) | Read                   | r              |
| 101   | 5 (4+0+1) | Read + Execute         | r-x            |
| 110   | 6 (4+2+0) | Read + Write           | rw-            |
| 111   | 7 (4+2+1) | Read + Write + Execute | rwx            |

Usando la **notación octal** podemos establecer permisos haciendo uso de números, entre el (0) y el (7). Debemos hacer la suma de lo siguiente...

- Lectura (r) **4**
- Escritura (w) 2
- Ejecución (x) 1

Por ejemplo:

El permiso 6, significa 4 + 2 (lectura + escritura).

El permiso 5 significa 4 + 1 (lectura + ejecución).

#### Importante: Los permisos deben establecerse en esta secuencia: Usuarios, Grupos, Otros.

Por ejemplo, si ponemos el permiso 754, su significados es: usuario: 7, grupo: 5 y otro: 4.

#### Algunos ejemplos validos:

Usuario => leer + escribir + ejecutar, Grupo => leer + ejecutar, Otro => leer

chmod 754 sololinux.txt

Si desgranamos el "**permiso 754**", nos daremos cuenta de los permisos que se conceden en realidad y a quien.

- 7 es para el usuario, se combina lectura-4 + escritura-2 + ejecución-1.
- 5 es para que el grupo, se combina lectura-4 + ejecución-1.
- 4 es para otros, solo lectura-I.

Otro ejemplo para concluir con chmod...

Usuario => leer + escribir, Grupo => leer + escribir, Otro => leer

chmod 664 sololinux.txt

Continuamos en un próximo articulo (Uso de los comandos chown y chgrp). La serie tiene cuatro partes:

- Permisos de archivos en Linux (presentación).
- Uso del comando chmod.
- Uso de los comandos chown y chgrp.
- Uso del comando chattr.

Si te resulto útil el articulo compártelo.

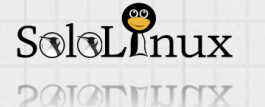

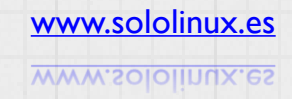

80 SoloLinux

#### USA, ESTUDIA, DISTRIBUYE y MEJORA

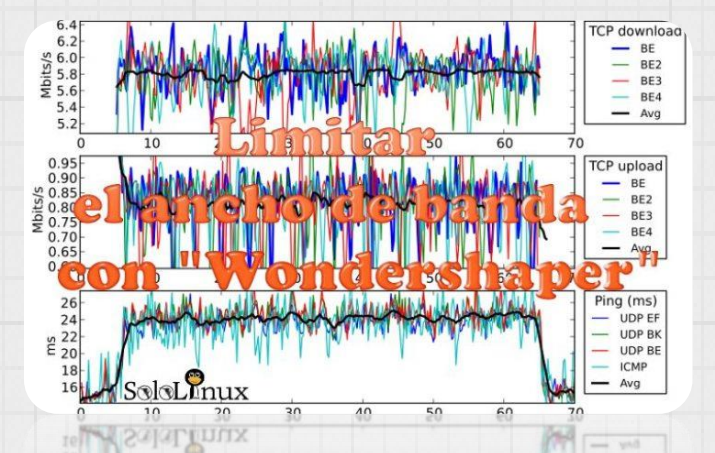

Limitar el ancho de banda con <u>Wondershaper</u>. En el articulo de hoy vemos como limitar el ancho de banda con **Wondershaper**, en <u>sistemas</u> <u>operativos Linux</u>.

Al limitar el uso del ancho de banda de la red, ahorramos un consumo innecesario de ciertas aplicaciones, como pueden ser los

administradores de paquetes, navegadores web, clientes de <u>torrent</u>, administradores de descargas, etc...

#### Si estas en una red interna es importante limitar el ancho de banda, evitaremos un posible abuso por parte de los usuarios de la red.

El uso de **Wondershaper** es una de las formas más fáciles y rápidas a la hora de limitar tanto la velocidad de descarga, como la velocidad de subida de datos a <u>internet</u>. Vemos como instalar **Wondershaper** en cualquier <u>distribución linux</u>.

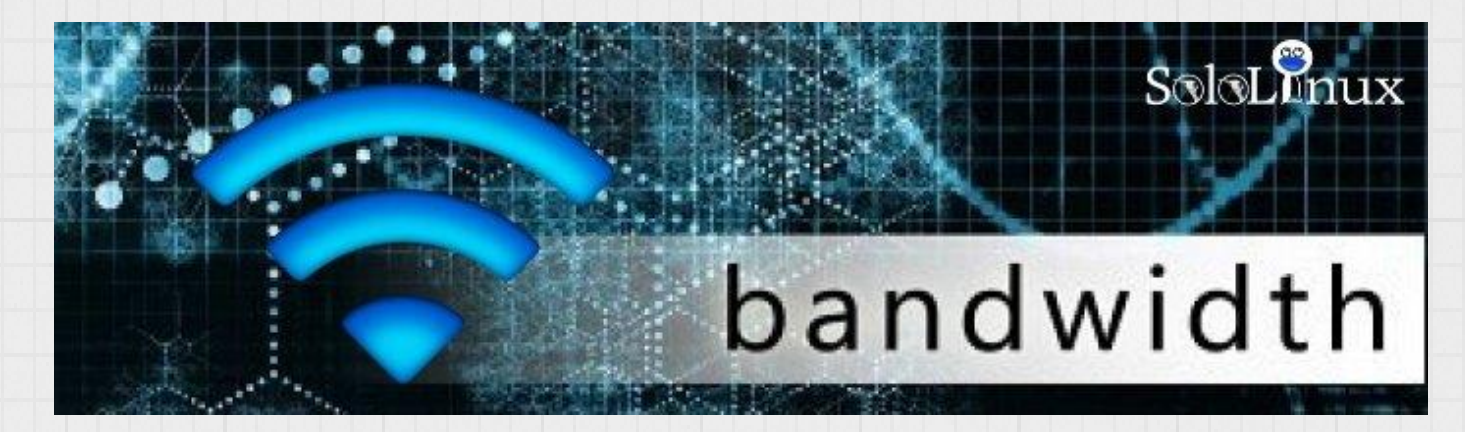

Limitar el ancho de banda con <u>Wondershaper</u> Instalamos Wondershaper en nuestra distribución preferida. En Debian, <u>Ubuntu</u>, <u>Linux Mint</u> y derivados: sudo apt-get install wondershaper

En Rhel, CentOS y derivados (requiere el <u>repositorio Epel</u>): sudo yum install epel-reléase sudo yum install wondershaper

Fedora y derivados:

sudo dnf install wondershaper

OpenSuse, Suse y derivados:

zypper install wondershaper

Arch Linux y derivados:

yay -S wondershaper-git

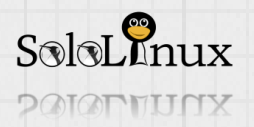

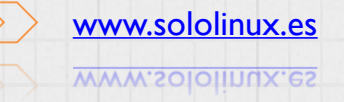

#### En cualquier <u>Linux</u> desde "<u>Github</u>":

Clonamos el repositorio. git clone https://github.com/magnific0/wondershaper.git

Abrimos el directorio e instalamos Wondershaper.

cd wondershaper sudo make install

Ya lo tenemos instalado, le indicamos que inicie con el sistema (valido para cualquier tipo de instalación, independientemente de la que hayas seleccionado).

sudo systemctl enable wondershaper.service sudo systemctl start wondershaper.service

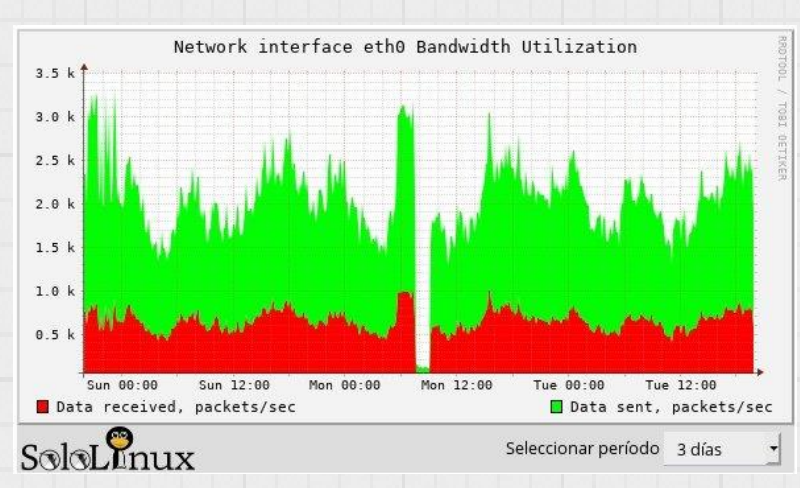

#### Como usar Wondershare

Lo primero que debes saber es el nombre de la interfaz de red, lo podemos averiguar con cualquiera de estos dos <u>comandos</u> (modo de ejemplo usaremos "**eth0**"):

ip addr ifconfig

Una vez tenemos claro nuestro adaptador vemos como limitar la red, y comenzamos con las indicaciones de la herramienta, que son:

- -a : Nombre de la tarjeta de red
- -d : Velocidad de descarga
- -u :Velocidad de subida

El comando de uso sería:

sudo wondershaper -a <interfazdered> -d <veldedescarga> -u <veldesubida>

Vemos un ejemplo de uso con una interfaz de red "**eth0**", una descarga de "**1024 Kbps**" y una subida de "**512 kbps**".

sudo wondershaper -a eth0 -d 1024 -u 512

Para anular los limites ejecuta lo siguiente:

sudo wondershaper -c -a eth0

# Las dos opciones son validas.

sudo wondershaper -c eth0

Si haces uso de más de una <u>tarjeta de red</u> en el sistema, debes configurar manualmente las tasas de carga y descarga en cada tarjeta de red como explicamos en este articulo que ahora concluye.

Si crees que este articulo es útil, compártelo.

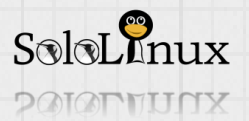

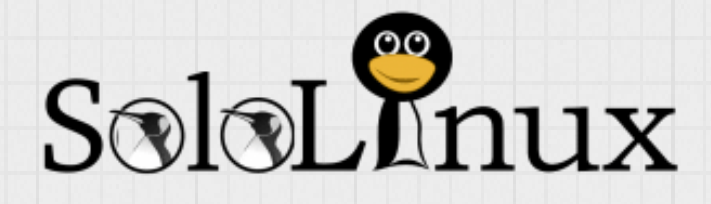

Blog: www.sololinux.es

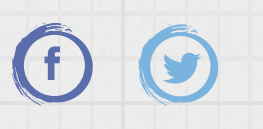

Revista de distribución gratuita, comparte conocimientos.

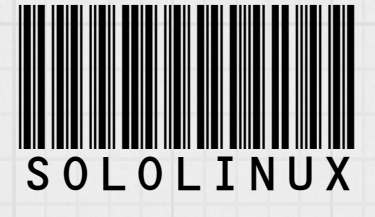

Copyright © 2019 Linux para todos